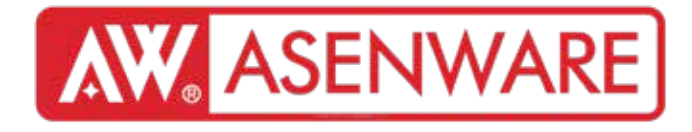

# AW-FP300 Хаяглах боломжтой Гал дохиоллын систем Суулгах заавар

## **ASENWARE LTD**

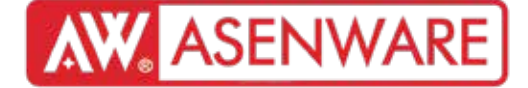

## **AW-FP300**

## Хаягжуулсан галын дохиоллын систем

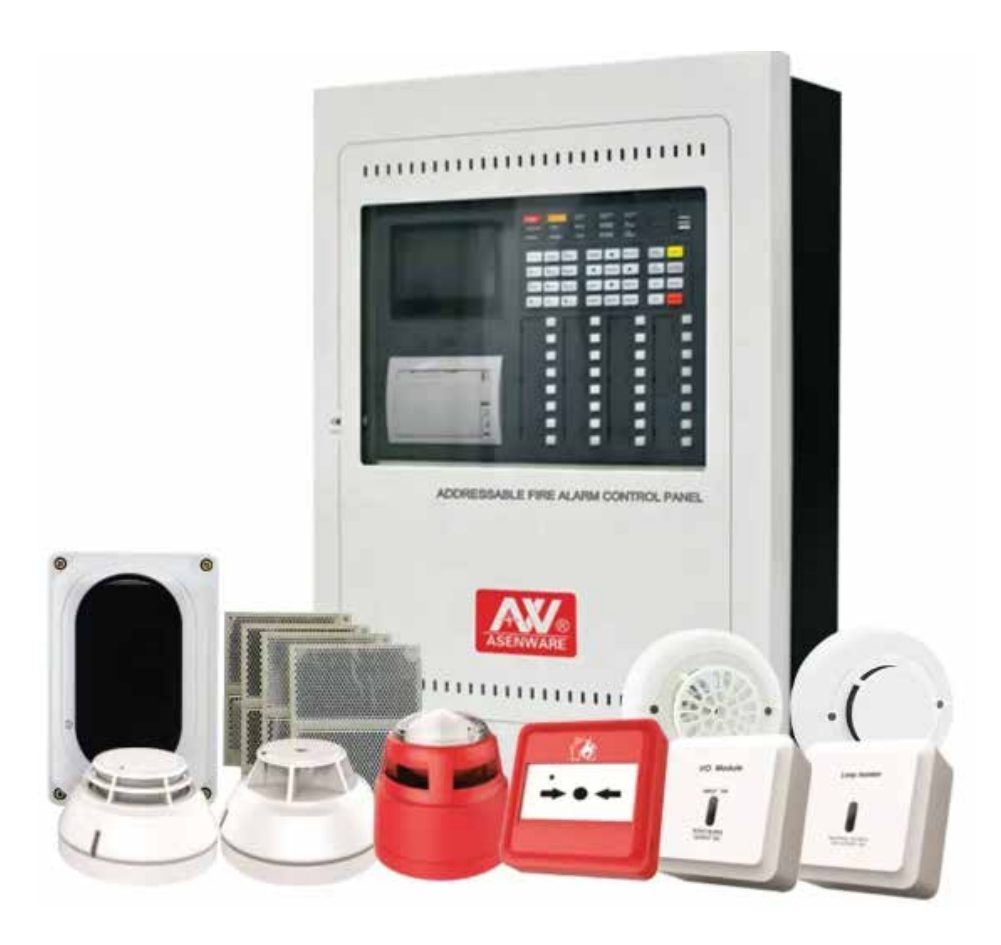

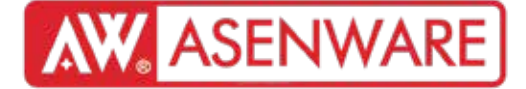

# Агуулга

01 Системийн танилцуулга

02 Системийн утасны диаграм

03 Системийн ажиллагаа

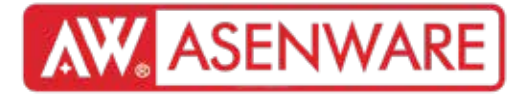

# 01

Системийн танилцуулга

### Системийн танилцуулга

багтаамж

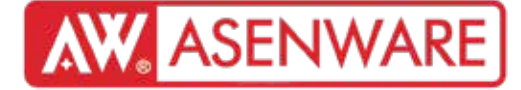

| Төхөөрөмжүүд   | Оролтын төхөөрөмж: Утаа мэдрэгч, Дулаан мэдрэгч, Гараар идэвхжүүлэх товч, Оролтын модуль<br>Гаралтын төхөөрөмж: Гэрэлт/дуут дохиолол, Хонх, Гаралтын модуль<br>Хэлхээний хамгаалалт Гогцооны тусгаарлагч                                                      |
|----------------|----------------------------------------------------------------------------------------------------|
| Хаягийн систем | Хаяглах төхөөрөмж: өөрийн хаягтай<br>Энгийн төхөөрөмж: модульд холбогдох шаардлагатай<br>Энэхүү систем нь төхөөрөмжүүдийг ялган таних боломжийг олгодог. Хаяглах төхөөрөмж нь тусдаа хаягтай<br>байхад, энгийн төхөөрөмж нь модульд холбогдсоноор хаяг авдаг. |
| Гогцоо         | Гал тусгаарлагчаас төхөөрөмжүүд рүүх цахилгаан дамжуулах шугам                                                                                                    |
| Гогцооны тоо   | Гал тусгаарлагч хэдэн салаа гогцоог дэмжих чадвартайг илтгэнэ                                                                                                    |
| Гогцооны       | Нэг гогцоонд хэдэн ч төхөөрөмж холбогдож болно.                                                                                                    |

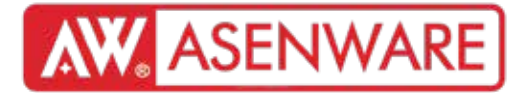

# 02

Системийн утасны диаграм

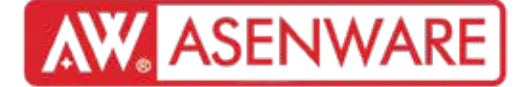

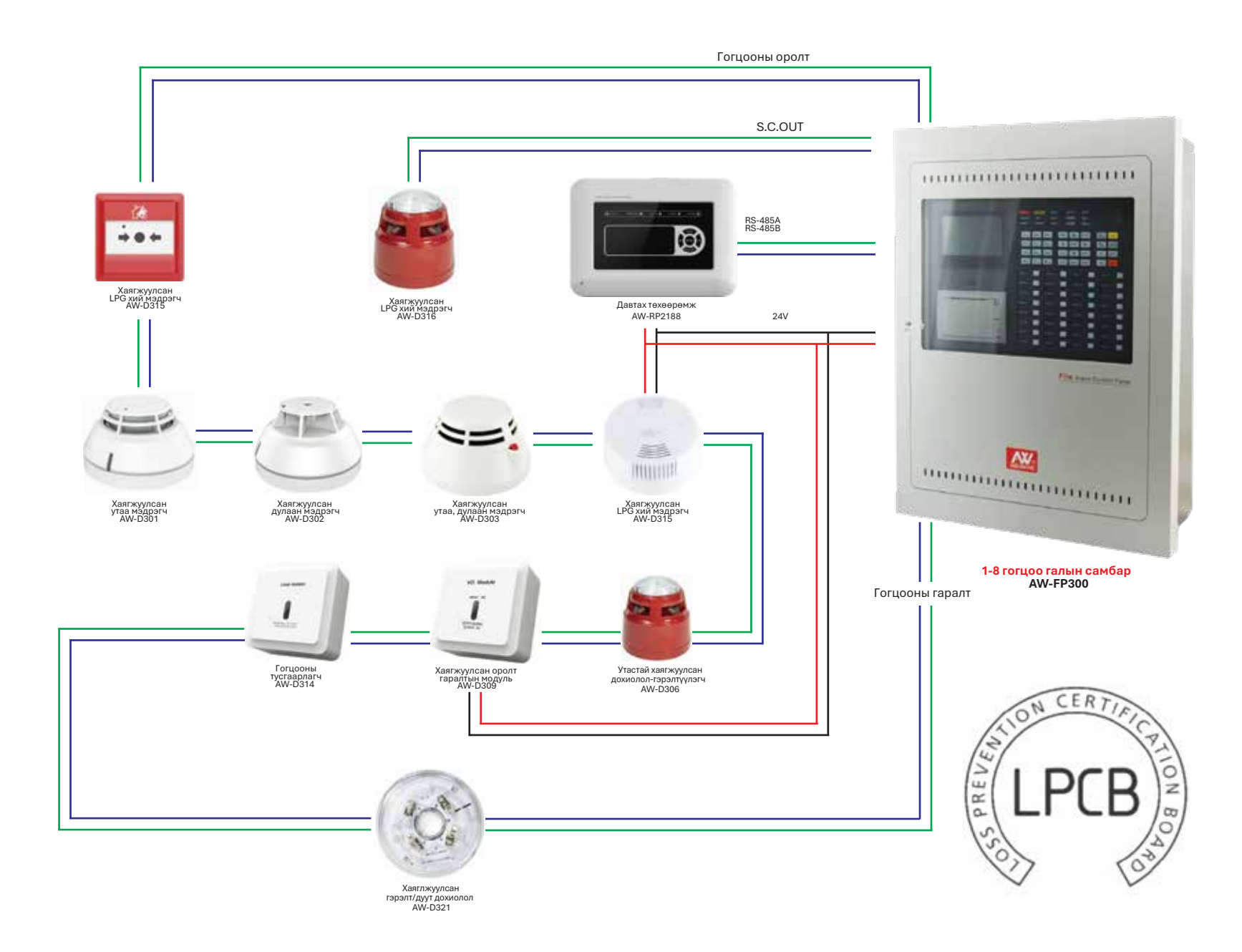

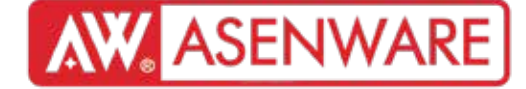

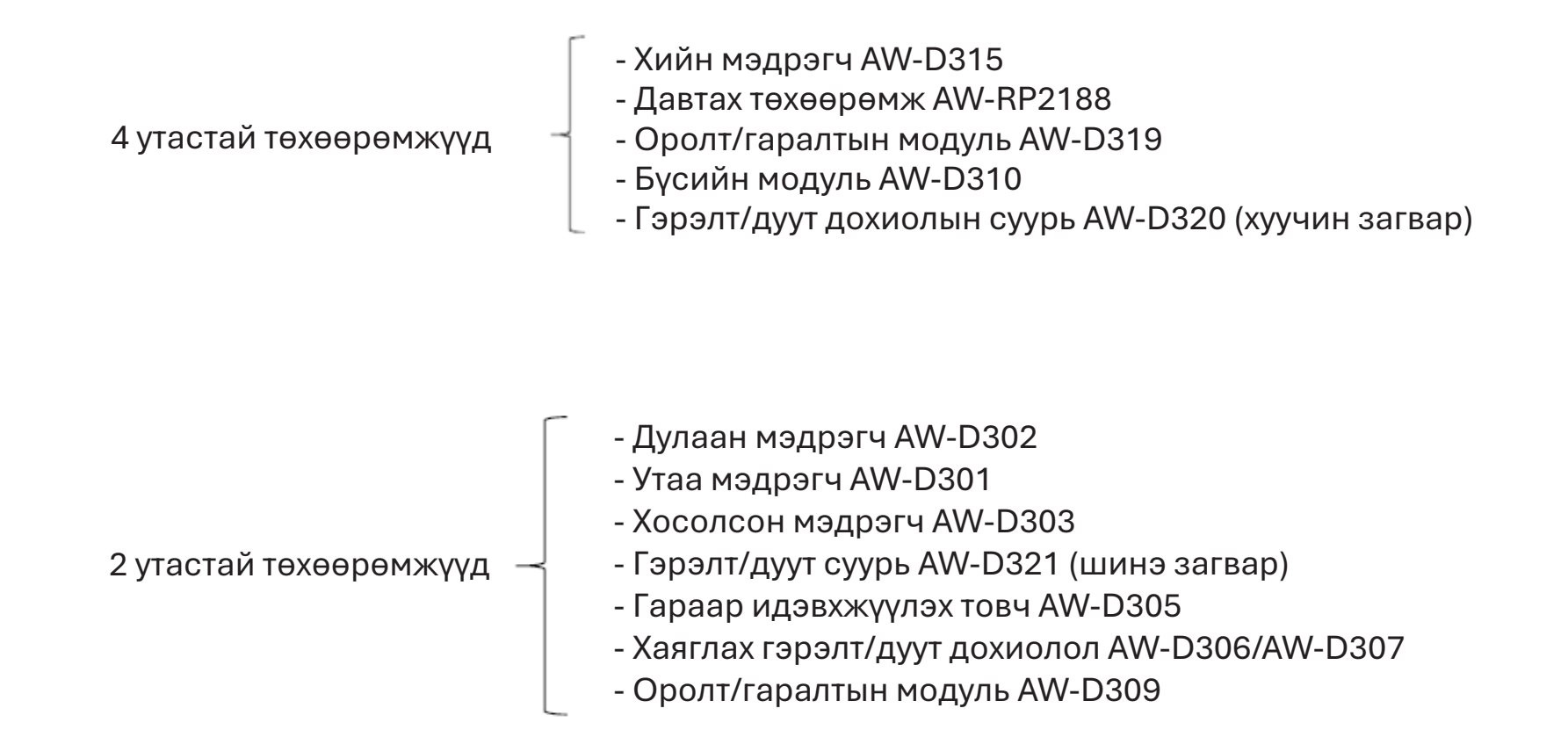

# **AW** ASENWARE

### 4 утастай төхөөрөмж

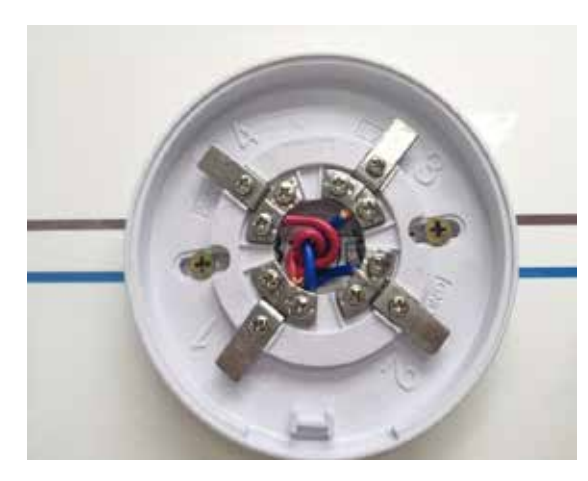

Хий мэдрэгч AW-D315

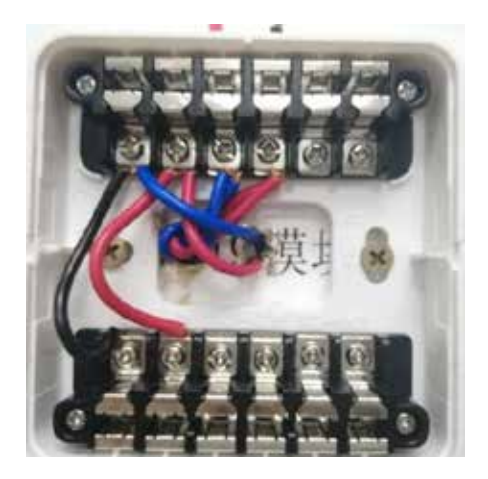

I/О модуль AW-D319

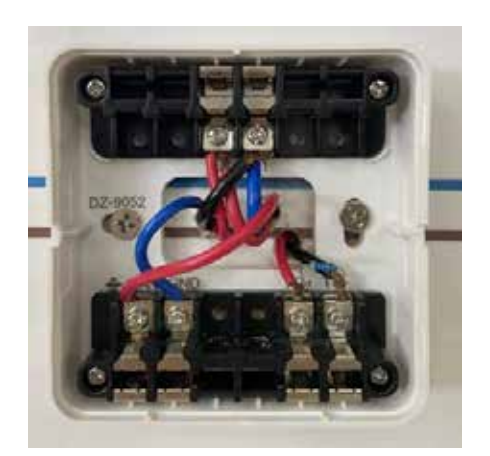

Хаягжуулсан бүсийн модуль AW-D310

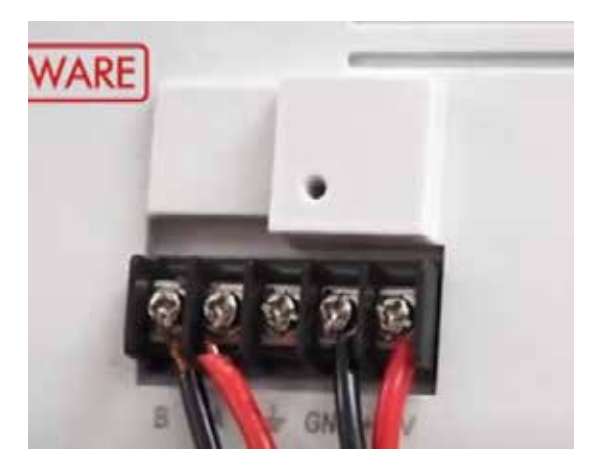

Давтагч AW-RP2188

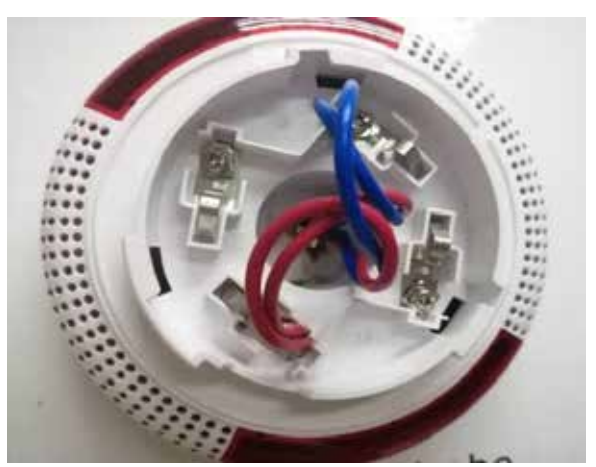

Давтагч АW-D320

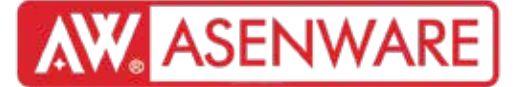

### 4 утастай төхөөрөмж

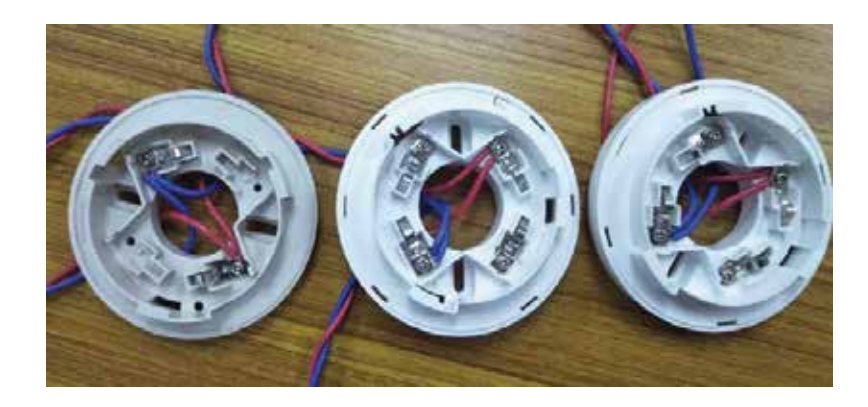

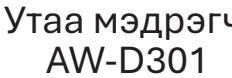

Утаа мэдрэгч Дулаан мэдрэгч AW-D302

Утаа мэдрэгч AW-D303

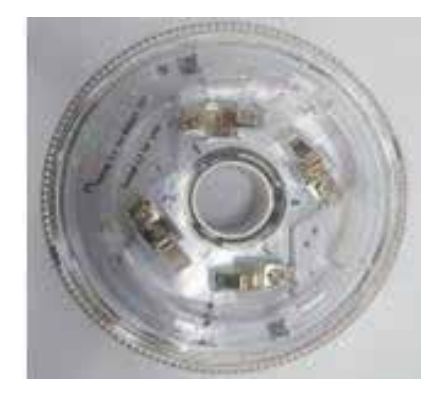

I/О модуль AW-D321

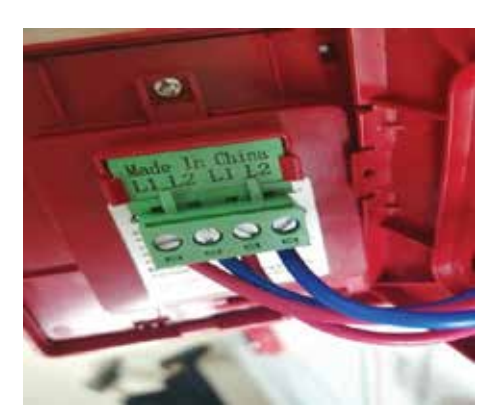

Уламжлалт гар мэдээллэгч AW-D305

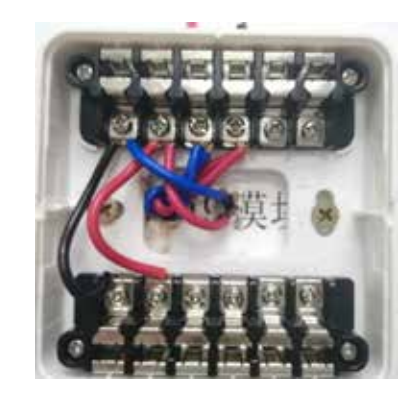

I/О модуль AW-D309

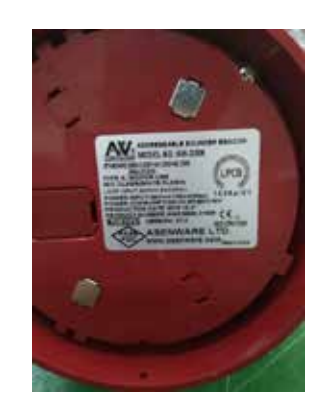

Хаягжуулсан

### 4 утастай төхөөрөмж

CODER: Хэрэглэгч энэ кодероор төхөөрөмжид хандах боломжтой. Гэхдээ гогцоо бүрт хэрэглэгч 324 төхөөрөмж хүртэл хаяглах боломжтой. (New type coder)

CODER: Хэрэглэгч энэ кодероор төхөөрөмжид хандах боломжтой. Гэхдээ гогцоо бүрт хэрэглэгч 324 төхөөрөмж хүртэл хаяглах боломжтой. (New type coder)

Эхлээд програмчлалын төхөөрөмжийг асаана уу.

Дараа нь "ОК" дарж тохиргоог эхлүүлнэ.

Тэгээд "**Set**" (тохиргоо) сонгоно (та өөр хэл сонгож болно).

Дараа нь "System set" (системийн тохиргоо),

дараа нь "**Mode set**" (горимын тохиргоо)-г сонгож "**9000**" гэж тохируулна.

Тэгээд "**Batch**" (багц)-"**Non**" (бүгд биш) сонгоод, эцэст нь цэс рүү буцаж, программчлалд бэлэн болно.

(Тайлбар: Энэ бол програмчлалын үндсэн алхамуудын товч тайлбар юм. Нарийвчилсан заавар нь төхөөрөмжийн гарын авлагад байх болно.)\*\*

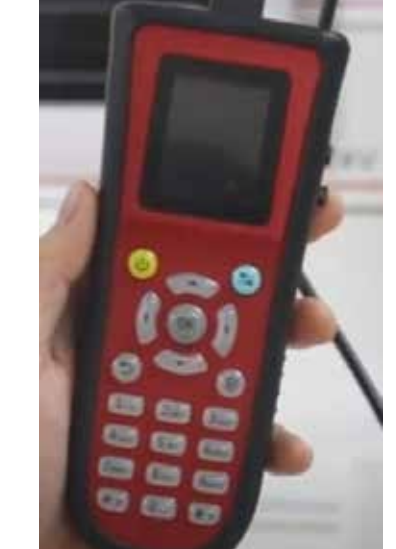

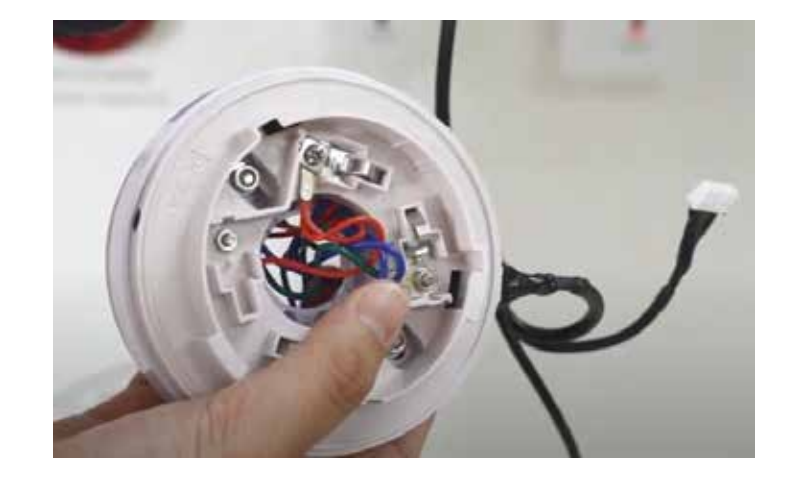

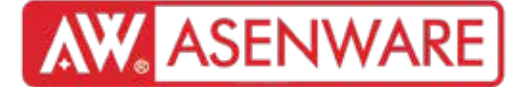

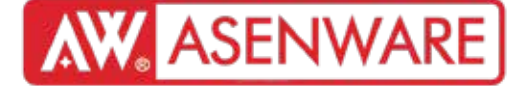

MENU товчийг дарна — Write сонголтыг сонгоно — Харгалзах дугаарыг оруулна — ОК товчийг дарж баталгаажуулна

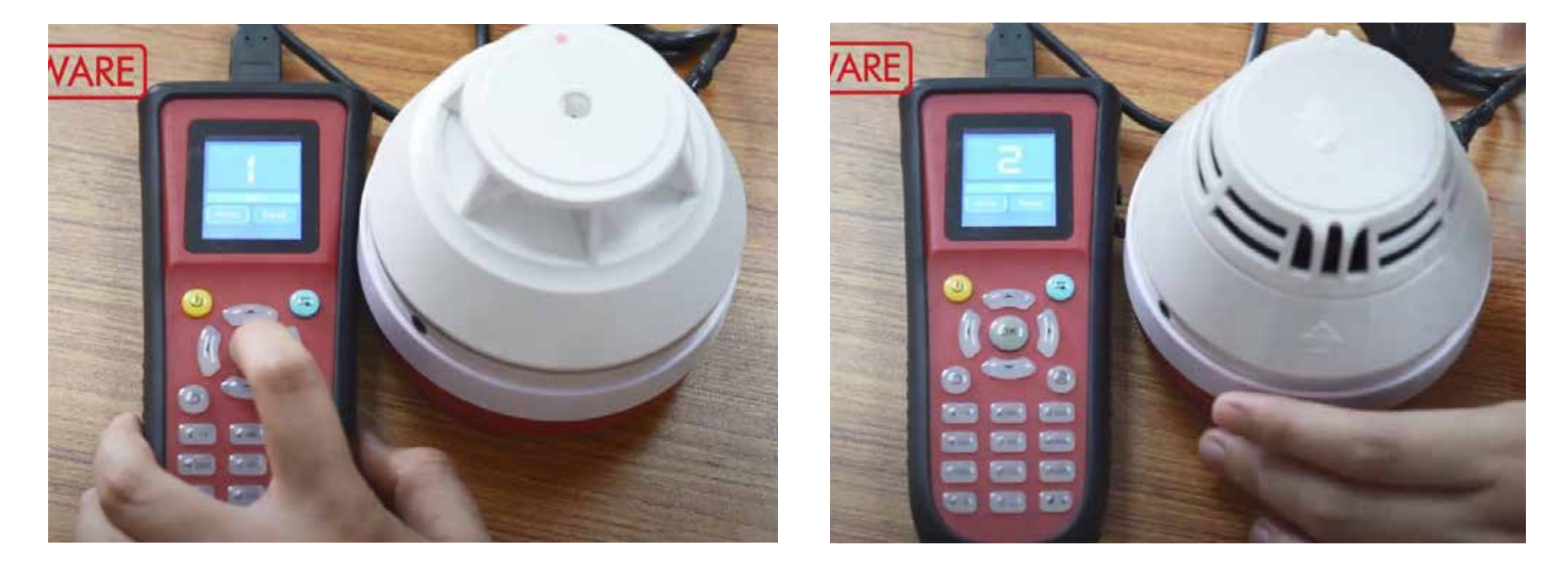

Дулаан мэдрэгч

Address: 01

Утаа мэдрэгч Address: 02

FP300 Хаягжуулсан галын дохиоллын системийн төхөөрөмжийг программчлах заавар видео:

https://www.youtube.com/watch?v=7R9G3P5fxBw&list=PLYCe-9bsGYhhe5z5aJexTvAEgXK9c4wmX&index=21

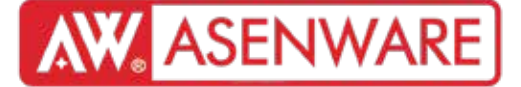

MENU товчийг дарна —> Write сонголтыг сонгоно —> Харгалзах дугаарыг оруулна —> ОК товчийг дарж баталгаажуулна

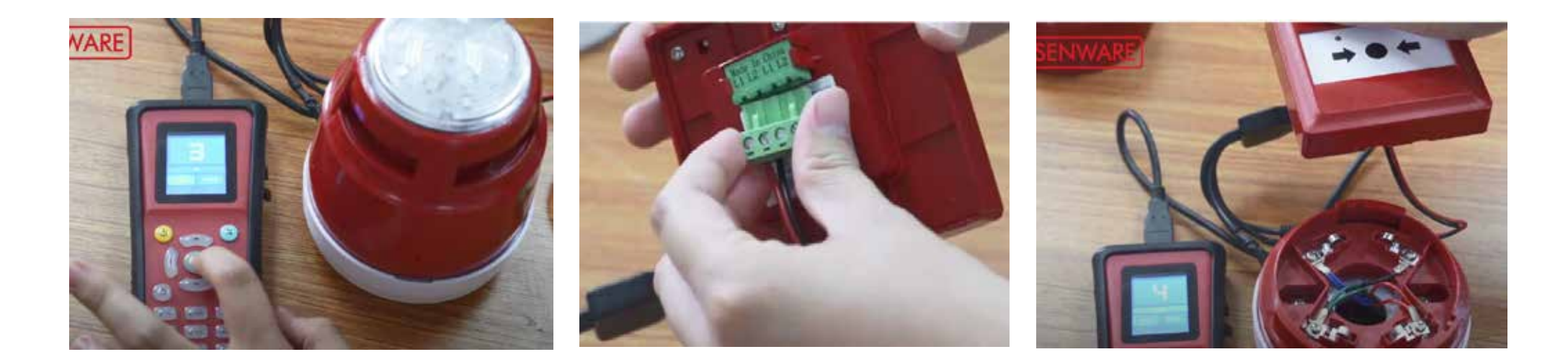

Гэрэл дохионы дуу гаргагч Address: 03 Гар мэдээллэгч Address: 04 Гар мэдээллэгч Address: 04

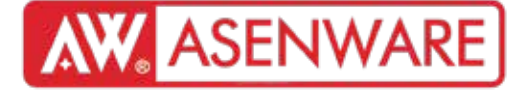

КОДЕР: Хэрэглэгч энэ кодлогчоор төхөөрөмжийн хаягийг тохируулж болно. Гэхдээ нэг гогцоонд хамгийн ихдээ 324 төхөөрөмж хаяглах боломжтой. (Old type coder)

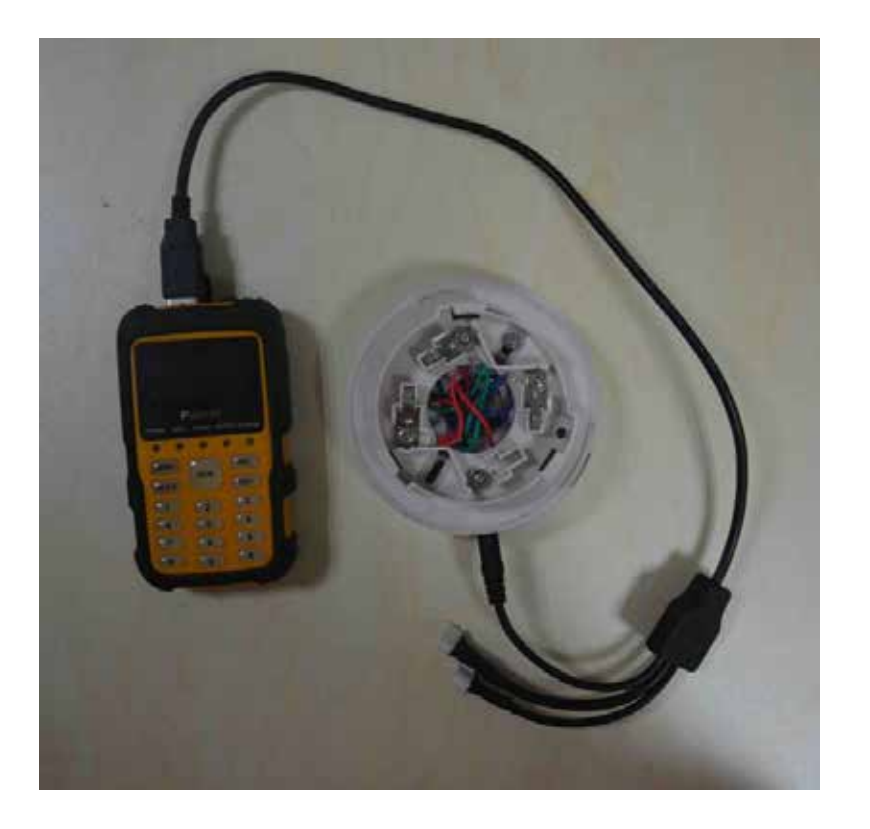

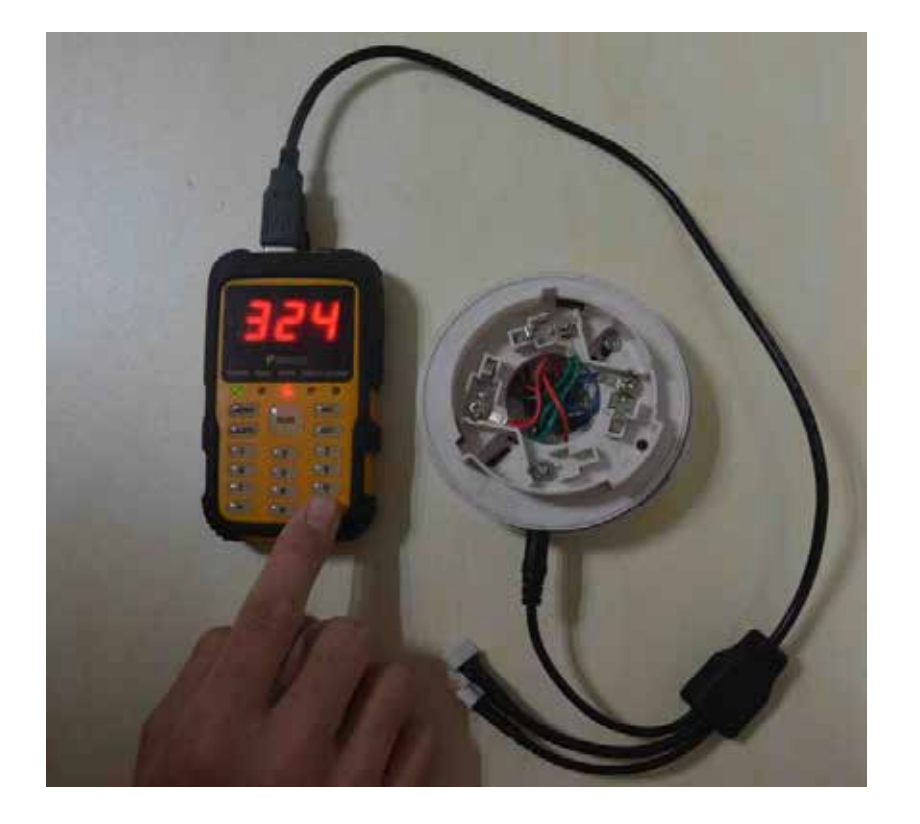

FP300 Хаягжуулсан галын дохиоллын системийн төхөөрөмжийг программчлах заавар видео: https://youtu.be/0SGn8UAy9Ew

Эхлээд MENU товчийг дарна. Кодлогч бичих бэлэн болсон үед, дурын тоо оруулна. Дараа нь RUN товчийг дарна. Ингэснээр кодлогч бичих бэлэн болно.

MENU товчийг дарна —> Write гэсэн гэрэл асахыг хүлээнэ —> Хүссэн дугаараа оруулна —> RUN товчийг дарж баталгаажуулна

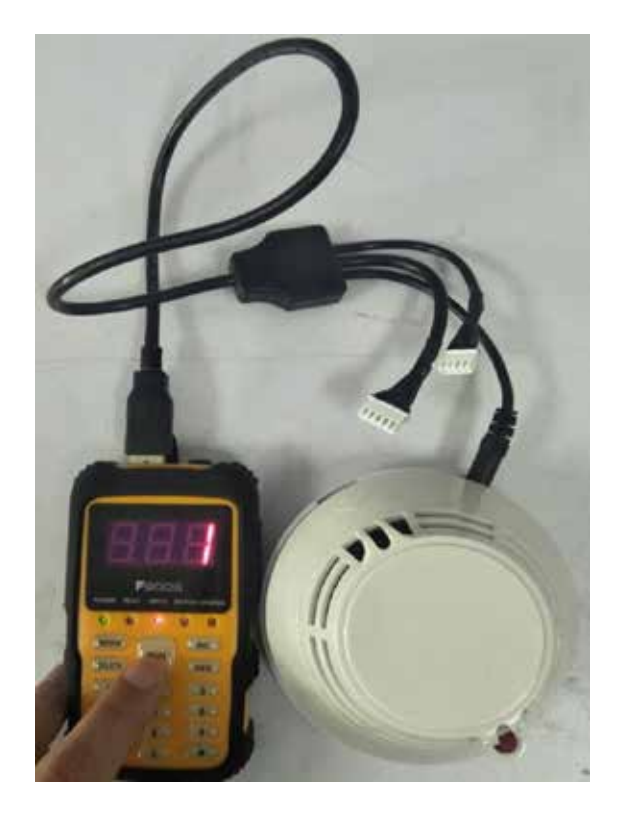

Нэгдсэн утаа ба дулаан мэдрэгч Address: 01

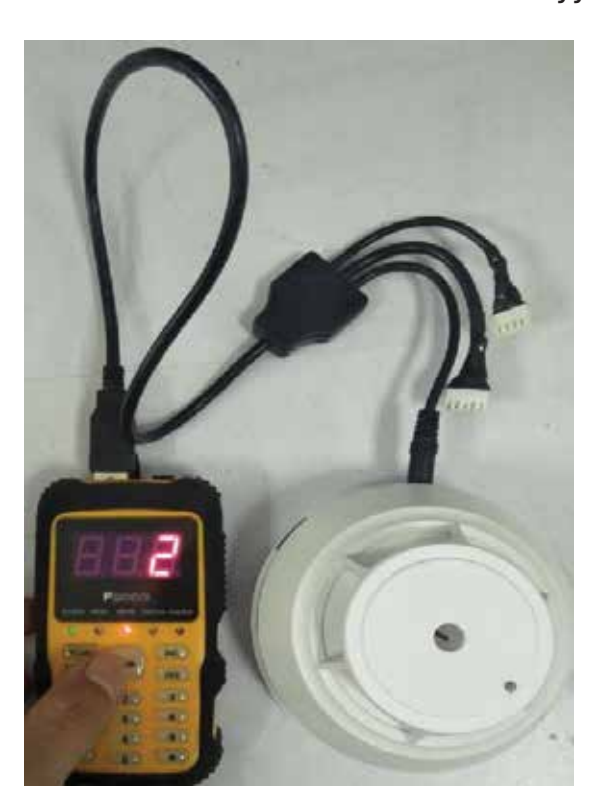

Дулаан мэдрэгч Address: 02

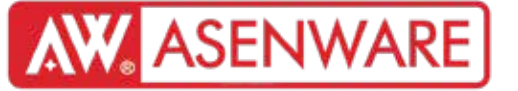

Эхлээд MENU товчийг дарна. Кодлогч бичих бэлэн болсон үед, дурын тоо оруулна. Дараа нь RUN товчийг дарна. Ингэснээр кодлогч бичих бэлэн болно.

MENU товчийг дарна —> Read гэсэн гэрэл асахыг хүлээнэ —> RUN товчийг дарна —> Төхөөрөмжийн дугаар дэлгэцэн дээр гарч ирнэ

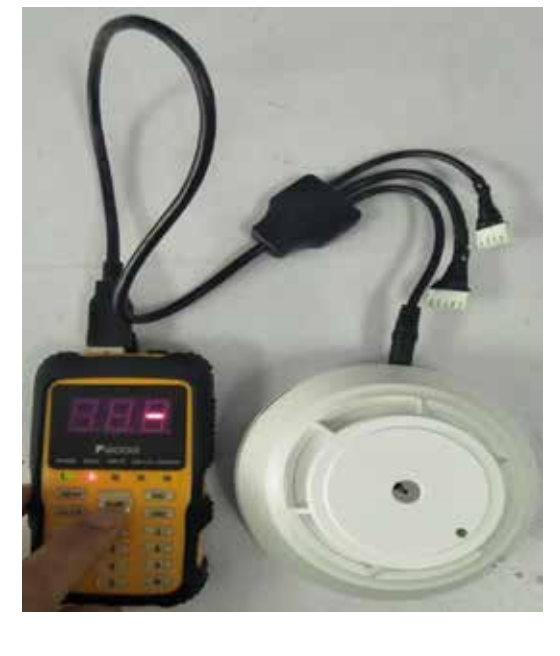

Дулаан мэдрэгч Address: 02

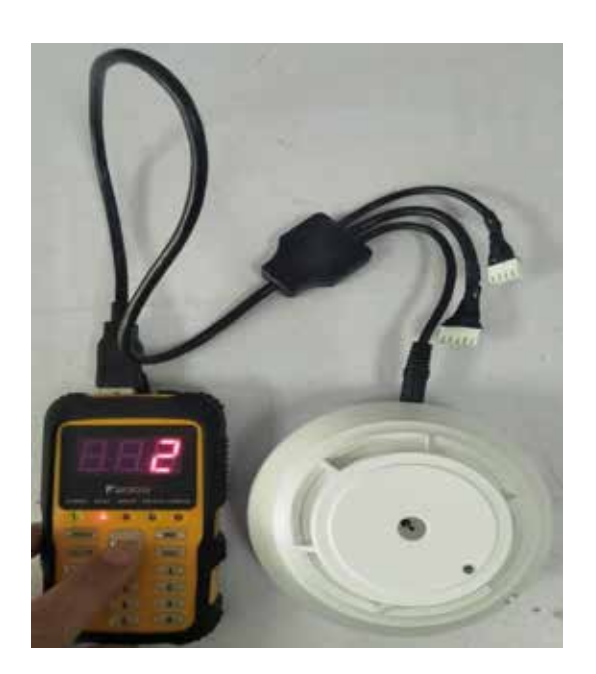

Дулаан мэдрэгч Address: 02

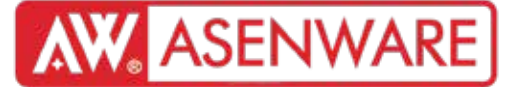

Энэ кодоор хэрэглэгч үе үе хаяглах боломжтой.

Амжилттай хаяглах: Кодер машин дээрээ MENU товчийг дарж, дурын дугаар (хэрэглэгчийн хүссэн дугаар) оруулаад RUN товчийг дарна уу. Оруулсан дугаараа шалгахын тулд MENU товчийг дараад дараа нь RUN товчийг дарна уу.

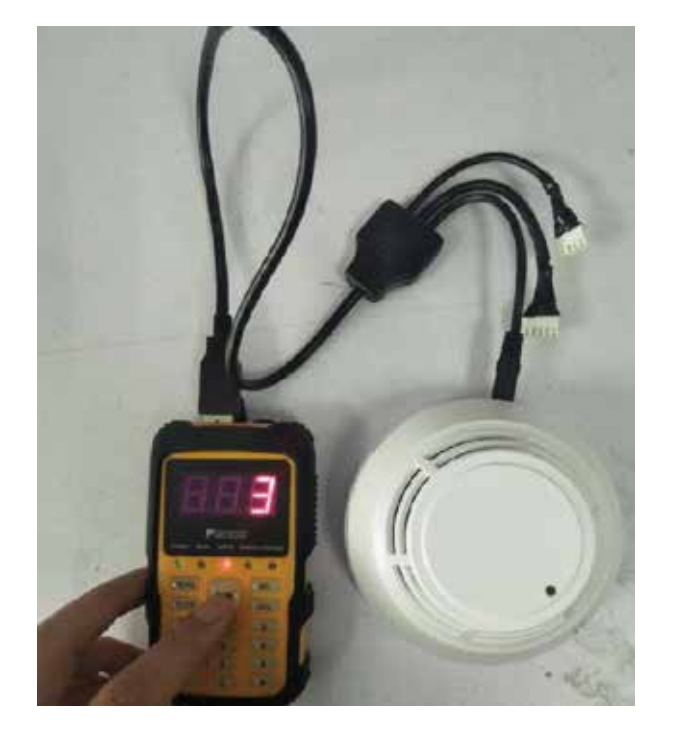

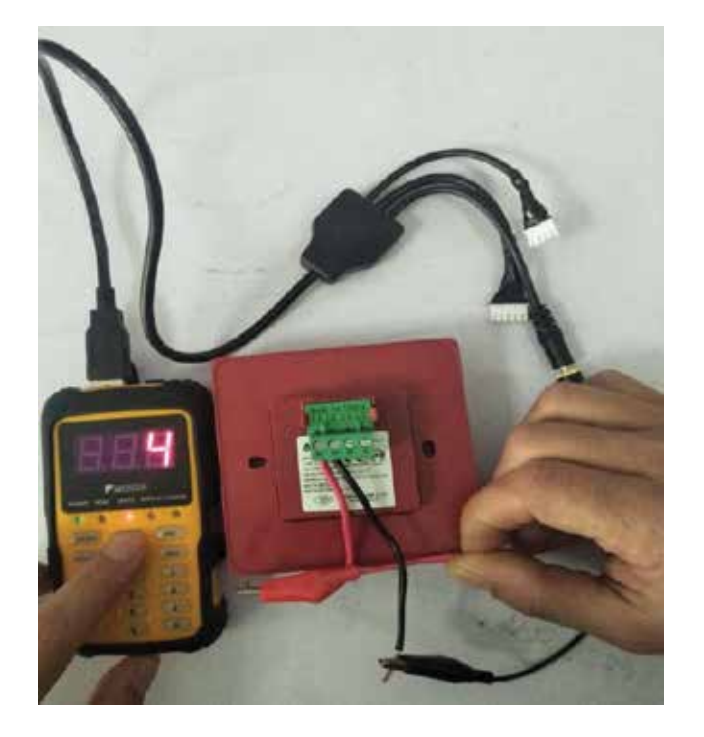

Дулаан мэдрэгч Address: 03

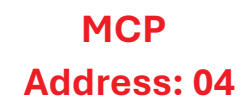

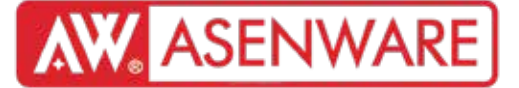

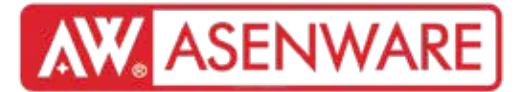

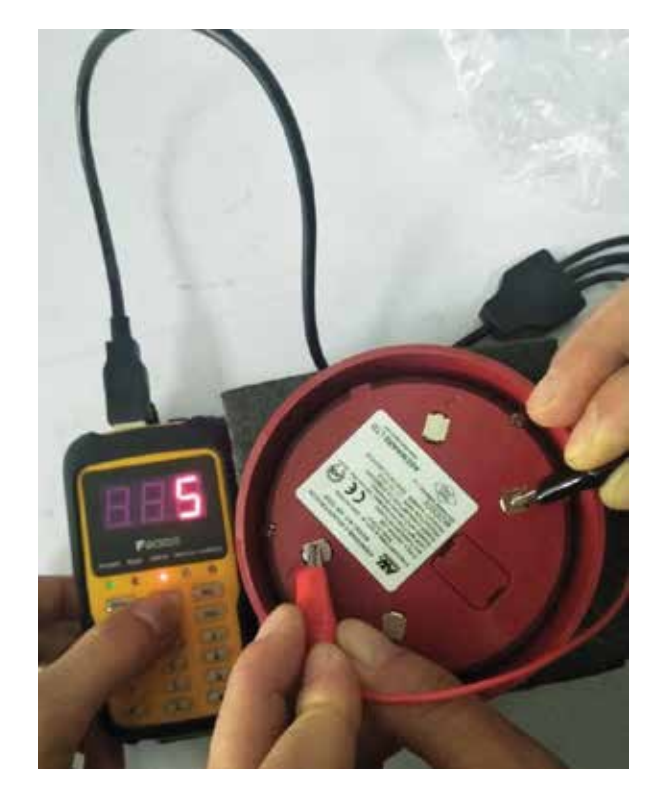

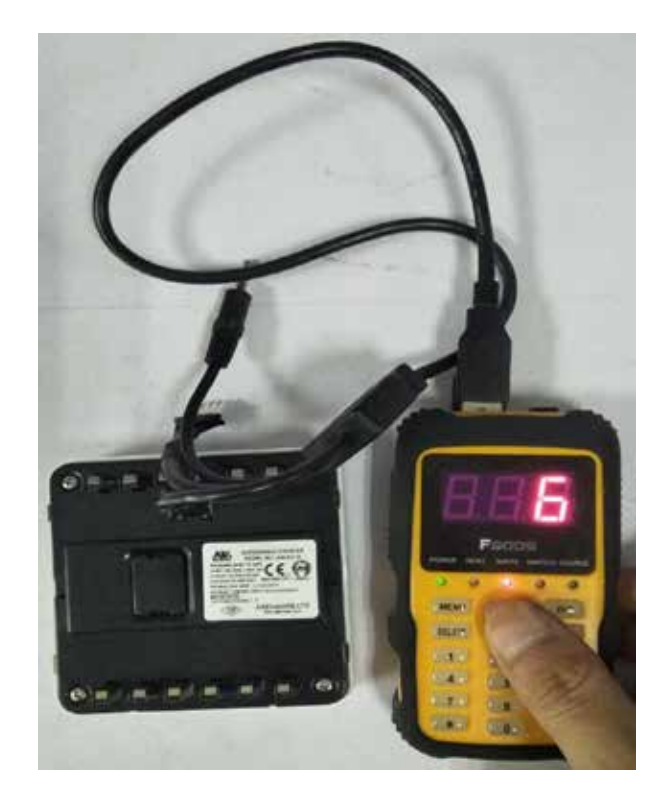

Дуу, гэрэл Address: 05 Оролтын модуль Address: 06

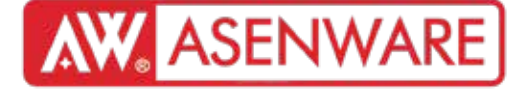

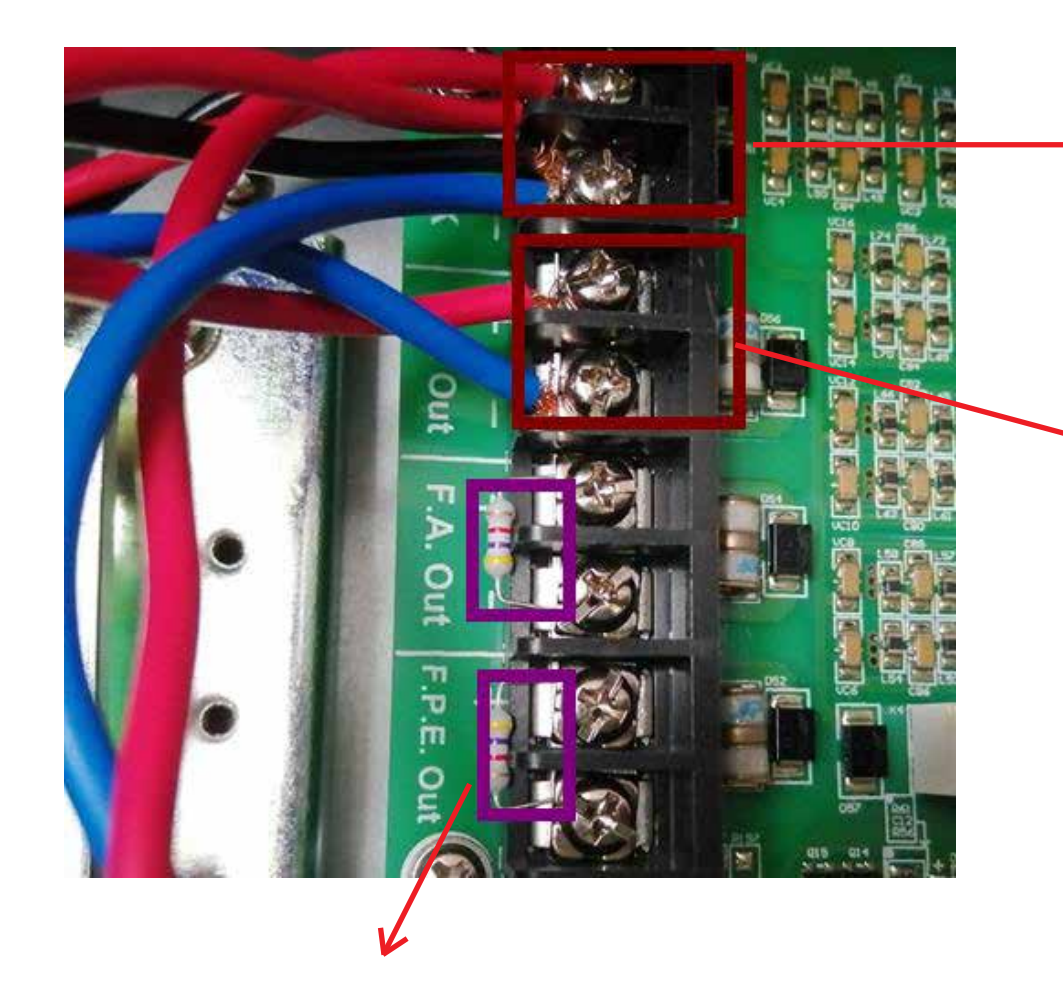

#### 24V:

1. Энэ нь 24V-ийн цахилгаан хангамжийг хэлнэ. Энэ нь тасралтгүй 24V гаралтыг өгч, самбар шинэчлэгдэх үед (reset хийгдэх үед) ойролцоогоор 2 секундын турш цахилгаанаас тасардаг.

2. Холбодог төхөөрөмжүүд: I/О модуль, давтамж өсгөгч (Repeater), хий илрүүлэгч (Gas detector).

S.C. Out (Дуут дохионы гаралт): 1. Холбодог төхөөрөмжүүд: Уламжлалт дуут/гэрэлт дохио (Conventional sounder beacon). Хэрэв хаягтай (addressable) бол I/О модуль шаардлагатай. 4.7k эцсийн резисторыг заавал холбох ёстой.

 Дуут дохионы дээд тоо: Хамгийн ихдээ 20 ширхэг холбож болно.
Гал түйвэр гарвал бүх 20 дуут/гэрэлт дохио нэгэн зэрэг анивчиж, дуу гаргана.

1. 4.7k эцсийн резисторыг заавал холбох ёстой (эсвэл: "4.7kΩ эцсийн резисторыг холбоогүй байж болохгүй").

Хэлхээний төхөөрөмжүүдийг холбох: Нэг хэлхээнд хамгийн ихдээ 324 төхөөрөмж холбож болно.

1. RS-485: -Давтамж өсгөгчийг (Repeater) холбоно Холбож болох FIP-ийн дээд тоо: 30 ширхэг

2. CAN: Самбарын сүлжээ (Panel network)

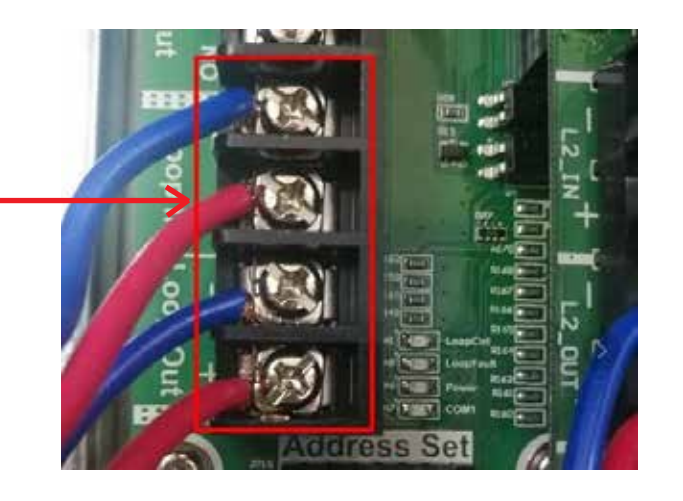

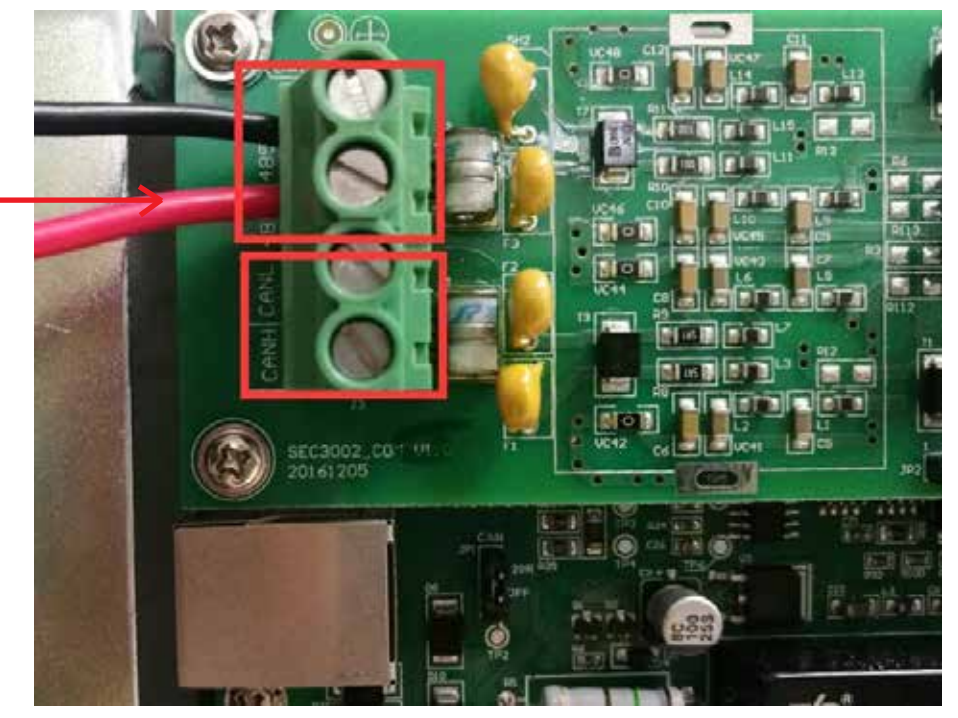

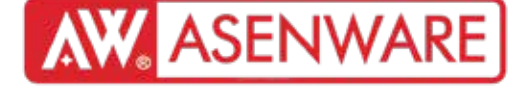

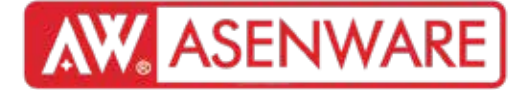

4G GSM модулийн ажиллагаа ба хаяглах гал түйврийн хяналтын самбарт (FP300) тохируулах арга

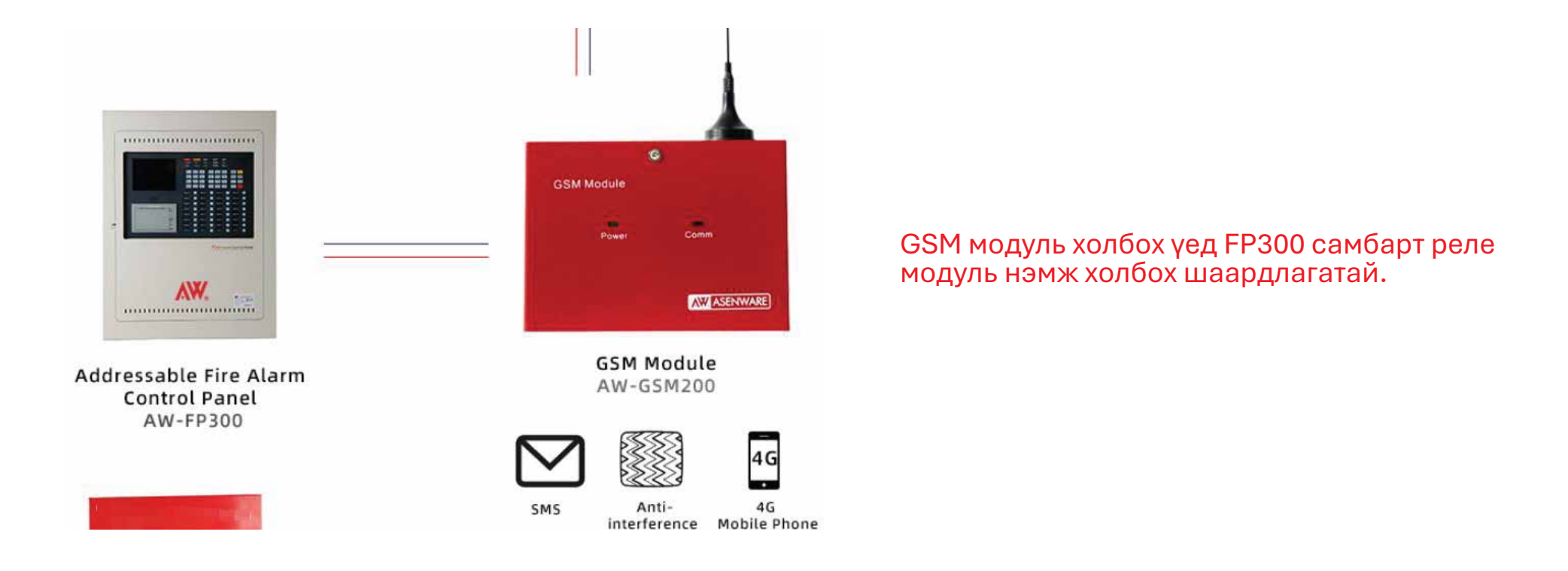

1. 4G GSM модуль хэрхэн ажилладаг, хаяглах гал түйврийн хяналтын самбарт (FP300) хэрхэн тохируулах вэ? бичлэгний холбоос: https://youtu.be/BKmg7CmGzPo

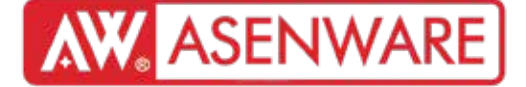

1. Хаяглах гал түйврийн хяналтын самбарын (FP300) системийн ажиллагаа бичлэгний холбоос: https://youtu.be/uI2VCUqalj8

2. Хаяглах төхөөрөмжүүд гал түйврийн хяналтын самбарт хэрхэн бүртгэгддэг вэ? бичлэгний холбоос:

https://www.youtube.com/watch?v=6tO4\_KHFgBQ&list=PLYCe-9bsGYhhe5z5aJexTvAEgXK9c4wmX&index=20

3. FP300 хаяглах гал түйврийн хяналтын самбарыг хэрхэн ажиллуулах вэ? бичлэгний холбоос:

https://www.youtube.com/watch?v=sQnFOPgDuVM&list=PLYCe-9bsGYhhe5z5aJexTvAEgXK9c4wmX&index=8

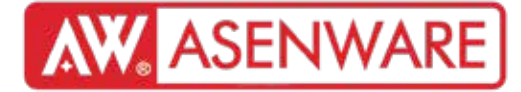

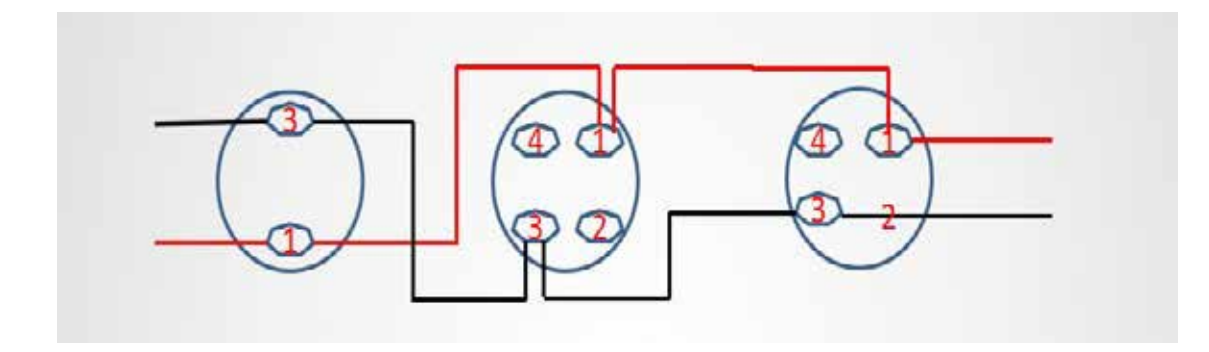

Wiring diagram video: https://youtu.be/mDAukgDpmll

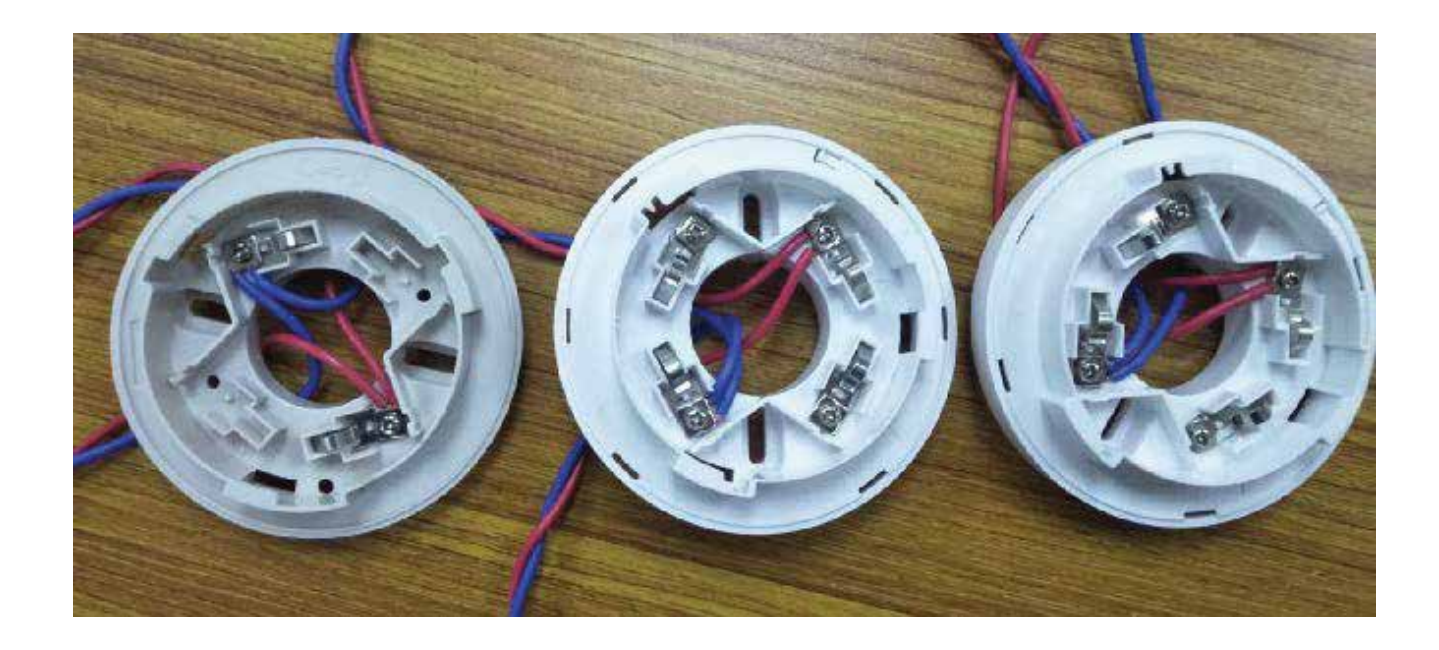

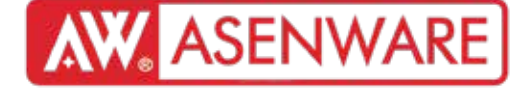

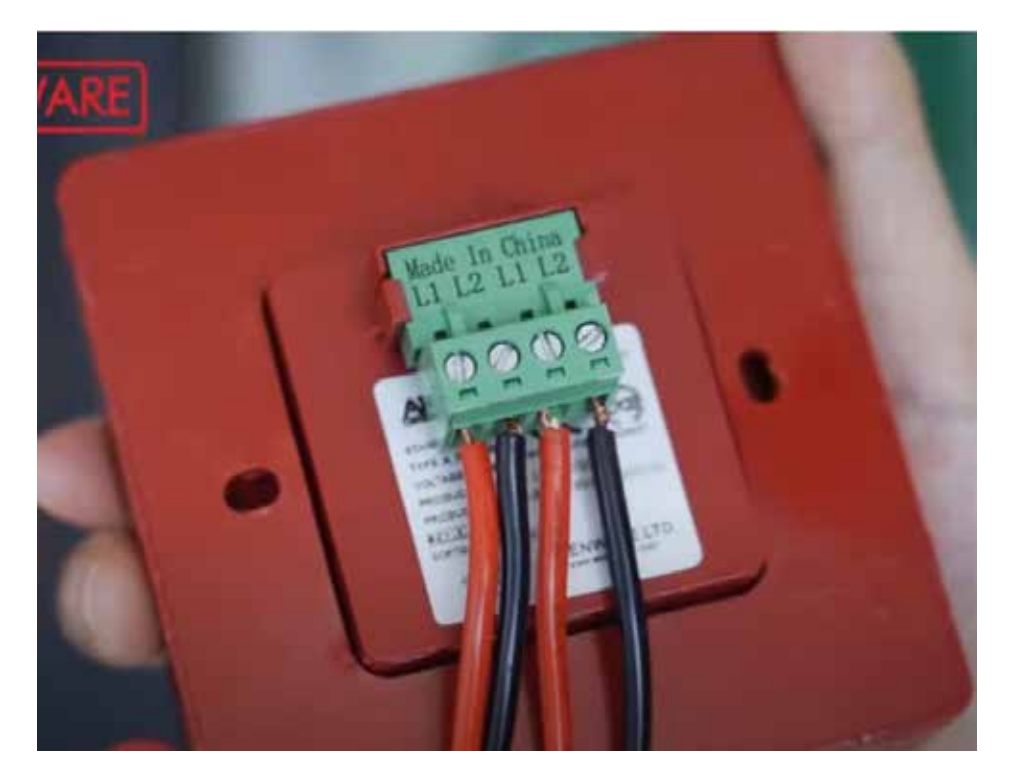

1. Панелийн терминал "Loop in +"-ээс Гар утасны дуудлагын цэгийн терминал L1-д холбоно.

2. Панелийн терминал "Loop out -"-ээс Гар утасны дуудлагын цэгийн терминал L2-д холбоно.

3. Хэрэв гар утасны дуудлагын цэг нь сүүлчийн төхөөрөмж бол, түүний баруун терминал L1-ээс панелийн "Loop in -", баруун терминал L2-ээс панелийн "Loop out -" руу буцаан холбох шаардлагатай.

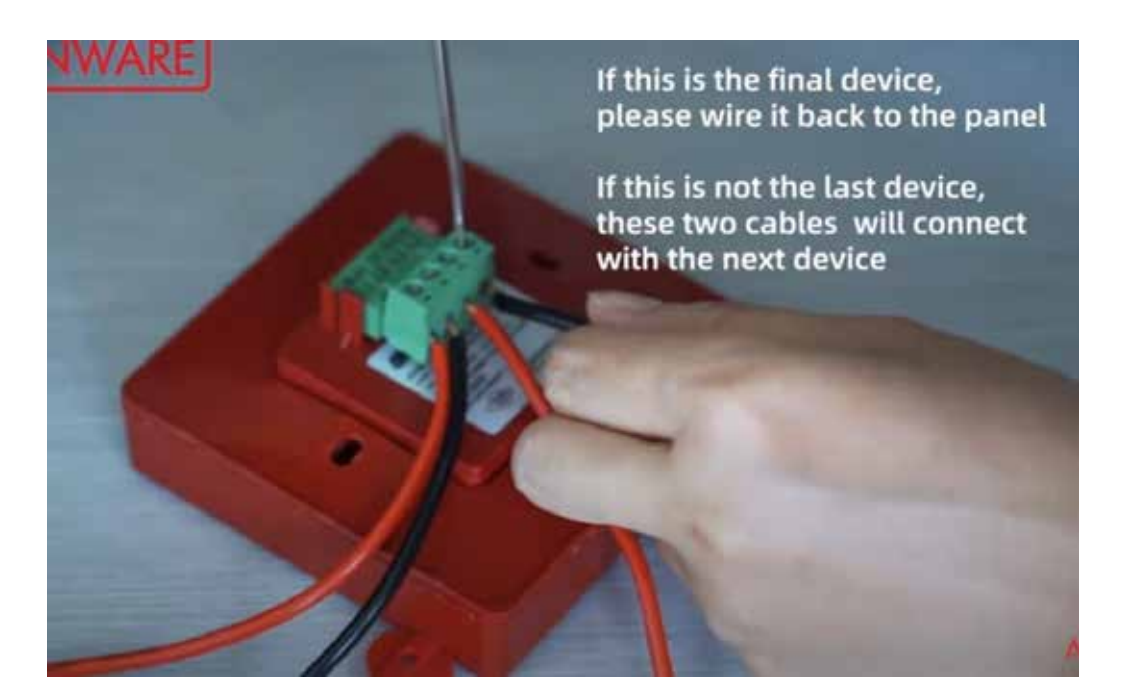

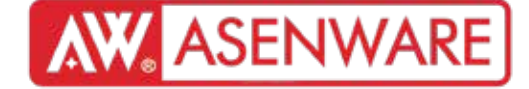

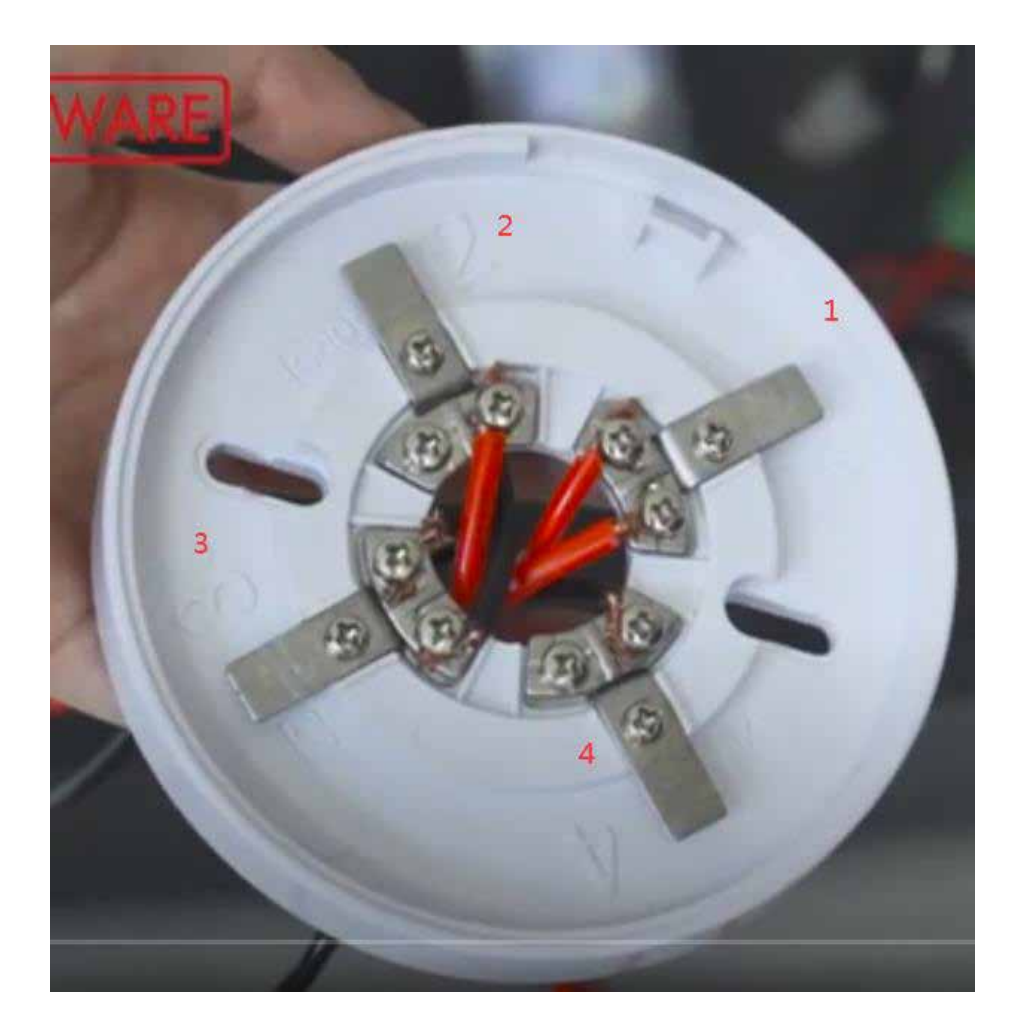

- 1. Панелийн "Loop in +" терминалыг хийн мэдрэгчийн 1-р терминалд холбоно.
- 2. Панелийн "Loop out -" терминалыг хийн мэдрэгчийн 2-р терминалд холбоно.
- 3. Панелийн "24V +" терминалыг хийн мэдрэгчийн 3-р терминалд холбоно.
- 4. Панелийн "24V -" терминалыг хийн мэдрэгчийн 4-р терминалд холбоно.

Wiring Video link: https://youtu.be/xZoimaigeYc

# **AW** ASENWARE

### Системийн утасны диаграм

Хаягжуулсан дуу чимээтэй дохиололын 4 утас ба 2 утасны ялгаа:

| Бүтээгдэхүү-<br>ний<br>төрөл | Загвар  | Утас | 24V | Гогцоо |                                                                                                    | Working mode                                 |
|------------------------------|---------|------|-----|--------|----------------------------------------------------------------------------------------------------|----------------------------------------------|
| Хаягжуулсан<br>дохиолол      | AW-D306 | 4    | V   | V      | Оролт: DC24V (18-28V),<br>≤1mA/3mA (хяналт/дохиолол).<br>Эрчим хүч: DC24V (20-28V),<br>≤4mA/130mA (хяналт/дохиолол). | "Импульс горим<br>эсвэл тасралтгүй<br>горим" |
| Хаягжуулсан<br>дохиолол      | AW-D307 | 2    | /   | V      | Ажлын хүчдэл: 24V (импульс).<br>Гүйдэл: ≤1mA (статик), ≤8mA<br>(дохиолол).                                           | "Импульс горим<br>эсвэл тасралтгүй<br>горим" |

4 утаснай хаягжуулсан дуу чимээтэй дохиолол AW-D306 нь 2021 оноос хойш үйлдвэрлэгдэхгүй болсон. Одоогоор зөвхөн 2 утастай AW-D307 загвар л худалдаалагдаж байна.

# AW. ASENWARE

### Хаягжуулсан дохиолол

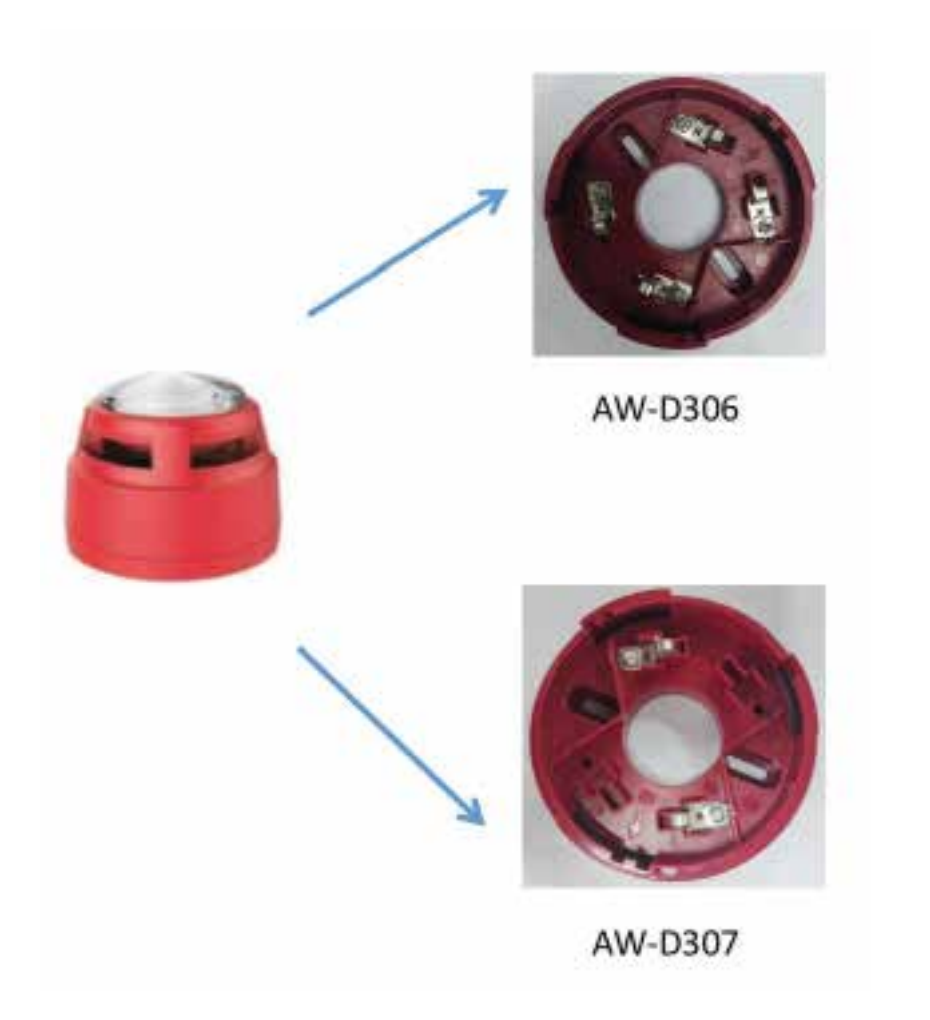

Ялгаа:

AW-D307: 40 ширхэг

AW-D307 самбартай 24V утасгүйгээр холбогдоно

AW-D306: 80 ширхэг (хүчдэл хангалттай үед)

Холболтын дэлгэцийн хамгийн их тоо:

AW-D306 Wiring diagram video: https://youtu.be/ZgwjQ3xDF6M AW-D307 Wiring diagram video: https://youtu.be/mTeOYULTPyo

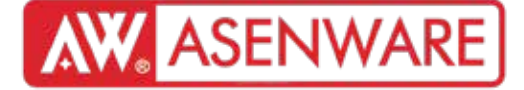

"Хаягжуулсан дохиолол/гэрлийн дохио AW-D306-г хэрхэн холбох вэ?"

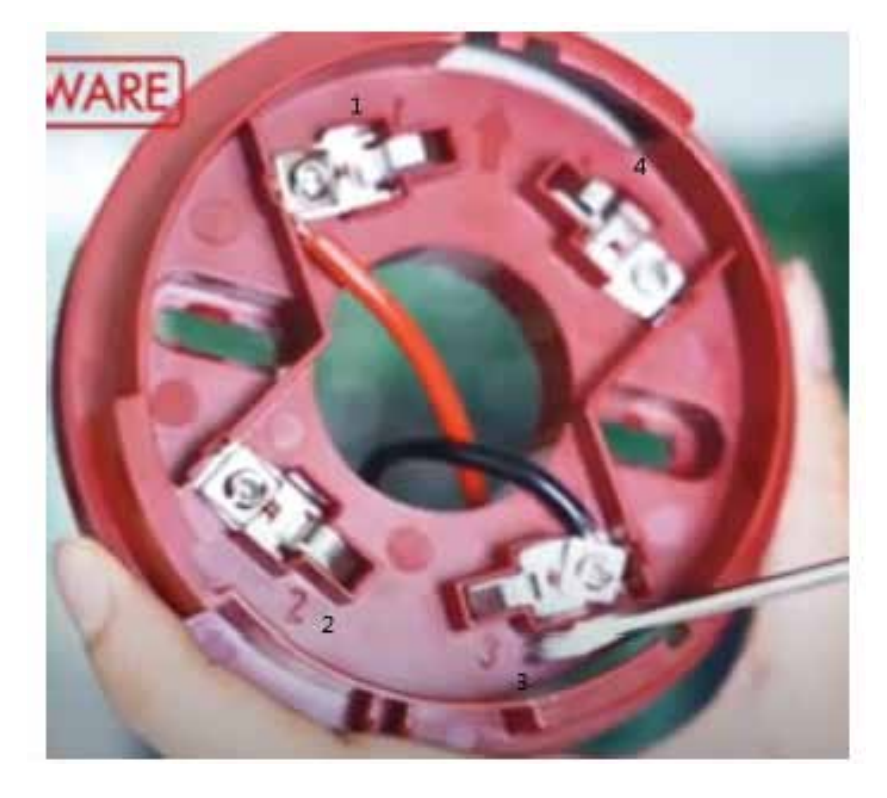

Утасны холболтын диаграмм видео: https://youtu.be/ZgwjQ3xDF6M Холболтын заавар:

- 1. Самбарын "Loop in +" терминалыг дохиолол/гэрлийн дохионы 1-р терминалд холбоно
- 2. Самбарын "Loop out -" терминалыг дохиолол/гэрлийн дохионы 3-р терминалд холбоно
- 3. Хэрэв энэ төхөөрөмж хэлхээний сүүлчийн нь бол:
- 1-р терминалаас самбарын "Loop in +" руу буцаан холбоно
- 3-р терминалаас самбарын "Loop out -" руу буцаан холбоно

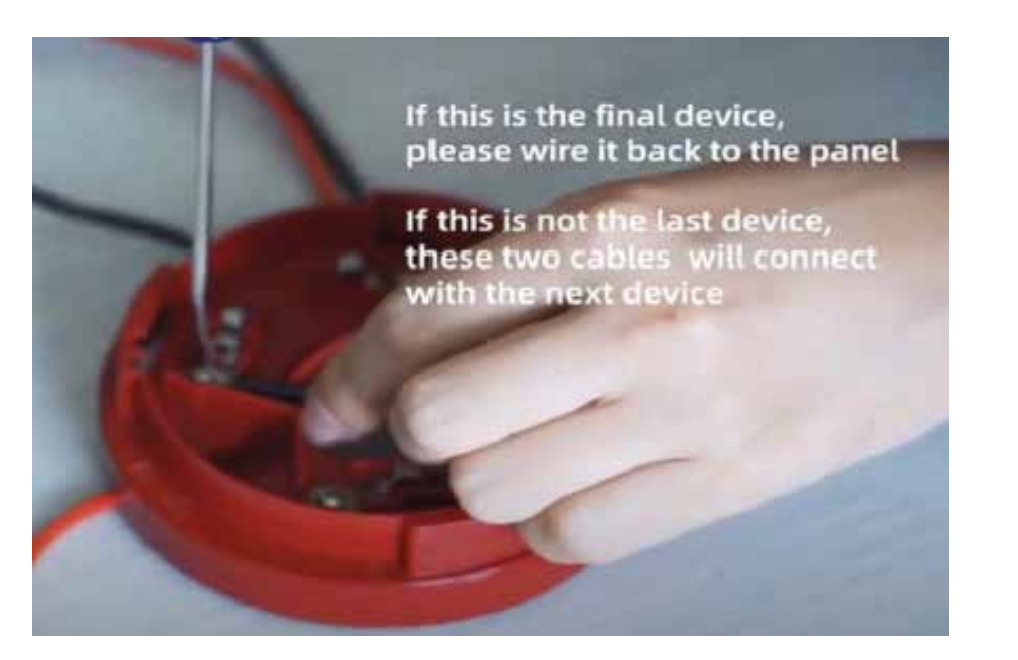

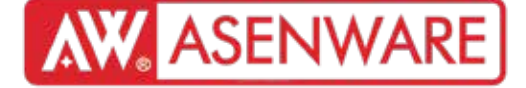

"Хаягжуулсан дохиолол/гэрлийн дохио AW-D307-г хэрхэн холбох вэ?"

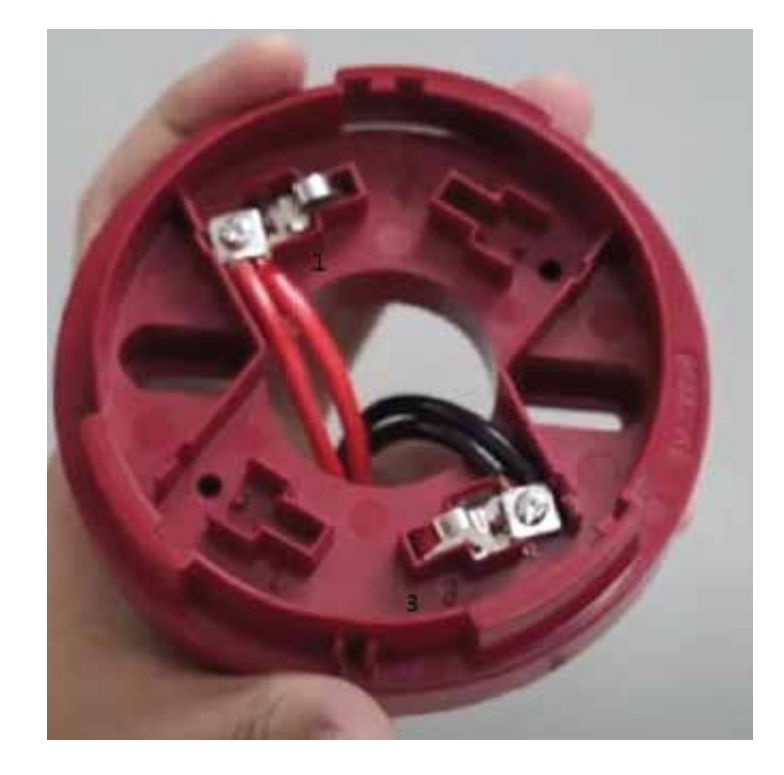

Утасны холболтын диаграмм видео: https://youtu.be/mTeOYULTPyo Холболтын заавар:

- 1. Самбарын "Loop in +" терминалыг дохиолол/гэрлийн дохионы 1-р терминалд холбоно
- 2. Самбарын "Loop out -" терминалыг дохиолол/гэрлийн дохионы 3-р терминалд холбоно
- 3. Хэрэв энэ төхөөрөмж хэлхээний сүүлчийн нь бол:
- 1-р терминалаас самбарын "Loop in +" руу буцаан холбоно
- 3-р терминалаас самбарын "Loop out -" руу буцаан холбоно

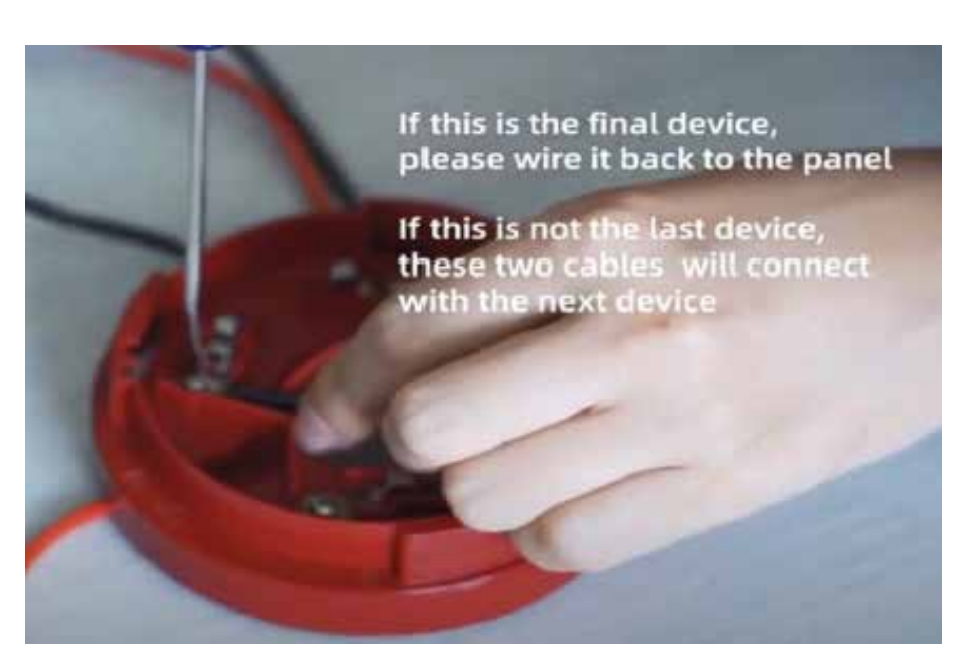

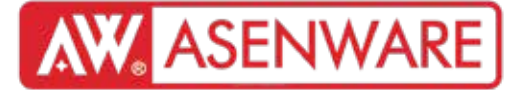

"Хаягжуулсан дохиололын суурийн 4 утас ба 2 утасны ялгаа"

| Бүтээгдэхүү-<br>ний төрөл            | Загвар  | Утас | 24B | Гогцоо       | Ажиллах параметр                                                                                                    | Ажиллах горим                              |
|--------------------------------------|---------|------|-----|--------------|----------------------------------------------------------------------------------------------------|--------------------------------------------|
| Хаягжуулсан<br>дуут дохионы<br>суурь | AW-D320 | 4    | √   | $\checkmark$ | Гогцооны оролт:: Тогтмол гүйдлийн 24В<br>(18-28В), ≤1мА (хяналтын төлөв) ≤3мА<br>(дохиоллын төлөв)<br>Эрчим хүчний оролт: Тогтмол гүйдлийн<br>24В (20-28В), ≤4мА (хяналтын төлөв) ≤130мА<br>(дохиоллын төлөв) | Импульс горим<br>эсвэл тасралтгүй<br>горим |
| Хаягжуулсан<br>дуут дохионы<br>суурь | AW-D321 | 2    | /   |              | Ажиллах хүчдэл: 24В шинэ (импульс<br>модуляцтай)<br>Ажиллах гүйдэл: статик гүйдэл:<br>≤1мА@TГ 24B<br>Дохиоллын гүйдэл: ≤8мА@TГ 24B                                                                            | Импульс горим<br>эсвэл тасралтгүй<br>горим |

"4 утаснаас хаяглагдсан дохиололын суурь AW-D320 2021 оноос хойш үйлдвэрлэгдэхгүй болсон. Одоо зөвхөн 2 утаснаас AW-D321 загвар л байна."

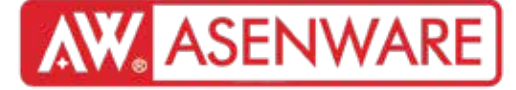

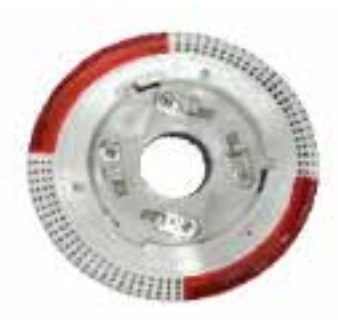

AW-320

AW-321

1. Энэ төхөөрөмж нь 24V тусдаа цахилгаан тэжээлийн утас шаарддаггүй бөгөөд панелд шууд холбогддог

2. AW-D320 нь AW-D321-ээс 2 дахин илүү төхөөрөмжийг дэмждэг Аль аль загварт хангалттай цахилгаан тэжээл шаардлагатай

183 терминалын холболт ижил хэвээр байна. AW-D320-ийн 284 терминалыг 24V-т холбодог бол, AW-D321-ийн 284 терминалыг алсын LED-тэй холбож болно.

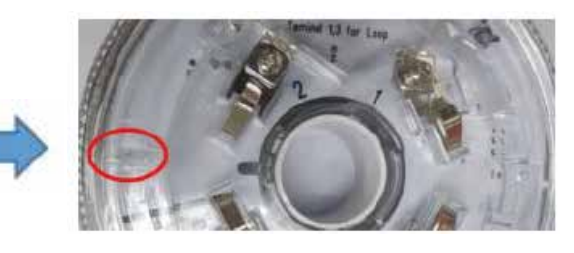

AW-321 загварт мэдрэгчийг бэхлэх тусгай товгор (buckle) байдаг. Мэдрэгчийг салгахын тулд товгорыг халив ашиглан дараад суллах шаардлагатай.

4 утастай дуут суурь нь 2021 оноос хойш үйлдвэрлэлгүй болсон. Одоо зөвхөн 2 утастай загвар л гаргадаг.

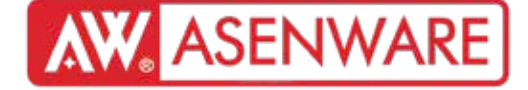

Хаягжуулсан дуут суурь AW-D320-ыг хэрхэн утсаар холбох вэ?

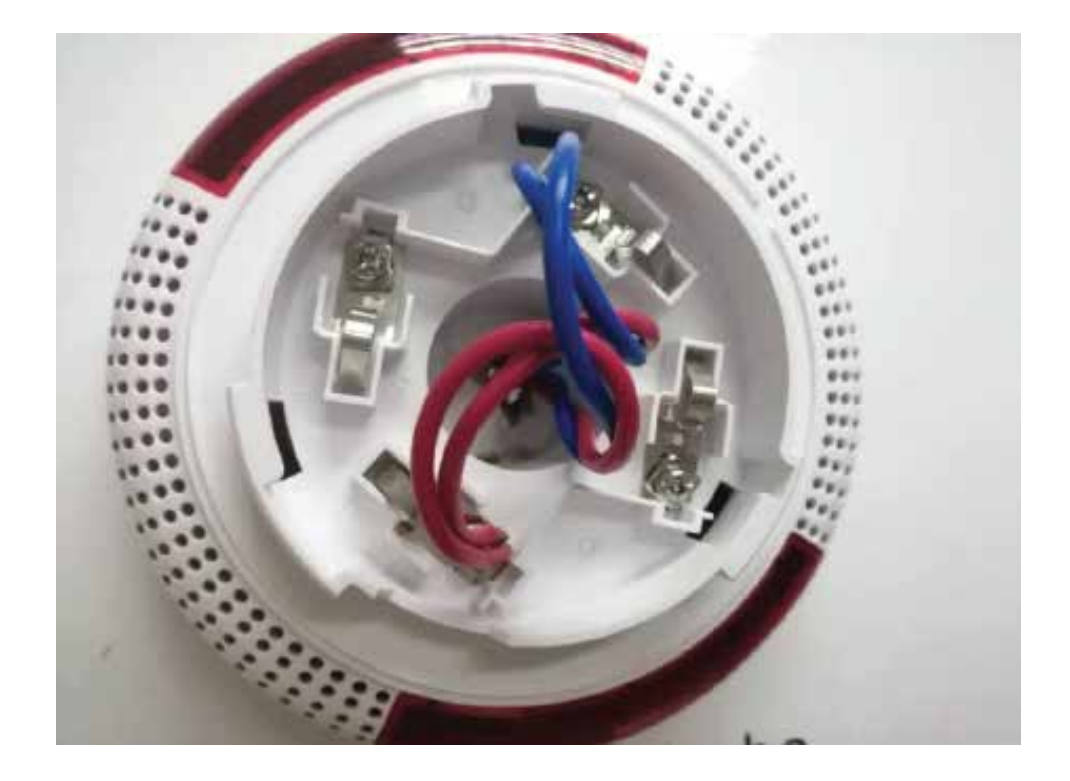

- 1. Панелийн терминал Loop in + -ээс дууны дохиоллын суурийн терминал 1-тэй холбоно.
- 2. Панелийн терминал Loop out--ээс дууны дохиоллын суурийн терминал 3-тай холбоно.
- 3. Хэрэв дууны дохиолол нь сүлжээний сүүлчийн элемент бол панел рүү буцаан холбох шаардлагатай:

-Дууны дохионы суурийн терминал 1-ийг панелийн Loop in+-тэй холбоно.

-Терминал 3-ийг панелийн Loop out--тэй холбоно.

AW-D320 Цахилгааны холболтын схем видео: https://youtu.be/KhovvlycqKo

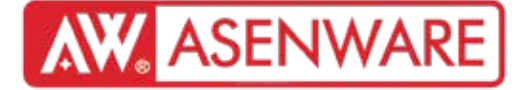

Хаягжуулсан дуут дохиолол/гэрэлтэй суурь AW-D321-ийг хэрхэн холбох вэ?

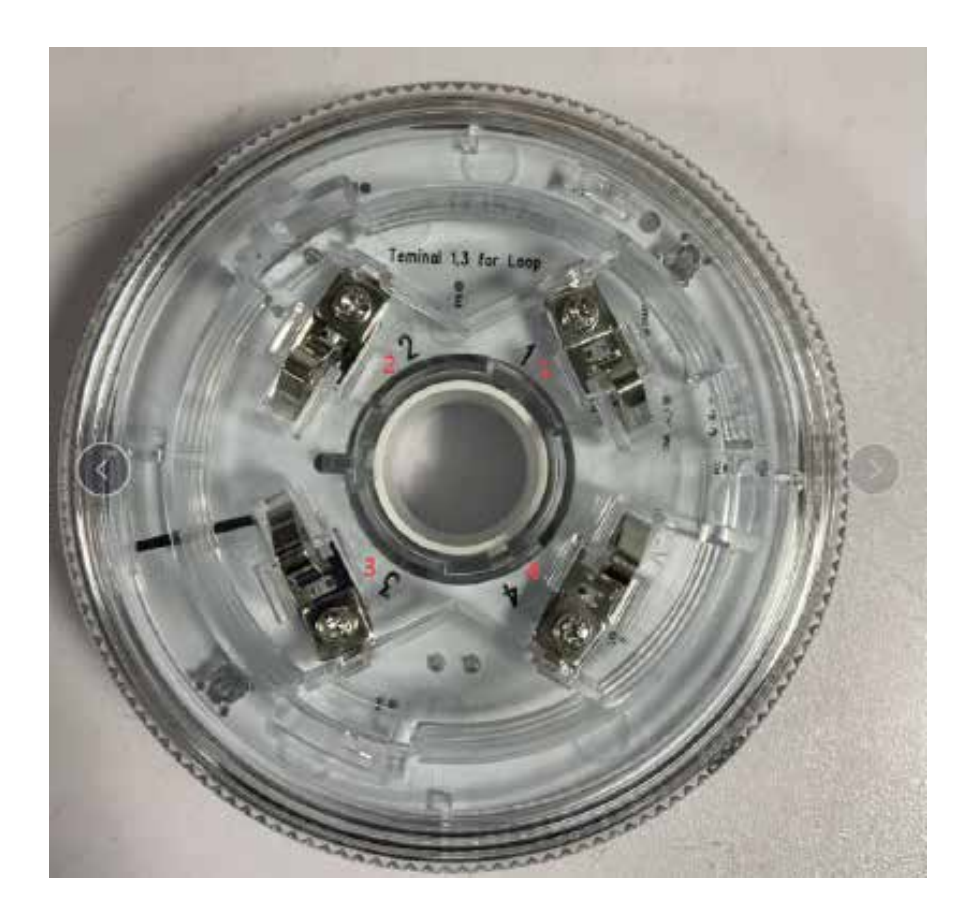

1. Панелийн "Loop in+" терминалаас дууны дохиоллын суурийн терминал 1-д холбогдоно.

2. Панелийн "Loop out-" терминалаас дууны дохиоллын суурийн терминал 3-д холбогдоно.

- 3. Хэрэв дууны дохиолол нь хэлхээний сүүлчийн төхөөрөмж бол панел рүү буцаан холбогдох шаардлагатай:
  - Дууны дохиоллын суурийн терминал 1-ийг панелийн "Loop in+" терминалд
  - Терминал 3-ийг панелийн "Loop out-" терминалд холбоно.

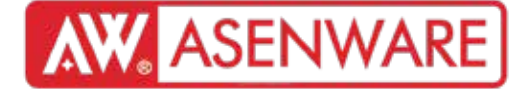

4. Хаяглагдах гал түймрийн дэлгэцийн давтах панел (шинэ хувилбар)

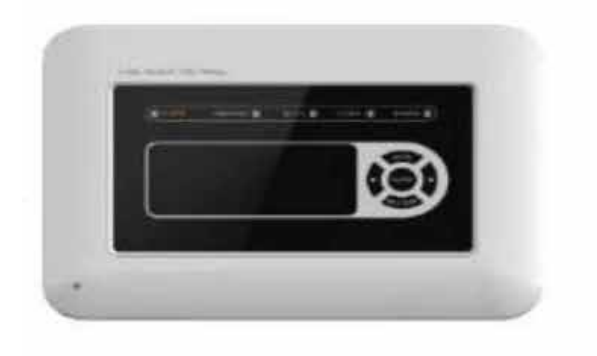

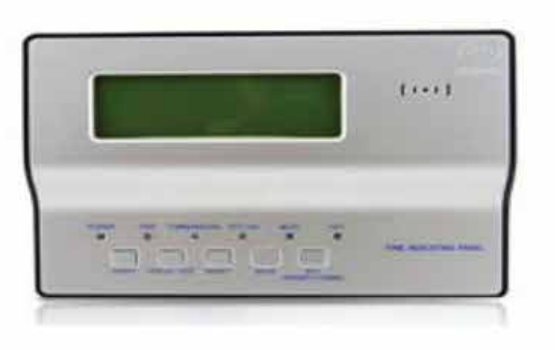

Хэдийгээр ажиллах параметр, утаснууд болон ажиллах горим ижил хэвээр байгаа ч, давтах төхөөрөмжийн тохиргоо өөрөөр кодлогдсон байдаг. Шинэ хувилбарт хаягийг хэрэглэгчийн гарын авлагад заасны дагуу тохируулж, FP300 панелд давтах төхөөрөмжийг бүртгүүлэх шаардлагатай. Бүх функц ижил хэвээрээ байна.

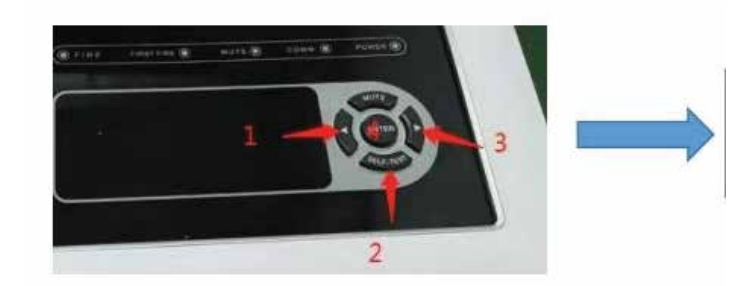

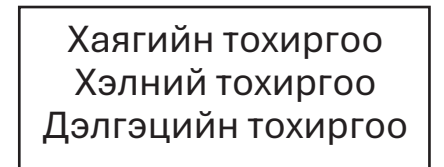

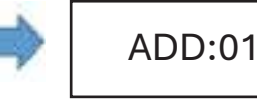

Давтах төхөөрөмжийн цахилгаан холболтын схем (AW-RP2188 шинэ хувилбар)

- 1. Панелийн 24V+ терминалаас давтах төхөөрөмжийн +24V терминалд холбоно.
- 2. Панелийн 24V- терминалаас давтах төхөөрөмжийн GND терминалд холбоно.
- 3. Панелийн RS485+ терминалаас давтах төхөөрөмжийн А терминалд холбоно.
- 4. Панелийн RS485- терминалаас давтах төхөөрөмжийн В терминалд холбоно.

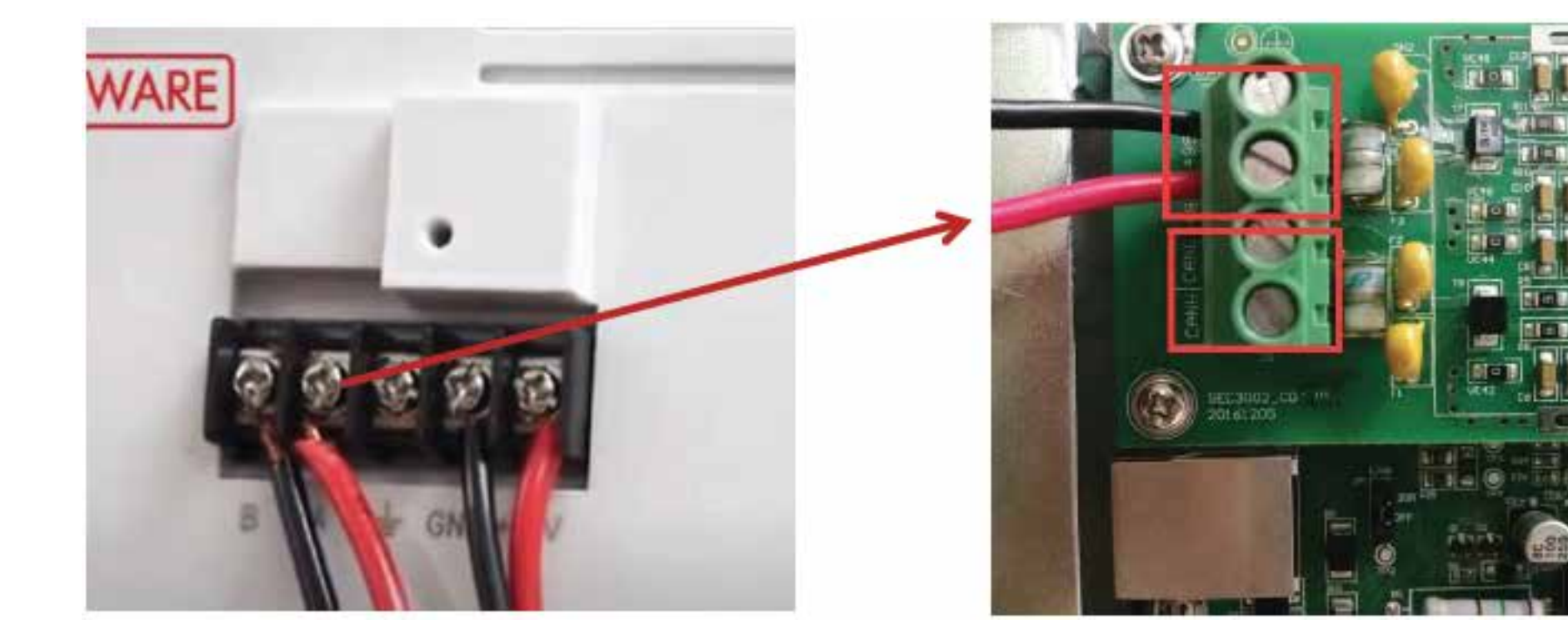

Цахилгааны холболтын схем видео: https://www.youtube.com/watch?v=ICoyG16v6VI

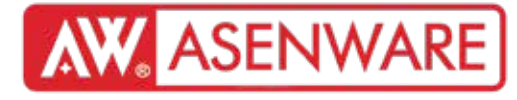

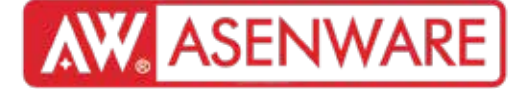

Давтах төхөөрөмжийн утасны диаграмм (AW-RP2188 хуучин хувилбар)

- ~ Давтах төхөөрөмжийн 24V нь үндсэн панелийн 24V DC-тэй холбогдсон.
- ~ 485А ба 485В утаснууд нь үндсэн панелийн 485А ба 485В дотоод терминалд холбогдсон.

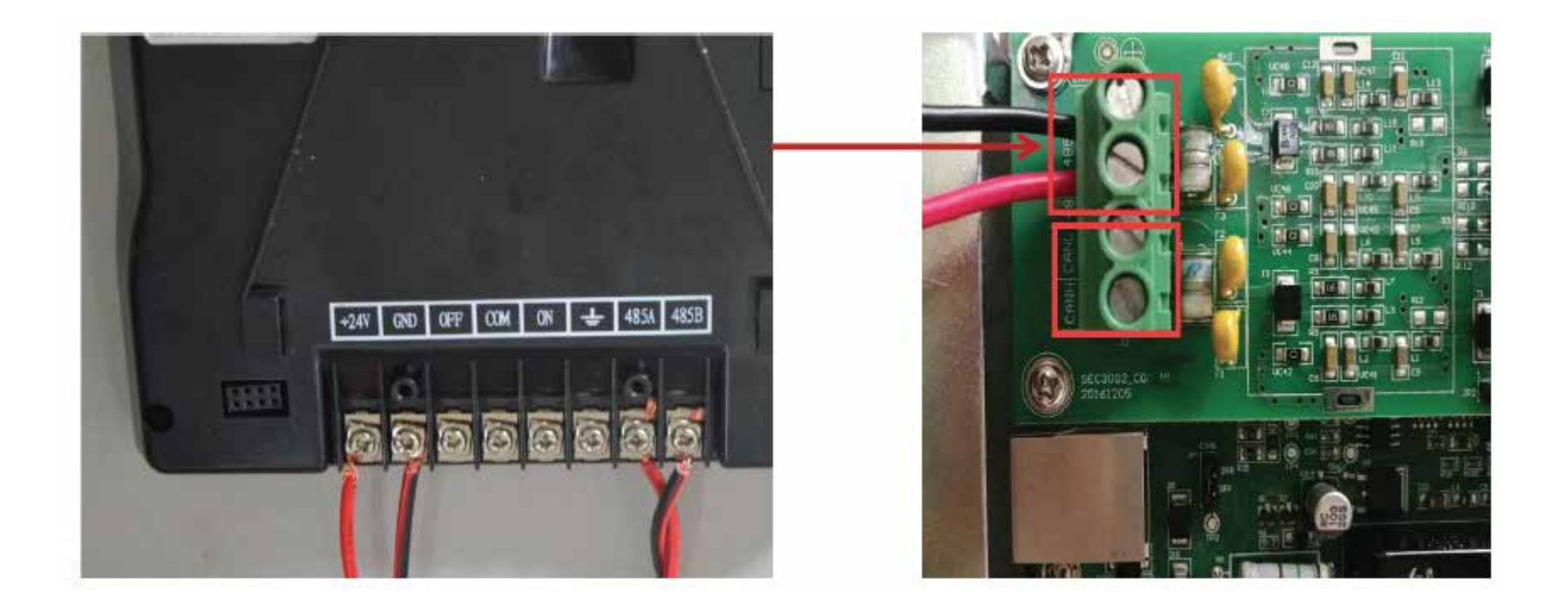

Wiring diagram video: https://youtu.be/ICoyG16v6VI
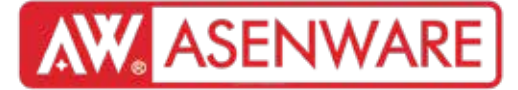

4 утас ба 2 утастай хаягжуулсан дуут дохиоллын суурийн ялгаа

| Бүтээгдэ-<br>хүүний<br>төрөл | Загвар  | Утас-<br>нууд | 24V | Гогцоо | Параметртэй ажиллах                                                                                                    | Ажиллах төлөв                                                                                        |
|------------------------------|---------|---------------|-----|--------|----------------------------------------------------------------------------------------------------|----------------------------------------------------------------------------------------------------|
| I/O Module                   | AW-D319 | 4             | V   | V      | Ажиллах хүчдэл: гогцооны DC24V<br>цахилгаан хангамж<br>DC24V (туйлаас хамааралгүй)<br>Тайван гүйдэл: гогцооны гүйдэл < 0.8мА;<br>цахилгаан хангамжийн гүйдэл < 2мА<br>Ажиллах гүйдэл: гогцооны гүйдэл < 5мА;<br>цахилгаан хангамжийн гүйдэл < 15мА<br>Гарах удирдлагын контактын чадал:<br>1A@DC30V | Оролтын горим:<br>(Ердийн нээлттэй<br>/ Ердийн хаалттай)<br>Гаралтын горим                           |
| I/О модуль                   | AW-D309 | 2             | /   | V      | Ажиллах хүчдэл: DC 20–28V<br>(туйлшралгүй холболт)<br>Амрах гүйдэл: ≤1.2 мА<br>Идэвхтэй үед гүйдэл: ≤4 мА<br>Реле контакт (эсэргүүцэлт ачаалал):<br>Хамгийн ихдээ 2А, 30VDC                                                                                                    | Оролтын горим<br>(Энгийн нээлттэй<br>/Энгийн хаалттай,<br>гал түймрийн<br>дохио & гэмтлийн<br>оролт) |

Оролт/Гаралтын модулийн утасны холболтын диаграмм

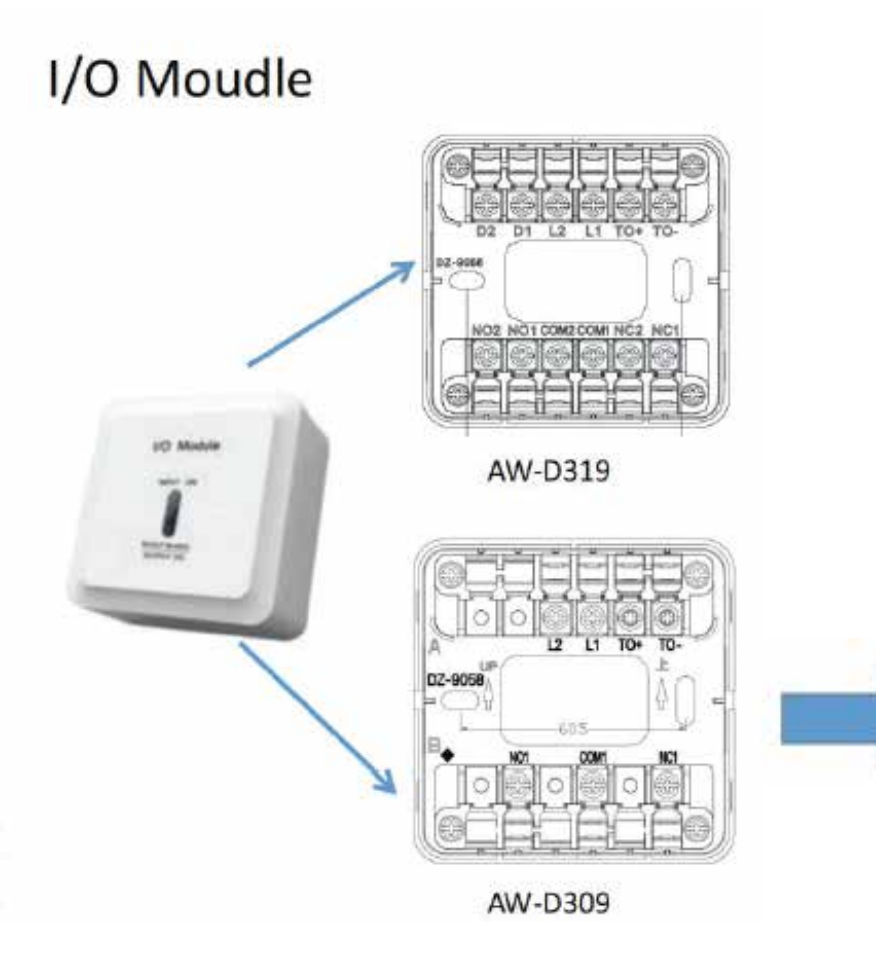

#### Ялгаа:

1. AW-D309 нь 24V утсаар холбогдоогүй самбартай холбогддог.

**ASENWARE** 

- 2. AW-D309 нь зөвхөн нэг хос NO & NC контакттай бол AW-D319 нь хоёр хос NO & NC контакттай.
- 3. AW-D309 нь програмын тусламжтайгаар өөр горимд ажиллах боломжтой.
- 4. AW-D309-ийн гүйцэтгэлийн чадамж: 2A 30VDC.
- AW-D319-ийн гүйцэтгэлийн чадамж: 1A 30VDC.

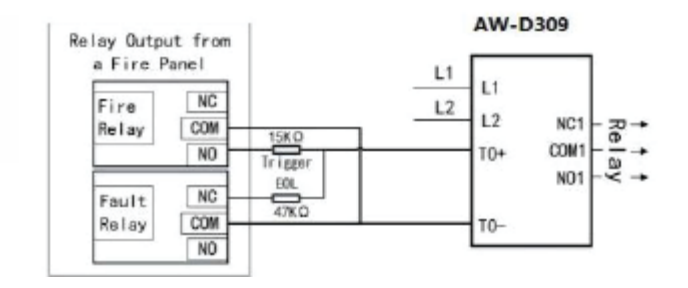

I/О модуль нь TO+/TO- терминалаар оролтын горимд холбогддог.

Оролтын шилжүүлэх бүтээгдэхүүн

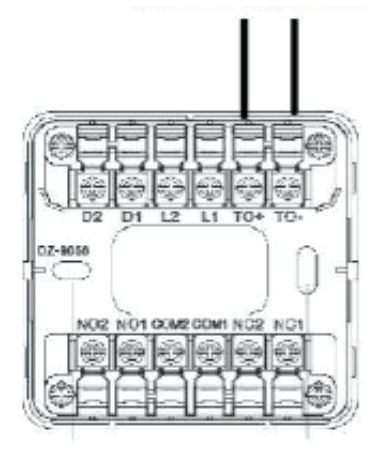

| бүтээгдэхүүн                                        | загвар          |
|-----------------------------------------------------|-----------------|
| Уламжлалт утаа мэдрэгч                              | AW-CSD381-4W    |
| Уламжлалт дулаан мэдрэгч                            | AW-CSD382-4W    |
| Уламжлалт утаа, дулаан мэдрэгч                      | AW-CSH831-4W    |
| Хий мэдрэгч                                         | AW-D132C        |
| СО мэдрэгч (Нүүрстөрөгчийн дутуу<br>исэл илрүүлэгч) | AW-D125C        |
| MCP                                                 | AW-CMC2166-6    |
| Beam detector Цацраг мэдрэгч                        | AW-BK901        |
| Уламжлалт XX (хиймэл хэт ягаан) дөл<br>мэдрэгч      | AW-FD602-UV     |
| Бусад свич                                          | AW-D202、AW-D203 |

**AW** ASENWARE

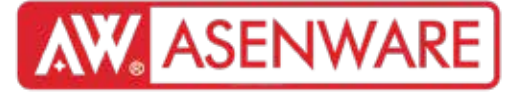

Оролт/Гаралтын модулийн утасны диаграм AW-D309

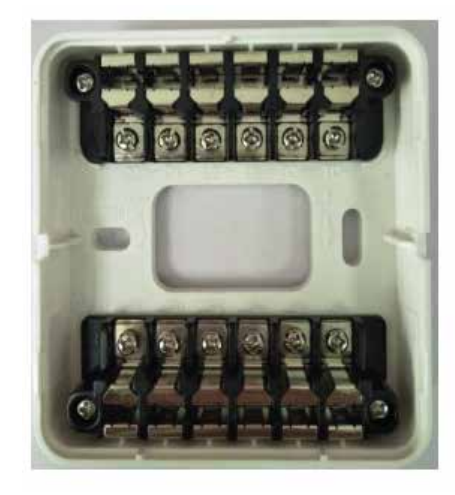

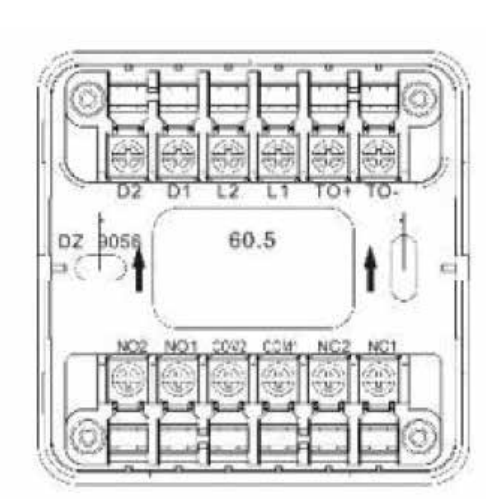

"ТО" терминал: оролтын төхөөрөмжүүдтэй холбогддог - цацраг илрүүлэгч, урсгал солигч.

"COM" терминал: гаралтын төхөөрөмжүүдтэй холбогддог - шүүрүүл, valve, сэнс.

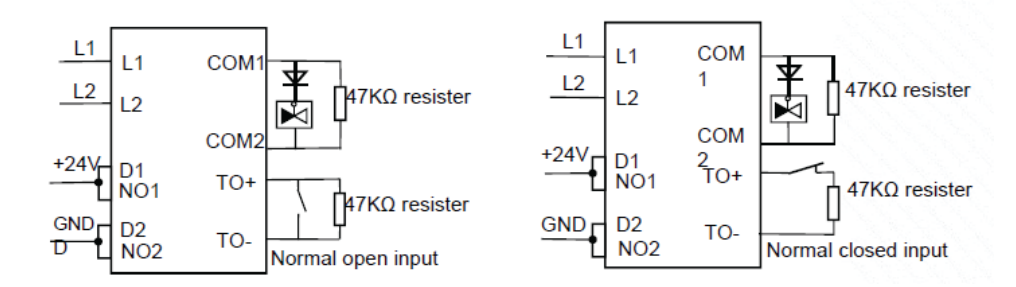

| Terminal<br>Name | Function                                                                                                    |
|------------------|----------------------------------------------------------------------------------------------------|
| D1,D2            | 24VDC power input, non-polarized                                                                                                    |
| L1,L2            | Loop connection, non-polarized                                                                                                    |
| T0+,T0-          | Voltage-free Input, factory default mode is<br>normally open. For normally closed mode,<br>Jumper JP4(see Fig1)'s Pin1 & Pin2 should be<br>shorted. |
| N01,N02          | Normally open contact. For voltage output, NO1<br>and NO2 should be connected with DC24V<br>positive and DC24V negative respective.                 |
| NC1,NC2          | Normally closed contact.                                                                                                    |
| COM1,CO<br>M2    | Common contact. When set to voltage output,<br>the controlled equipment should be connected<br>between COM1 and COM2.                               |

ASENWARE

Оролт/Гаралтын модулийн холболтын схем (AW-D309):

1. Самбарын "Loop in +" терминалыг I/О модулийн "L1" терминалд холбоно.

2. Самбарын "Loop out -" терминалыг I/О модулийн "L2" терминалд холбоно.

3. Самбарын "24V +" терминалыг I/О модулийн "D1" терминалд холбоно.

- 4. Самбарын "24V -" терминалыг I/О модулийн "D2" терминалд холбоно.
- 5. Хэрэв I/О модуль нь сүлжээний сүүлчийн төхөөрөмж бол:
- "L1"-ийг самбарын "Loop in +" руу буцаан холбоно.

"L2"-ийг самбарын "Loop out -" руу буцаан холбоно.

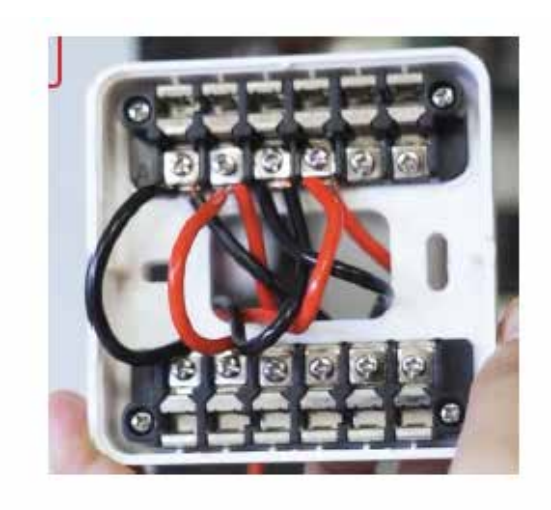

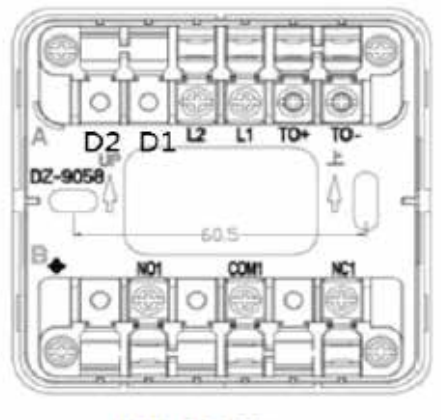

AW-D309

AW-D309 Цахилгааны холболтын схем видео: https://youtu.be/M1pGxISL34E

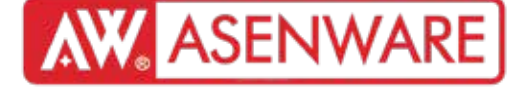

Оролт/Гаралтын модулийн гэрлийн үүлэн илрүүлэгчтэй холболт

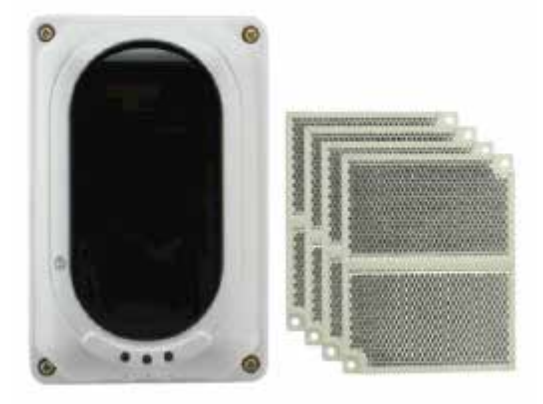

#### Тэмдэглэл:

 "ТО" терминал дээр 47К резистортой зэрэгцээ холболт хийх.
JP4 jumper-ийн Pin2 ба Pin3-ийг богино холбох (үйлдвэрээс ирэхэд холбогдсон байдаг).

Самбар дээрх үйлдэл:

"Bus" хэсэгт орж → Детектор/модулийн тохиргоонд орох I/O модулийн хаягийг олж, төхөөрөмжийн төрөл бол "OptDet"-ыг сонгох "Accept" товчийг дарж баталгаажуулах

#### D1 D2 S1 S2 HJ1 HJ2 GZ1 GZ2

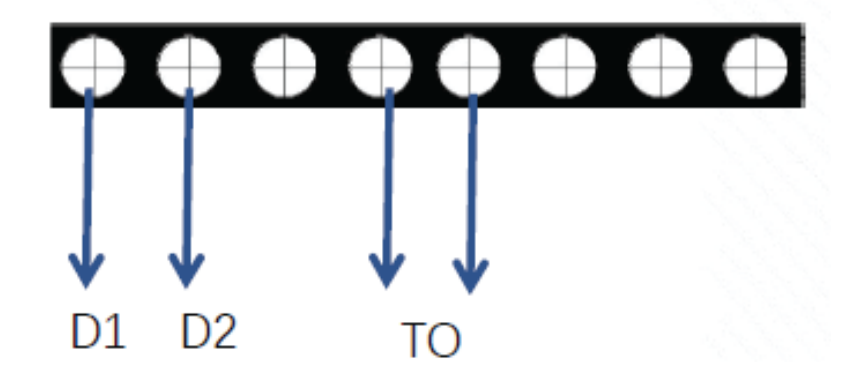

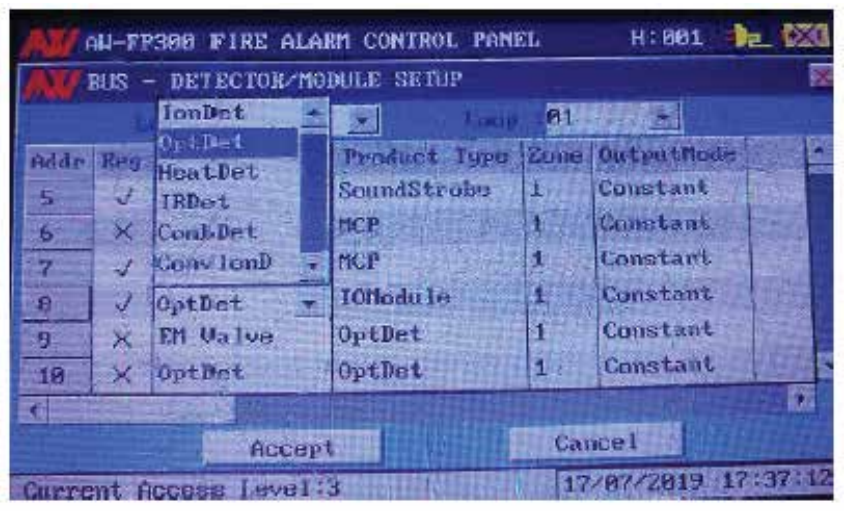

Цахилгааны холболтын схем видео: https://www.youtube.com/watch?v=CuPST2kj3lQ&list=PLYCe-9bsGYhhe5z5aJexTvAEgXK9c4wmX&index=10

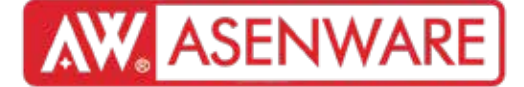

Оролт/Гаралтын модулийн гэрлийн үүлэн илрүүлэгчтэй холболт

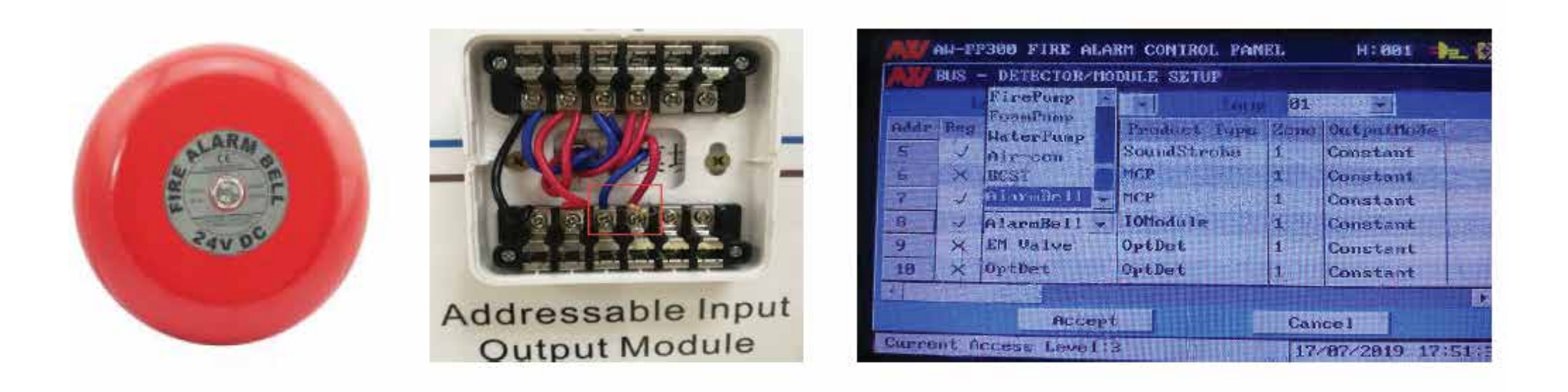

"COM" терминал дээр 47К резисторыг зэрэгцээ (parallel) холбох

Самбар дээрх тохиргооны алхам:

- 1. "Bus" цэс рүү орж → "Detector/module setup"-г сонгоно
- 2. І/О модулийн хаягийг олж тодорхойлно
- 3. Төхөөрөмжийн төрөлд "Alarm bell" (Дохионы хонх) сонголтыг сонгоно
- 4. "Ассерt" товчийг дарж тохиргоог хадгална

# **AW** ASENWARE

Оролт/Гаралтын модулийн утасны диаграм (AW-D319)

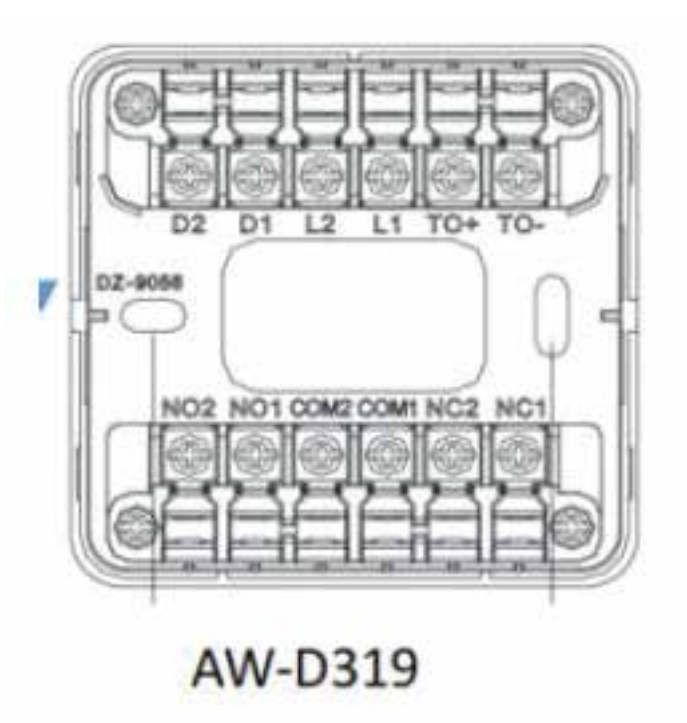

1. Самбарын Loop in (+) → Модулийн L1 терминал

- 2. Самбарын Loop out (-) → Модулийн L2 терминал
- 3. Самбарын 24V (+) → Модулийн D1 терминал
- 4. Самбарын 24V (-) → Модулийн D2 терминал
- 5. (Сүлжээний төгсгөлд байгаа тохиолдолд):
- Модулийн L1 → Самбарын Loop in (+) буцаах
- Модулийн L2 → Самбарын Loop out (-) буцаах

AW-D319 Цахилгааны холболтын схем видео: https://www.youtube.com/watch?v=M1pGxISL34E&list=PLYCe-9bsGYhhe5z5aJexTvAEgXK9c4wmX&index=18

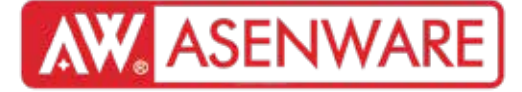

Хаягжууулсан бүсийн модуль

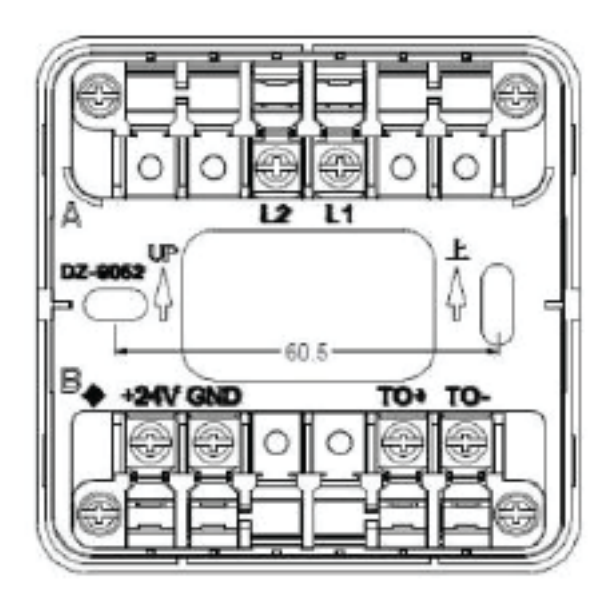

Техникийн параметрүүд:

- 1. Гүйдлийн хэлхээний төрөл: Уян хатан (поляритетгүй) 2-утасны систем
- 2. Ажиллахгүй үеийн гүйдэл:
- Хэлхээний гүйдэл: <0.5mA
- Эрчим хүчний гүйдэл: <15mA
- 3. Идэвхтэй гүйдэл:
- Хэлхээний гүйдэл: <2mA
- Эрчим хүчний гүйдэл: <35mA
- 4. Ажиллах хүчдэл:
- Хэлхээний хүчдэл (L1 & L2): 20-28V
- Эрчим хүчний хүчдэл (+24V & GND): DC 20-28V
- 5. Төгсгөлийн резистор: 4.7КΩ
- 6. Стандарт: ENS4-18

AW-D310 Бүсийн модулийн товч танилцуулга:

Холболт: Хаягийн гал түймрийн самбартай ажиллах боломжтой

Төхөөрөмжүүд: Уламжлалт (conventional) гал түймрийн төхөөрөмжүүдтэй холбогддог (20-оос бага) Үйл ажиллагаа:

Гал түймрийн дохиог хүлээн авч модулийг идэвхжүүлнэ

Гэмтлийн дохиог илрүүлж самбар дээр харуулна

Онцлог: Уламжлалт системийг хаягийн системд интеграцлах боломж

# **AW** ASENWARE

Хаягжууулсан бүсийн модуль

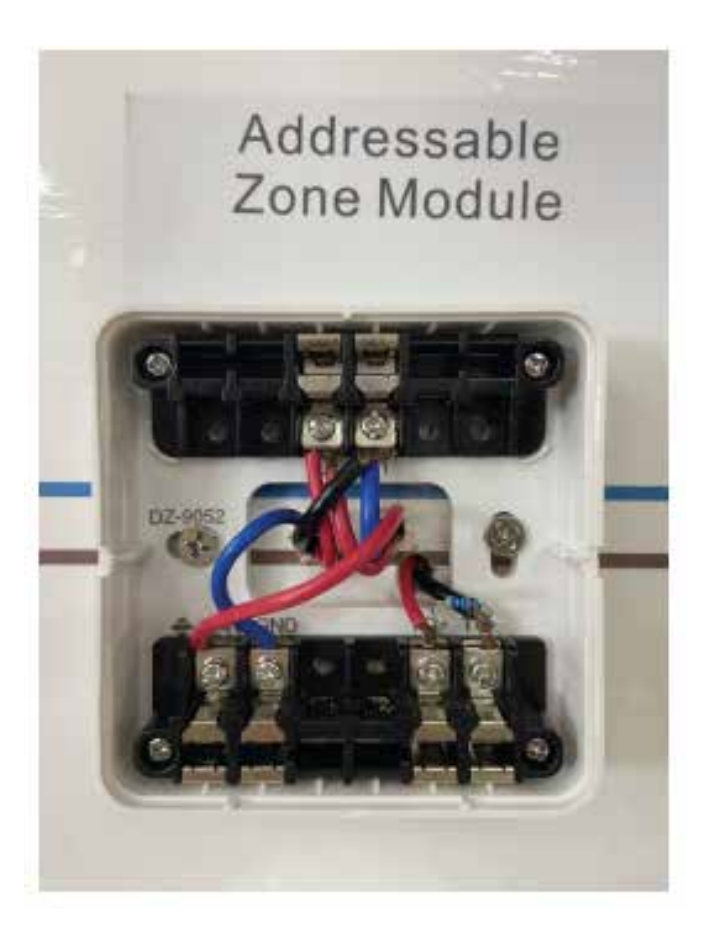

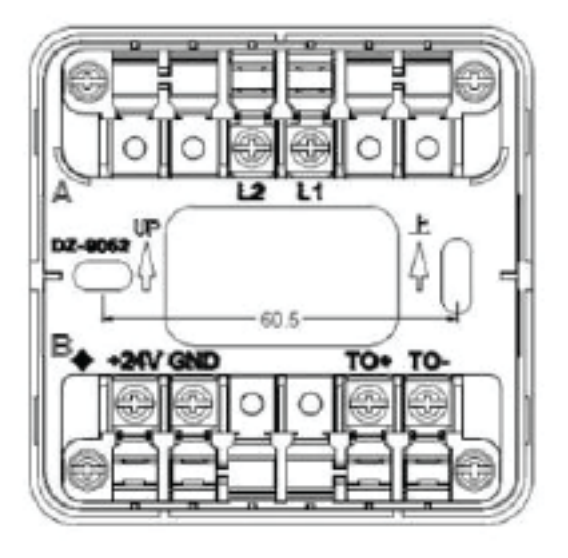

- 1. Самбарын Loop in (+) → Модулийн L1
- 2. Самбарын Loop in (-) → Модулийн L2
- 3. Самбарын 24V (+) → Модулийн +24V
- 4. Самбарын 24V (-) → Модулийн GND
- 5. Модулийн ТО+/ТО- → Уламжлалт үүлэн илрүүлэгч

Хаягийн бүсийн модуль ашиглан уламжлалт гал илрүүлэгчийг холбох арга бичлэг үзэх холбоос: https://www.youtube.com/ watch?v=dz9xLlr30DQ&list=PLYCe-9bsGYhhe5z5aJexTvAEgXK9c4wmX&index=19

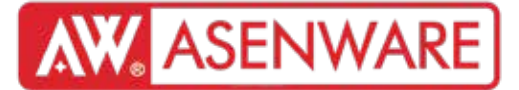

Сүлжээний самбар хоорондын холболт

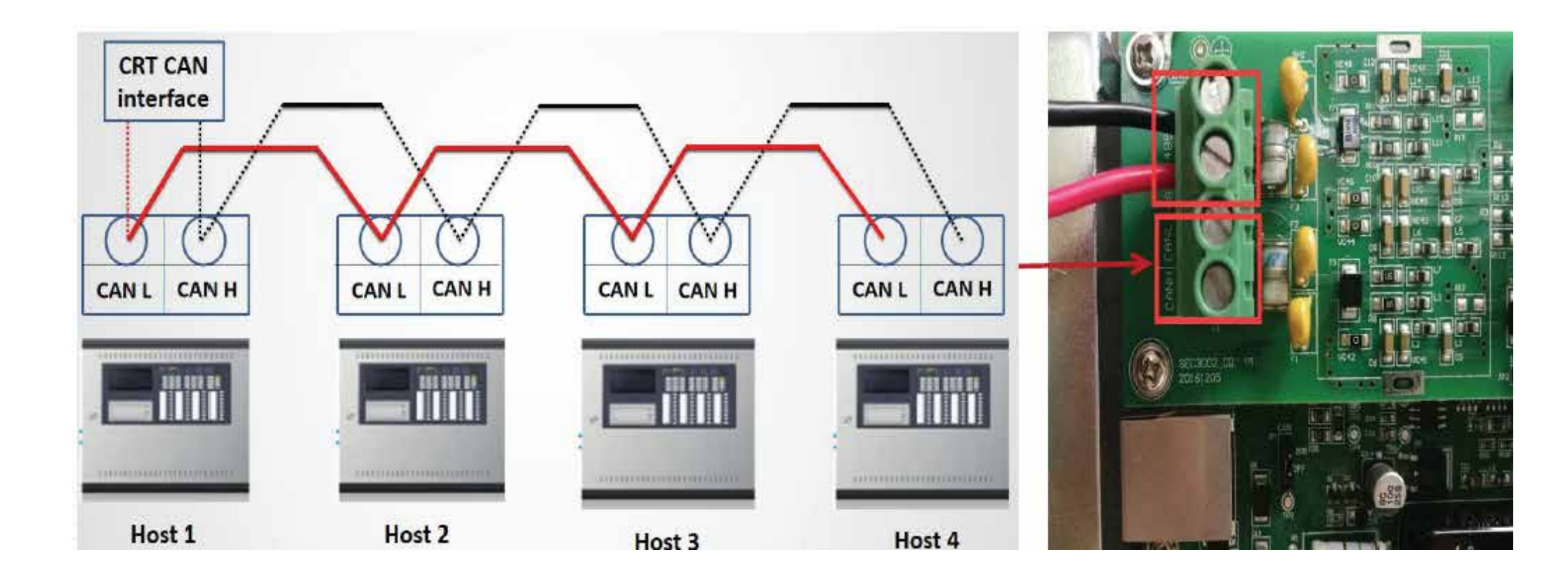

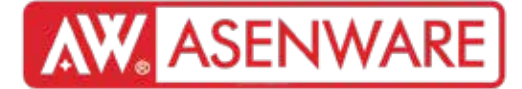

Сүлжээний самбар хоорондын холболт

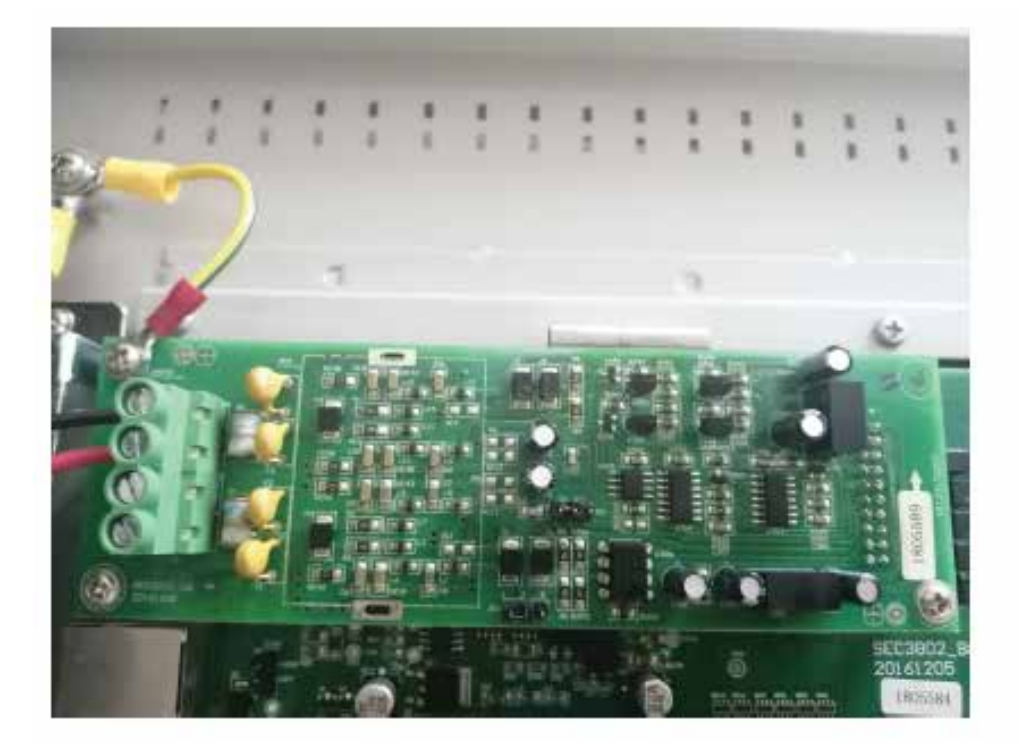

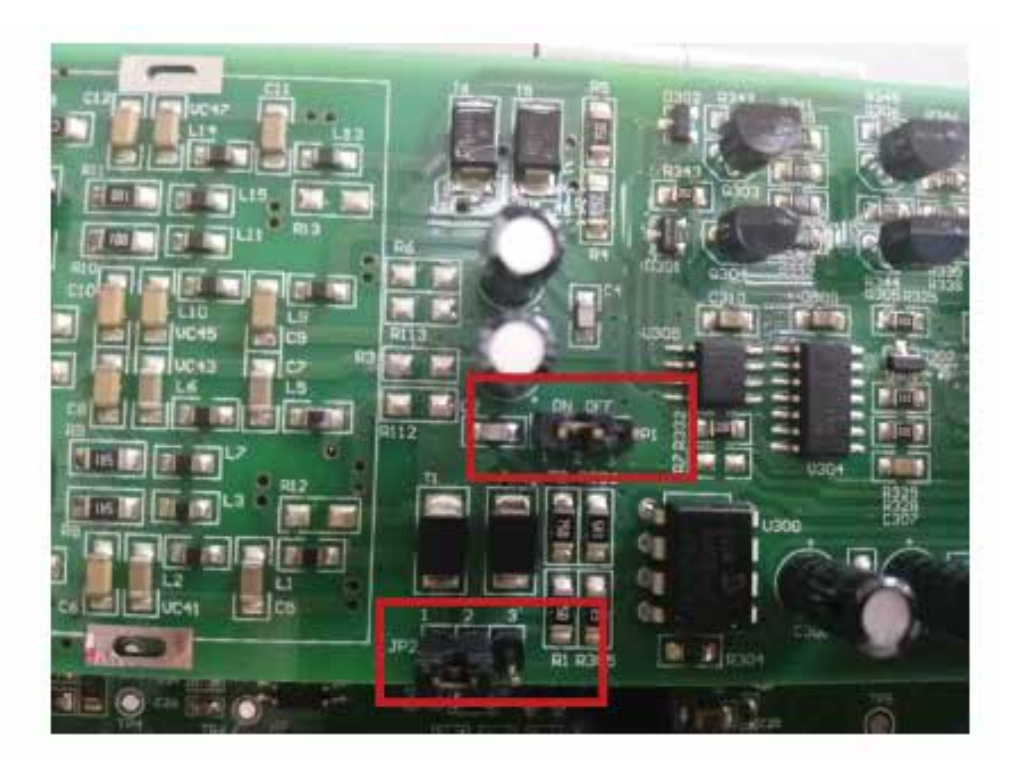

"ON", "1", "2" цэгүүдийг богино холболтоор холбох

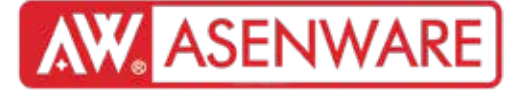

Олон самбарын сүлжээний харилцаа (Networking Communication of Multiple Panels)

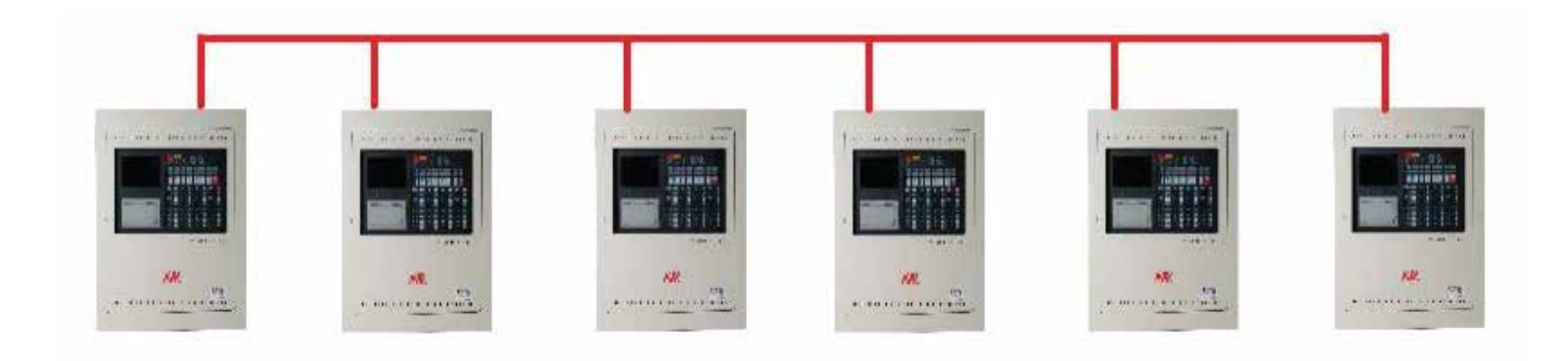

Энэ сонголт AW-FP300 самбаруудын сүлжээний холболтод тохиромжтой. AW-FP300 самбар нь сүлжээнд холбогдох 2 аргатай:

1. Самбарууд хоорондын холболт САN-аар дамждаг

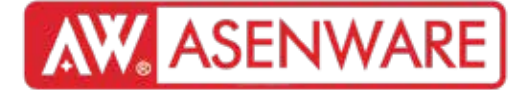

Олон самбарын сүлжээний холболт

2. Самбар болон хянах компьютер хоорондын холболт САN болон USB-аар дамждаг

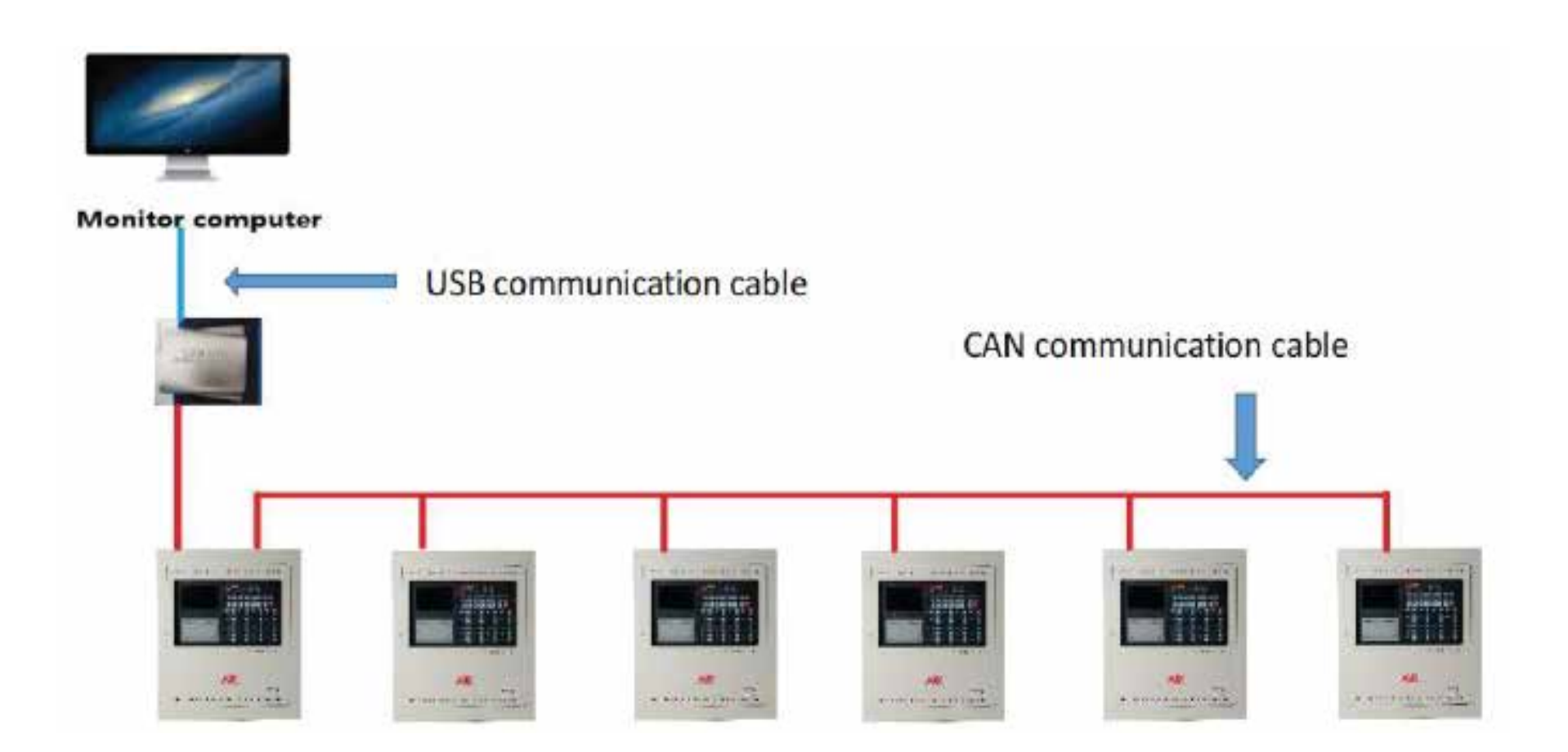

Хэрэв та самбарын мэдээллийг компьютерт хянах шаардлагатай бол CAN-DTU төхөөрөмж ашиглан өгөгдлийг компьютерт шилжүүлнэ.

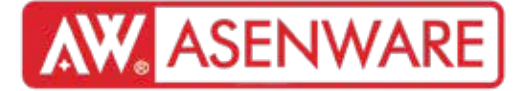

Самбар хоорондын сүлжээний холболт (самбар дээрх тохиргоо)

| SYSTEM BUS CAE D | ISABLE TEST ODUOT | SL H: 8 | 81 |  |
|------------------|-------------------|---------|----|--|
| Set time/date    |                   | ISE ENG | -  |  |
| Change passuord  |                   |         |    |  |
| Network setup    |                   |         |    |  |
| FIP setup        |                   |         |    |  |
| Rename system    |                   |         |    |  |
| Printer setup    |                   |         |    |  |
| LCD brightness   |                   |         |    |  |
|                  |                   |         |    |  |
|                  |                   |         |    |  |
|                  |                   |         |    |  |

| 🗸 ан- | FP300 F1               | RE AL | ARM | CONTROL PA | NEL     | U. 60+  |       |
|-------|------------------------|-------|-----|------------|---------|---------|-------|
| NI :  | SYSTEM - NETWORK SETUP |       |     |            |         |         |       |
| Host  | No: 881                | -     | V   | Share      | Hode:   | CAN but |       |
| Host  | Reg                    | CRT   | -   | IP-addr :  |         |         | -     |
| 1     | 11                     | ×     |     | Net mask:  |         |         |       |
| 2     | J                      | ×     |     | Cotamore   |         |         |       |
| 3     | ~                      | ×     |     | ou tenary  |         |         |       |
| 4     | ×                      | ×     |     | HAC ADDR:  | 88-24-F | 1-82-78 | 45    |
| 5     | ×                      | ×     | •   | CAN rate:  | 100K    |         |       |
|       |                        | Conf  | ire |            | Cancel  |         |       |
| opent | Access                 | Level | 3   |            | 84/86/  | 2019 13 | 34:57 |

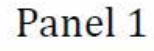

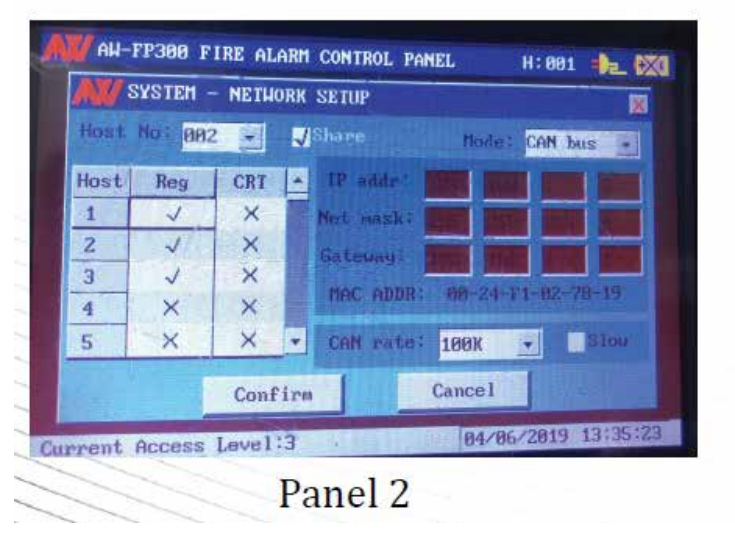

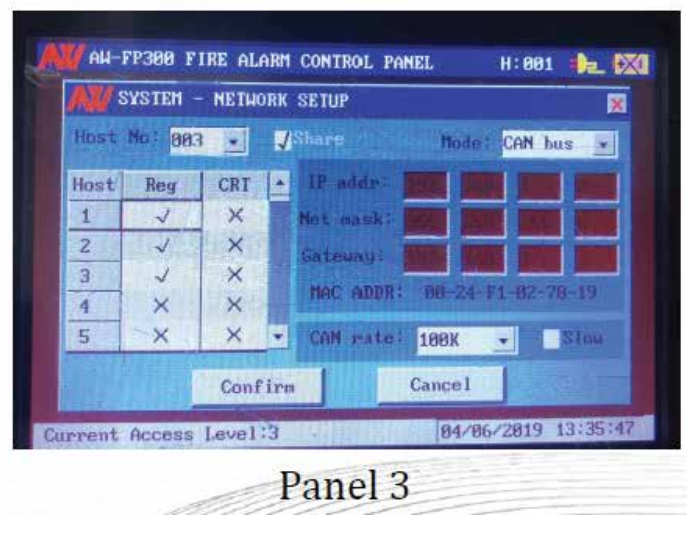

- 1. "Share"-г тэмдэглэх
- 2. "Mode-CAN BUS"-г сонгох
- 3. Host дугаар сонгох

4. Холбогдох самбарын тоо бүртгэх (жишээ нь: 3 самбар холбох тохиолдолд зүүн талын зурагт үзүүлсэнчлэн бүгдийг нэг дэлгэцэнд бүртгэнэ)

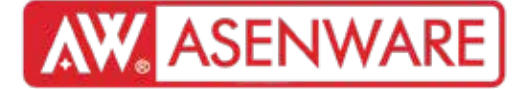

Самбаруудын хоорондын сүлжээний холболт

1. Хүч дамжуулагч (power transmitter) хэзээ нэмэх шаардлагатай вэ?

Онолын хувьд нэг гогцоонд хамгийн их зай нь 2,000 метр, а. Гэхдээ гогцоо 2,000м-ээс хэтэрвэл нэмэлт самбар нэмж, төхөөрөмжийн тоог нэмэгдүүлнэ.

#### 2. CAN дамжуулагч хэзээ нэмэх шаардлагатай вэ?

Самбарууд хоорондоо сүлжээнд холбогдох үед:

Хэвийн холболтын хамгийн их зай: 600 метр

Хэрэв 600 метрээс хэтэрвэл САN дамжуулагч нэмж, сүлжээний зайг сунгана

Зөвлөмж:

Шилэн кабель ашиглахыг зөвлөж байна

- ✓ Шилэн доторх шилэн хоолойг хагалахгүй байх
- 🗸 Өгөгдлийн дамжуулалт хурдан
- 🗸 Суулгахад хялбар, зардал хэмнэдэг

#### Системийн утасны диаграм

Олон гогцооны карт нэмэх

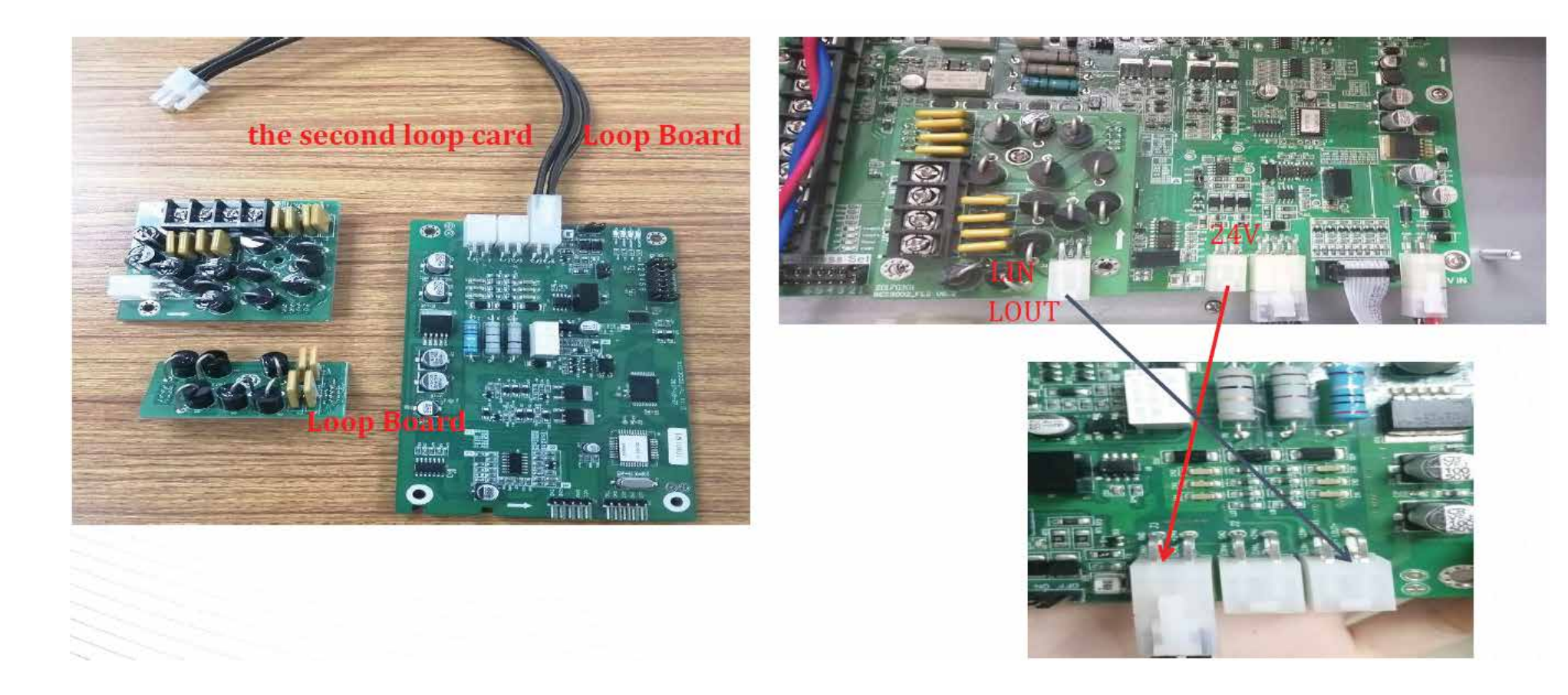

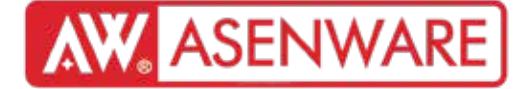

#### Олон гогцооны карт нэмэх

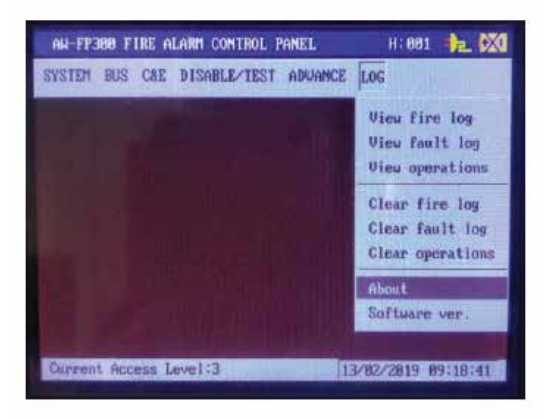

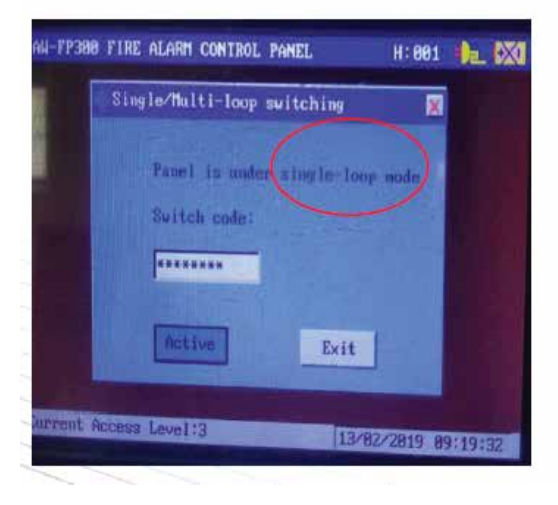

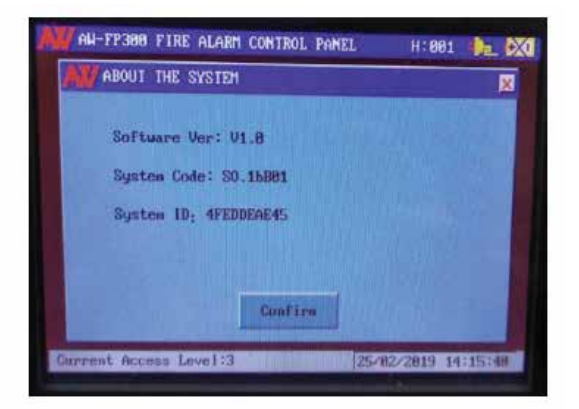

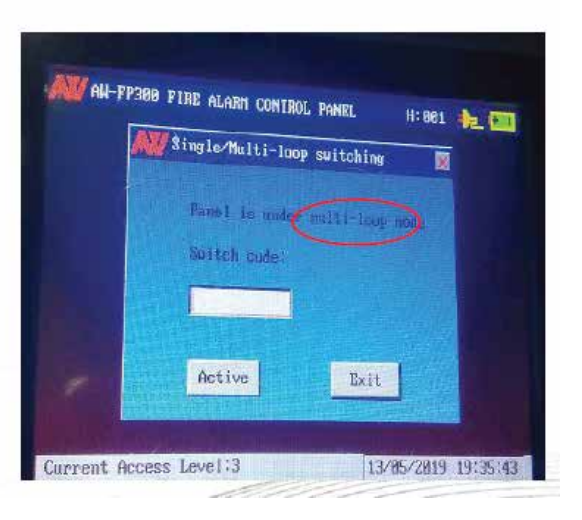

Гогцооны тохиргооны интерфейсэд нэвтрэх:

28#46 нууц үг оруулан далд тохиргооны цэс рүү орно 26582231 нууц үгээр тохиргооны сонголт хийх

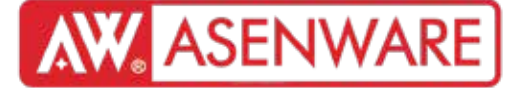

Олон гогцооны карт нэмэх

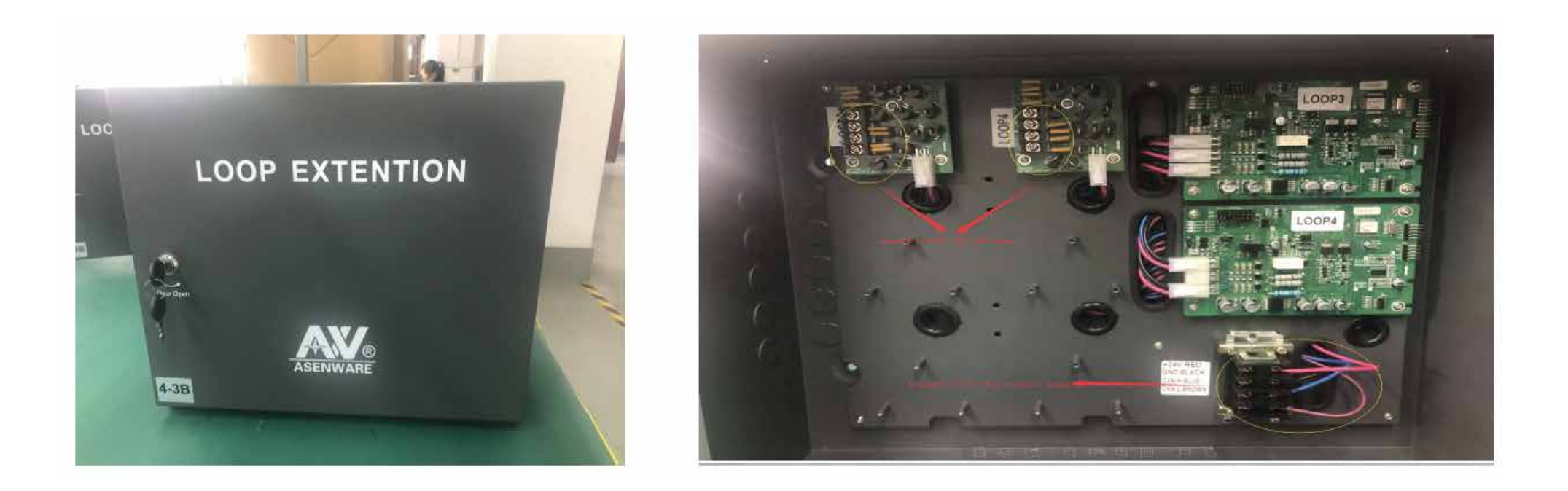

Тэмдэглэл:

Хэрэв гал түймрийн хяналтын самбар 2-оос дээш гогцоотой бол гогцооны өргөтгөл хайрцга нэмж, багтаамжийг нэмэгдүүлнэ.

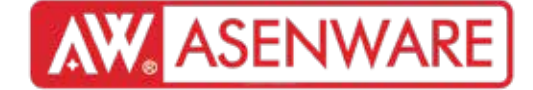

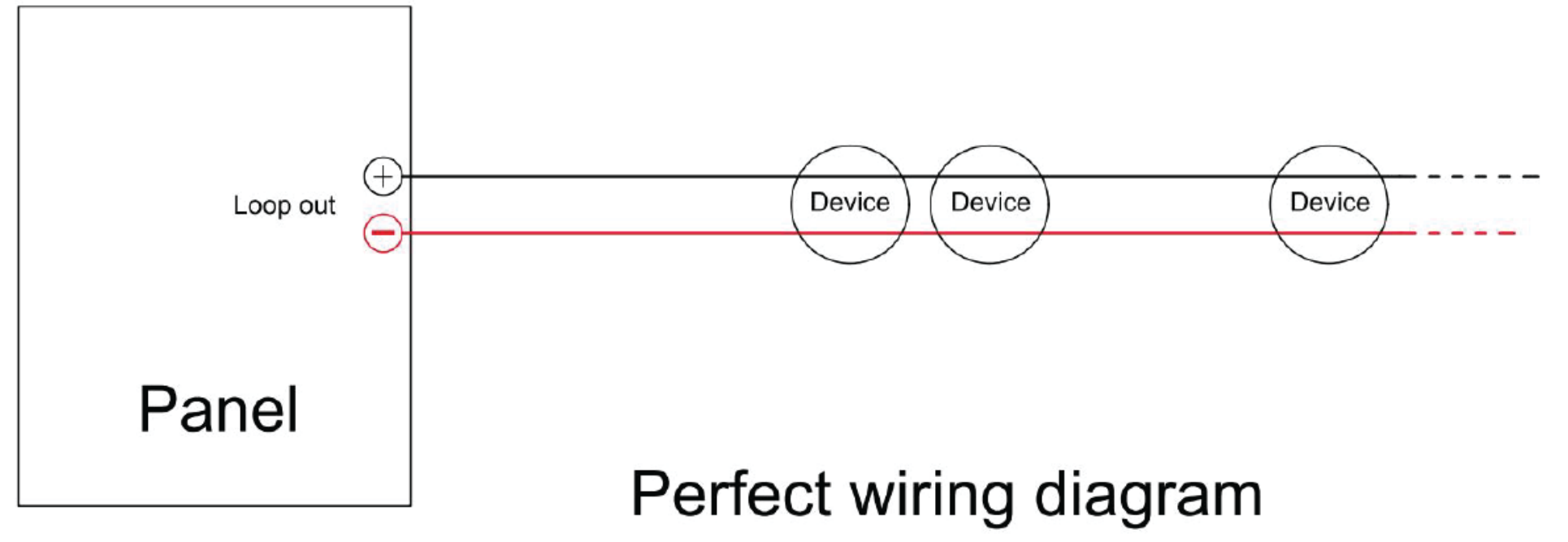

N. L. L. N. S. K.

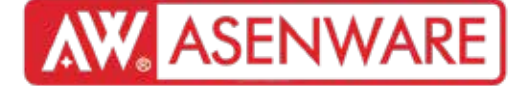

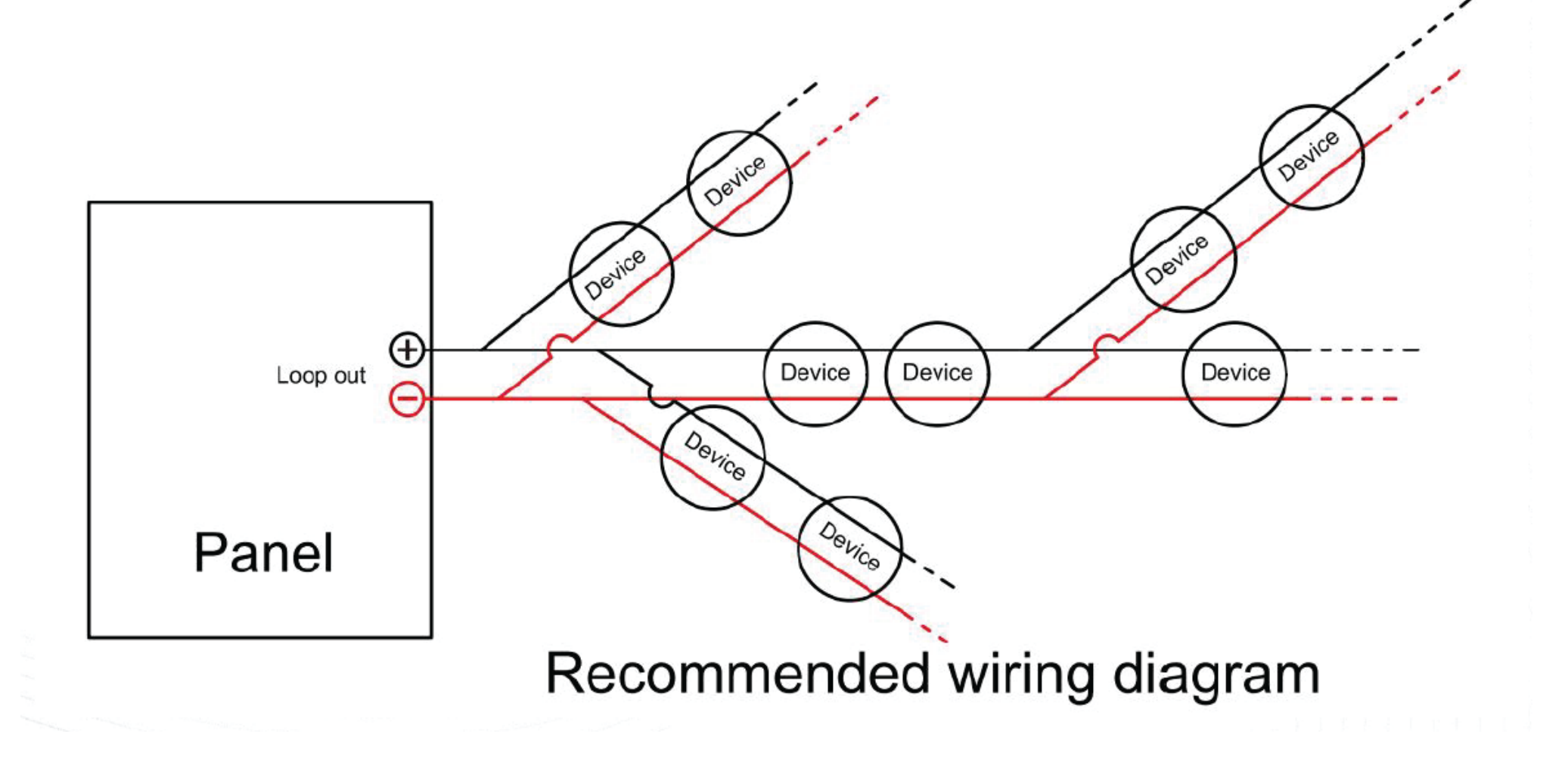

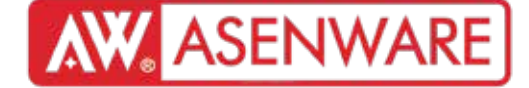

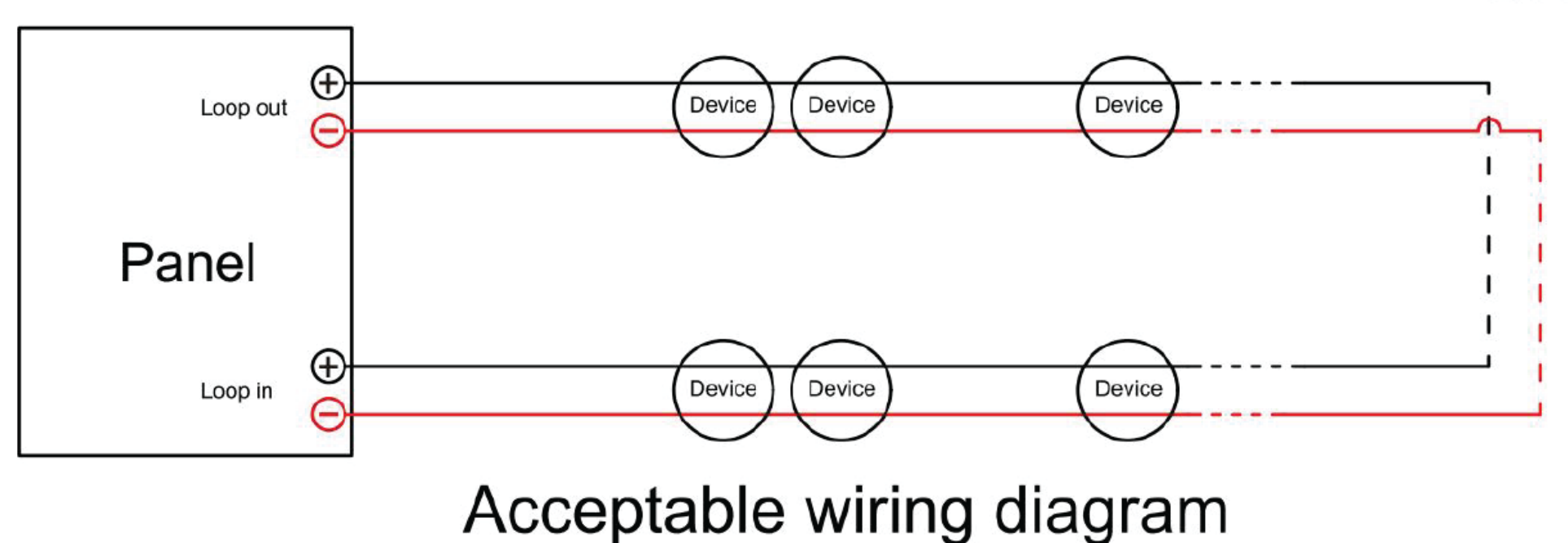

▲ 上京 上京 ※ ○

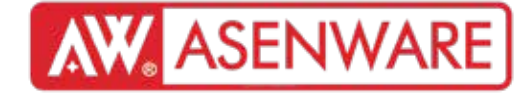

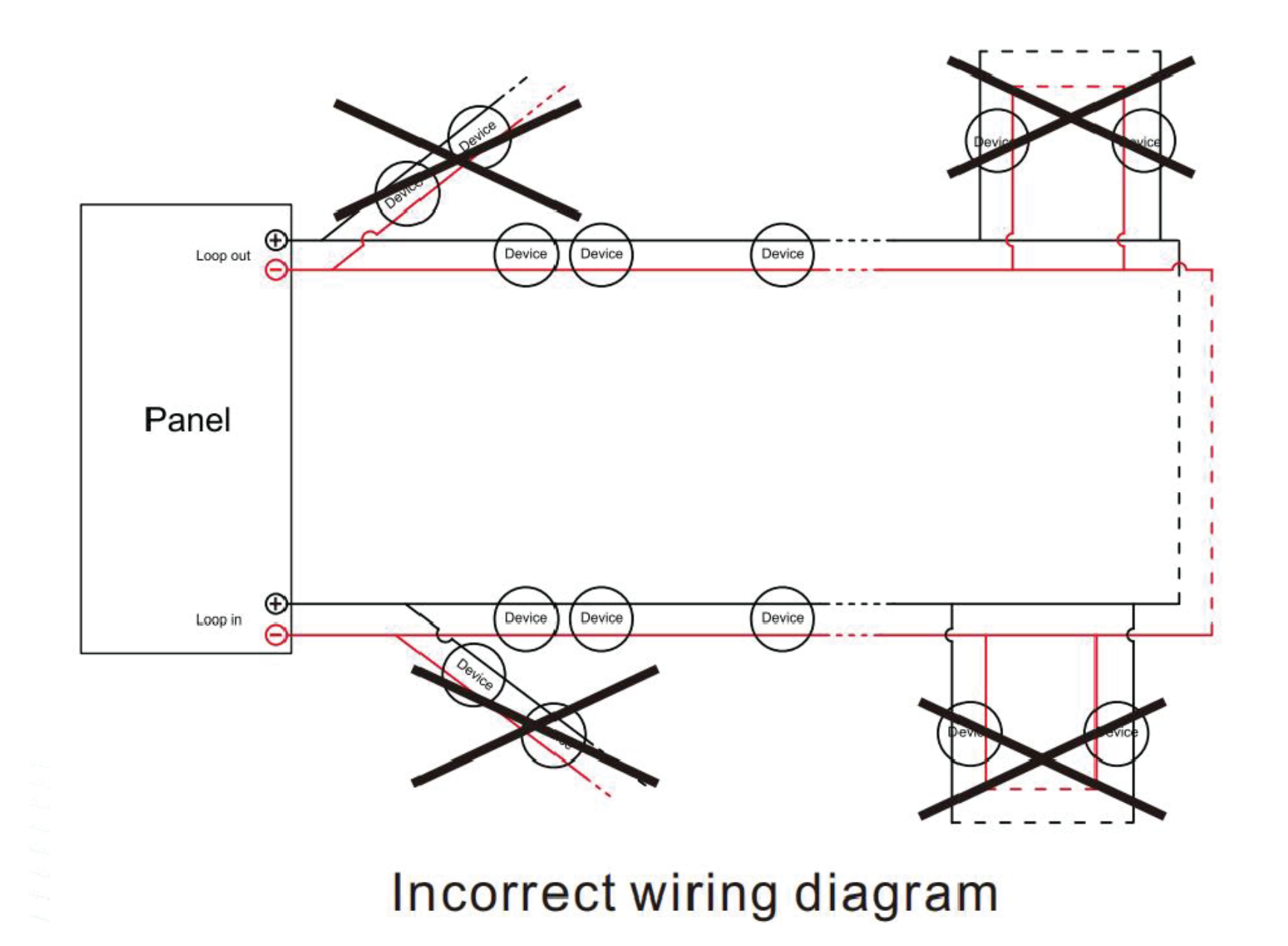

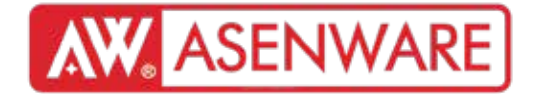

# 03

Системийн ажиллагаа

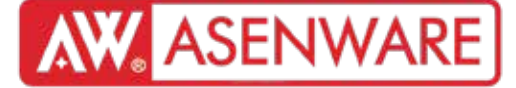

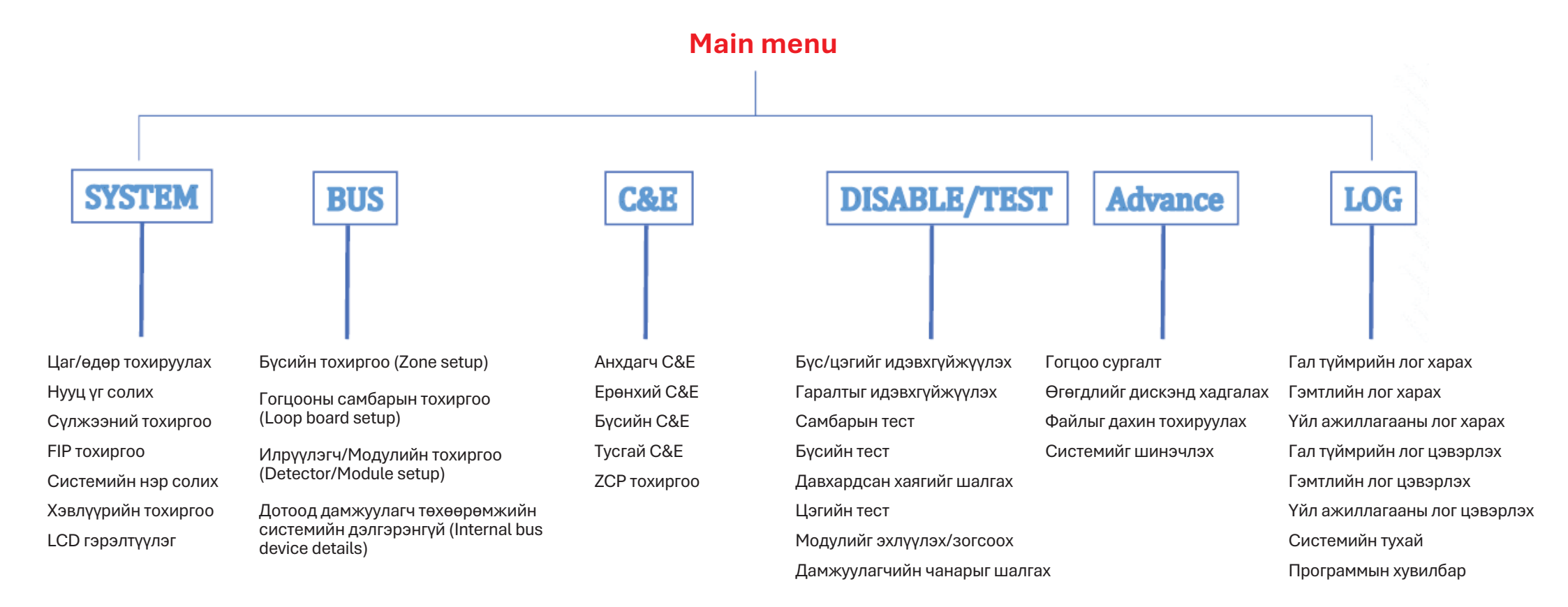

## Системийн ажиллагаа

Нэвтрэх:

- 1. Идэвхтэй гал/гэмтэл/идэвхгүйжүүлэлтийг харах
- 2. Самбарын дотоод дууны дохиог идэвхгүйжүүлэх
- 3. Access Level 2 эсвэл 3-руу нэвтрэх эрх авах

Заавар 2-ийн нууц үг: 2222

#### Заавар2:

- 1. Бүс, дууны дохио, терминал гаралт, хаягийн цэгүүдийг идэвхгүйжүүлэх/дахин идэвхжүүлэх
- 2. Бүсийг тестийн горимд оруулах/гаргах, тест хийгдэж буй бүсүүдийг харах
- 3. Системийн тохиргоог харах (гогцооны төхөөрөмж, С&E, сүлжээ гэх мэт)
- 4. Самбарын цаг, өдрийг тохируулах
- 5. Системийн нэр солих
- 6. LCD гэрэлтүүлгийг тохируулах
- 7. Access Level 2-ын нэвтрэх нууц үг солих
- 8. Үйл явдлын болон ажиллагааны логуудыг харах/цэвэрлэх

Заавар3: Бүх системийн үйлдэлд нэвтрэх эрхтэй Заавар З-ийн нууц үг: 333333

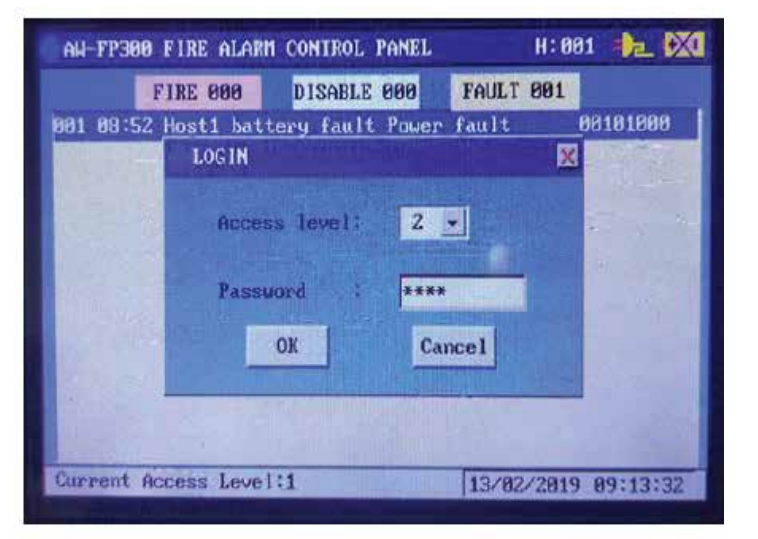

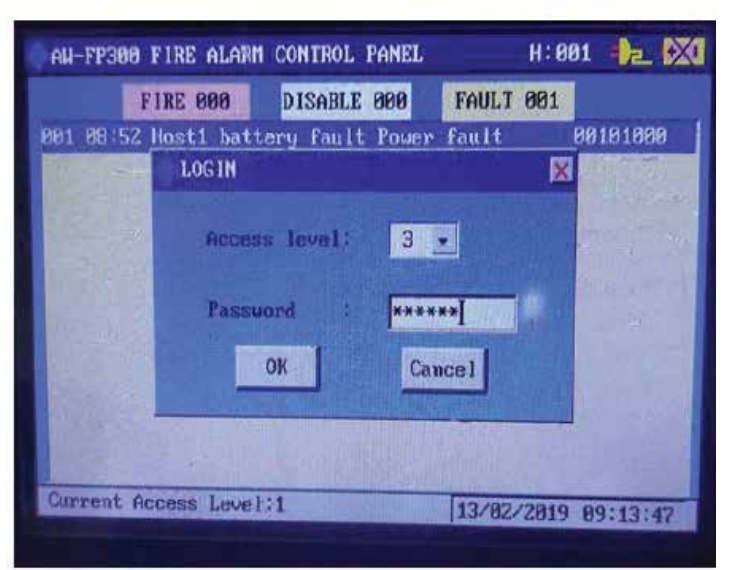

#### Системийн ажиллагаа

Гогцооны төхөөрөмжийг илрүүлэх ADVACE цэс рүү орж, "Loop learning" сонголтыг сонгоно Харгалзах гогцоог сонгож "ОК" дарна 126 секунд хүлээнэ

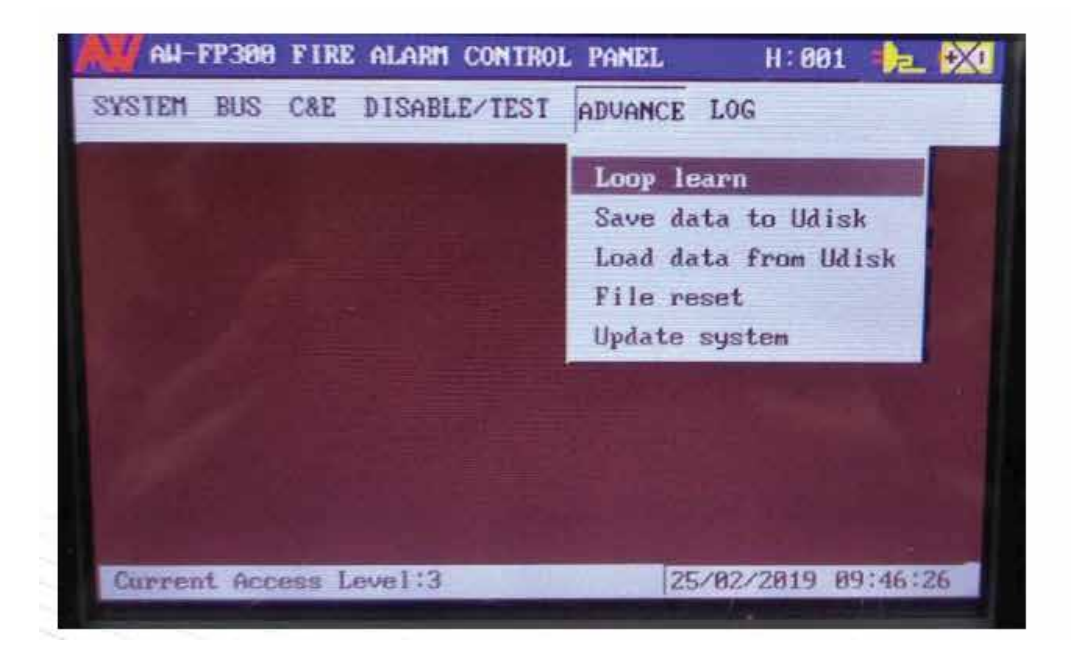

| ADVANCE - LOOP LEARN                                                                                    |                                                |
|----------------------------------------------------------------------------------------------------|------------------------------------------------|
| This function will registe<br>devices on loop, which may tak<br>Choose an Loop Bi                       | r all acdressable<br>e about 120s.             |
| CAUIIONtby saving the loop lease<br>system configuration might be of<br>Please reset the panel when con | rn data th <del>e</del><br>changed.<br>mplete. |
| Confirm                                                                                                 | el                                             |

#### Системийн ажиллагаа

Систем шинэчлэгдсэн төхөөрөмжийн тоог: Result (шинэ): Хадгалагдсан хаягууд Initial (анхны): Гогцоонд програмалагдсан хаягууд Тоонууд таарахгүй байвал: Хаяг алдагдсан ЭСВЭЛ Хаяг давхардсан

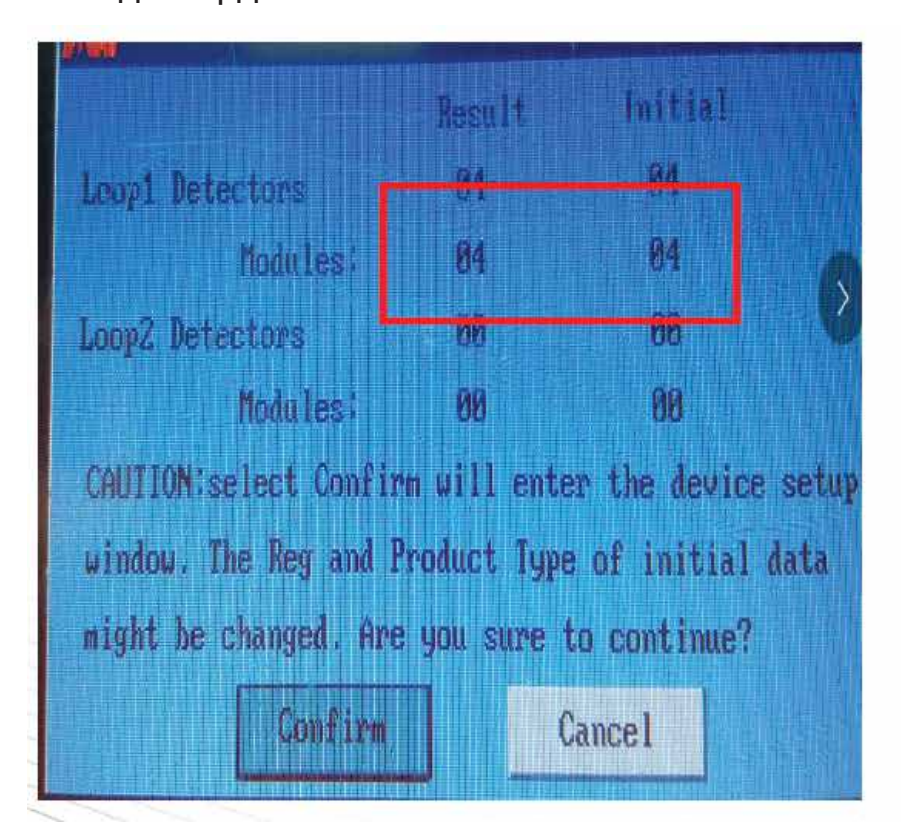

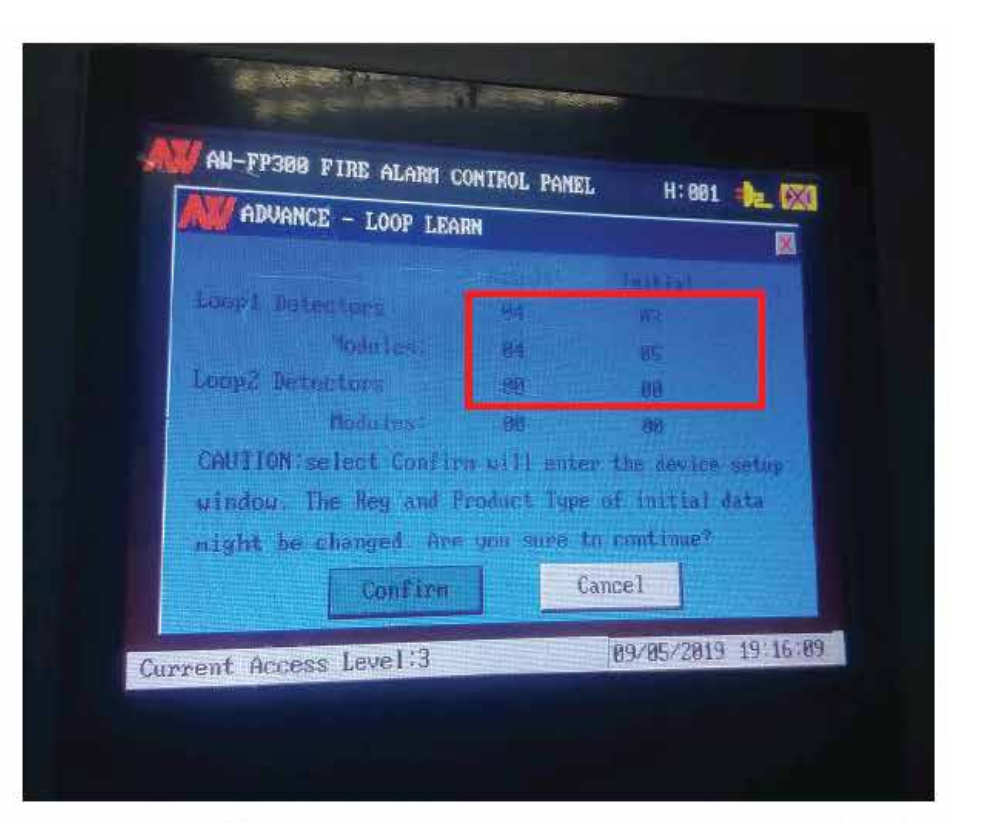

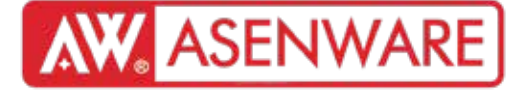

Panel set up- see PAGE22-PAGE24

FIP set up

| ID | Reg | Туре      | Zone | Position description | - |
|----|-----|-----------|------|----------------------|---|
| 1  | ~   | Zone-Disp | 1    |                      |   |
| 2  | 11  | All-Disp- | 1    |                      |   |
| 3  | ×   | All-Disp  | 1    |                      |   |
| 4  | ×   | Zone-Disp | 1    |                      |   |
| 5  | ×   | Zone-Disp | 1    |                      |   |
| 6  | ×   | Zone-Disp | 1    |                      |   |
| 7  | ×   | Zone-Disp | 1    |                      |   |

"Цонхны гадна талд системд хэдэн гал мэдээгч самбар (Repeater) бүртгэгдсэн эсэх мэдээллийг харж болно."

"Энэ систем 2 ажиллах горимтой:

ALL-DISP (Бүгд харагдах): Удирдлагын самбараас ирсэн бүх гал сэрүүцлийн мессежийг харуулна. ZONE-DISP (Бүсээр харагдах): Зөвхөн томилогдсон бүсийн мессежийг харуулна.Энэ системд хамгийн ихдээ 30 FIP (гал мэдээгч самбар) холбогдох боломжтой."

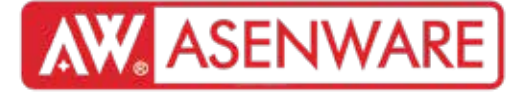

"Системийн принтер ба LCD дэлгэцийн гэрэлтүүлэг"

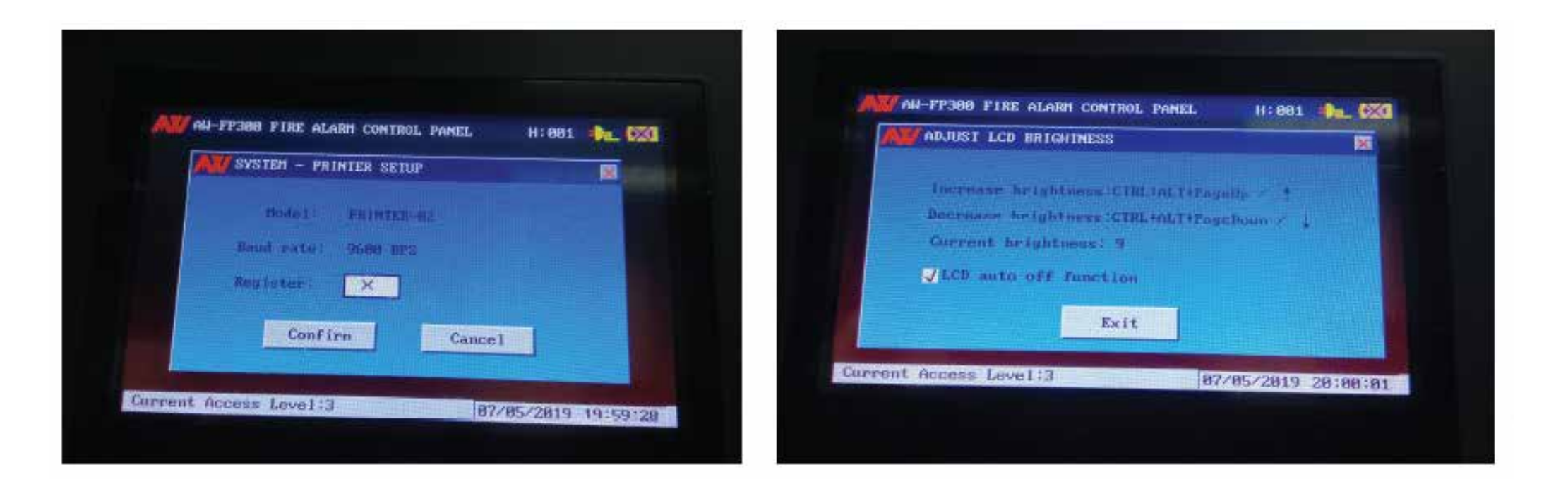

"Бүртгүүлэх хэсэгт тэмдэглэснээр принтер ажиллах болно."

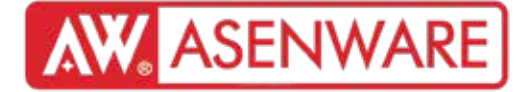

"BUS бүсийн тохиргоо"

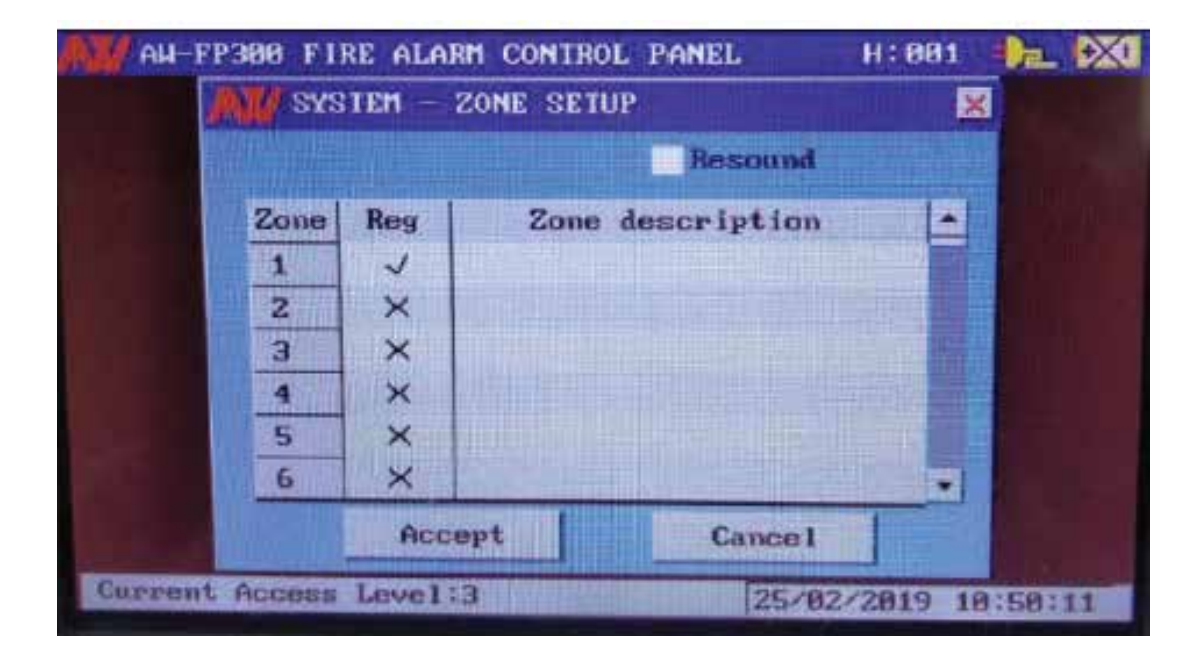

"Энэ цэсийг сонгоход тодорхой бүсийг бүртгэх, түүнд тайлбар нэмэх цонх гарч ирнэ."

"Нэг самбарт нийт 32 бүс байна"

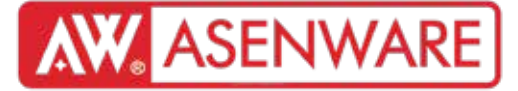

"BUS бүсийн тохиргоо"

"Энэ дэлгэцээр самбарт хэдэн гогцоо (loop) байгааг бүртгэж болно."

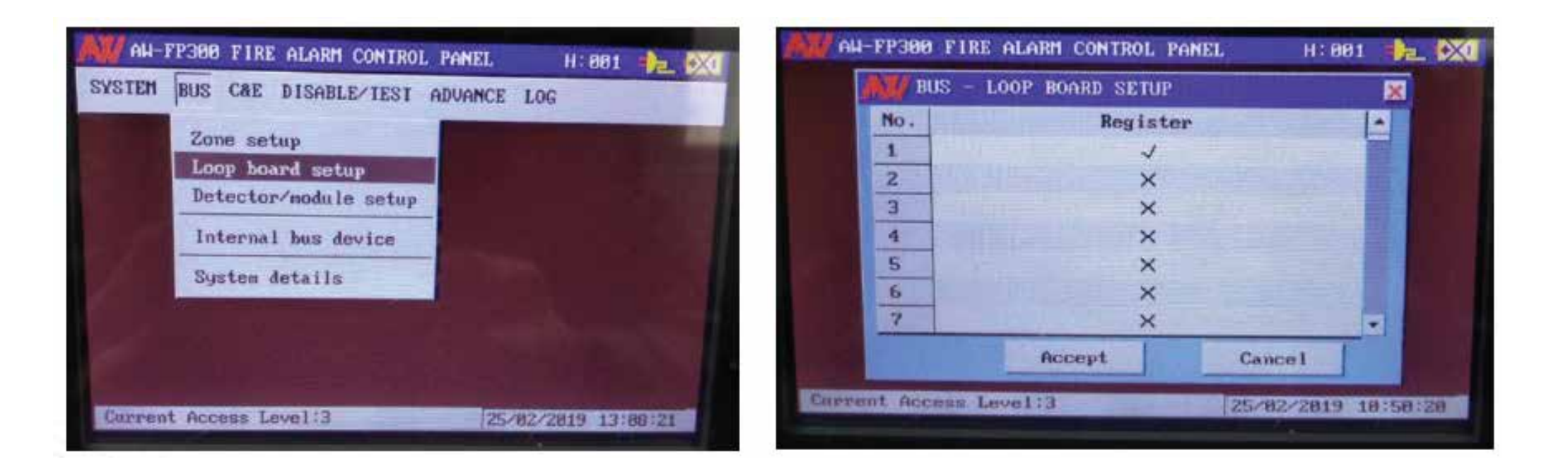

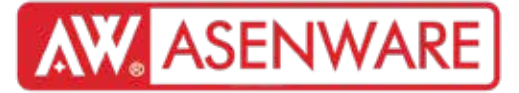

"BUS детектор/модулийн тохиргоо"

"Төхөөрөмжийн төрөл (Device Type)" нь модуль төхөөрөмжүүдэд зориулан тусгайлан тодорхойлсон ойлголт бөгөөд модуль ямар төрлийн төхөөрөмжтэй холбогдож байгааг илэрхийлнэ. Жишээлбэл, гаралтын модулийн "Төхөөрөмжийн төрөл" нь галны хаалга, үлээгчийн клапан гэх мэт байж болно. Мэдрэгчийн хувьд "Төхөөрөмжийн төрөл" болон "Бүтээгдэхүүний төрөл" ихэвчлэн ижил байдаг. Модулиудын хувьд "Төхөөрөмжийн төрөл" ба "Бүтээгдэхүүний төрөл" ихэвчлэн ижил байдаг. Модулиудын хувьд "Төхөөрөмжийн төрөл" ба "Бүтээгдэхүүний төрөл" ихэвчлэн ижил байдаг. Модулиудын хувьд "Төхөөрөмжийн төрөл" ба "Бүтээгдэхүүний төрөл" ба "Бүтээгдэхүүний төрөл" ихэвчлэн ижил байдаг. Модулиудын хувьд "Төхөөрөмжийн төрөл" ба "Бүтээгдэхүүний төрөл" ихэвчлэн ялгаатай байдаг. Гэхдээ гар удирдлагын товч, гал түймрийн дуудлагын цэг, гал унтраагчийн дуудлагын цэг, дууны дохиолол, дууны сигнал, гэрэлтүүлгийн дохиолол гэсэн зургаан тусгай модулийн хувьд "Төхөөрөмжийн төрөл" ба "Бүтээгдэхүүний төрөл" нь мэдрэгчийн адил ижил хэвээр үлдээгдсэн байдаг.

|           |         |                  | 1                   | 118            |                |         |
|-----------|---------|------------------|---------------------|----------------|----------------|---------|
| Andr      | Detail. | Debritte Lipte   | Presidence - Torper | a mit balantes | 1997 Berrander |         |
| 1.        | 1942.0  | OptDet           | Opthet              | 11             | Commutant.     |         |
| 2         | 1.00    | HealDat          | Dest.fort.          | 10             | Constant.      |         |
| 3         | 1       | Combout          | Cneddlet.           | 1              | Genertweet     |         |
|           | 1       | GanDert          | Ganbert             | 1              | CONSTRACT      |         |
| .15       | 1.00    | BoundStep        | Smalltrahe          | 1              | Constant       |         |
| 6         | 124     | Kits Under       | SACIE CONTRACTOR    | 1              | Constant       |         |
| a deserve |         | Occurry          |                     | Can            | ane tanki      | 1       |
| Carrie    | THE .   | thread thread in |                     |                | 1022011912010  | SELULI. |
|           |         |                  |                     |                |                |         |
|           |         |                  |                     |                |                |         |
|           |         |                  |                     |                |                |         |
|           |         |                  |                     |                |                |         |

#### "Үйлдлүүд:

1. Төхөөрөмжийн хаягийг шалгах

2. Оролт/гаралтын модуль аль төхөөрөмжтэй холбогдсон болохыг шалгах

3. Модультэй холбогдсон төхөөрөмжийг сонгох"

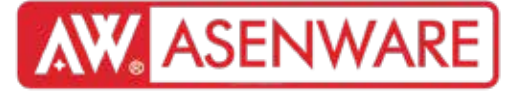

"Гал түймрийн тохиргоо (C&E):

Гал гарсан тохиолдолд дохиоллын дууны төхөөрөмж автоматаар идэвхжинэ. Үүнээс гадна, захиалагчийн шаардлагаар тусгай модулуудын гаралтыг энд тохируулж болно."

"Үндсэн гал түймрийн тохиргоо (С&Е):

Гал гарсан үед дохиоллын дууны төхөөрөмж автоматаар идэвхжинэ. Үүнээс гадна захиалагчийн шаардлагаар тодорхой модулиудын гаралтыг энд тохируулж болно."

"Үндсэн гаралтын тохиргоог C&E тохиргоог хялбарчлах зорилгоор боловсруулсан. Энэ нь гал гарсан үед холбогдсон бүсийн дохиоллын төхөөрөмжийг автоматаар идэвхжүүлнэ. Мөн гогцооны дохиоллын төхөөрөмжид 5, 10, 30, 60, 90, 120 эсвэл 150 секундын хоцролт тохируулж болно."

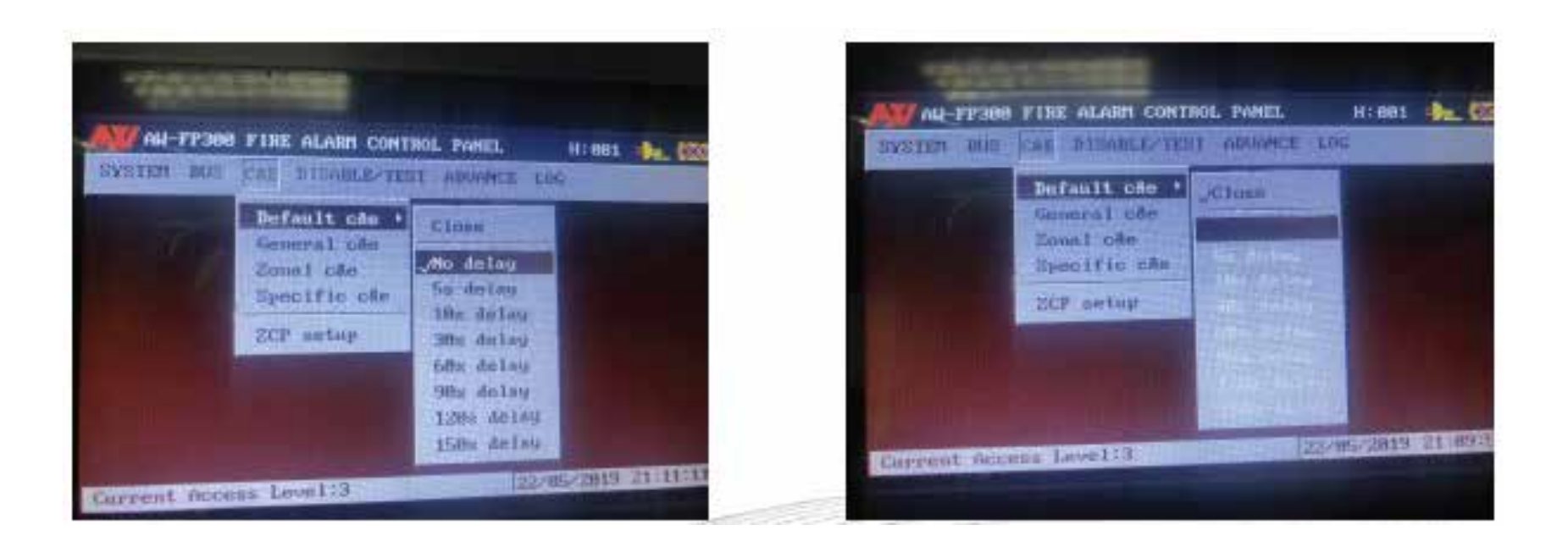

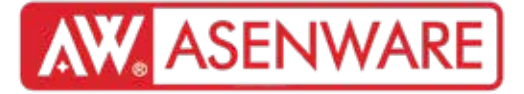

"Ерөнхий С&Е дүрэм: Нөхцөл (шалтгаан) Гаралт Гогцоонд холбогдсон бүх гаралтын төхөөрөмж (дохиолол гэх мэт) модулийн жагсаалтад харуулагдана." Онцлог: З мөрөнд шаардлагатай мэдээллийг нэгтгэсэн Техникийн нэр томьёог хадгалсан (C&E, гогцоо) "sounder"-ийг "дохиолол" гэж товчилсон Үндсэн ойлголтыг товч хэлбэрээр илэрхийлсэн

"Ерөнхий C&E тохиргоонд шалтгаанууд системийн БҮХ төхөөрөмжид нөлөөлнө. "REG"-ийг тэмдэглэхээ мартуузай."

|                                                                                          | GE | MERAL | RATE    |       | H: 881                  | Par 6230                       |
|------------------------------------------------------------------------------------------|----|-------|---------|-------|-------------------------|--------------------------------|
| Council 101 To page                                                                      |    | Out   | eta kar |       | Tion                    | ste lant                       |
| Prev Next Add Bel<br>Melin 000s - Reg<br>/ mitDet<br>/ HistDet<br>ConvOptD<br>ConvIleatD |    | 1 999 | Soun    | dSteo | 00550<br>00827<br>0405c | undStra<br>I Value<br>aundStra |
| Num of fire signal 0                                                                     | 1- | K     | OK      | >>    | <<                      | Exit                           |
| Current Access Level                                                                     | :3 |       |         | 23/8  | 2019                    | 12:32:55                       |

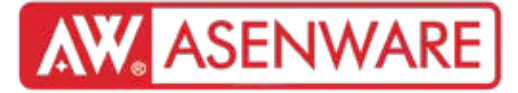

"Бүсийн С&Е:

Шалтгаанууд тодорхой бүсийн төхөөрөмжид л нөлөөлнө <mark>(хамгийн ихдээ 32 бүс).</mark> Доорх зурагт: Бүс 1-д утаа/дулаан мэдрэгч эсвэл гар дуудлага идэвхжвэл, хоцролтгүй дохиолол ажиллана."

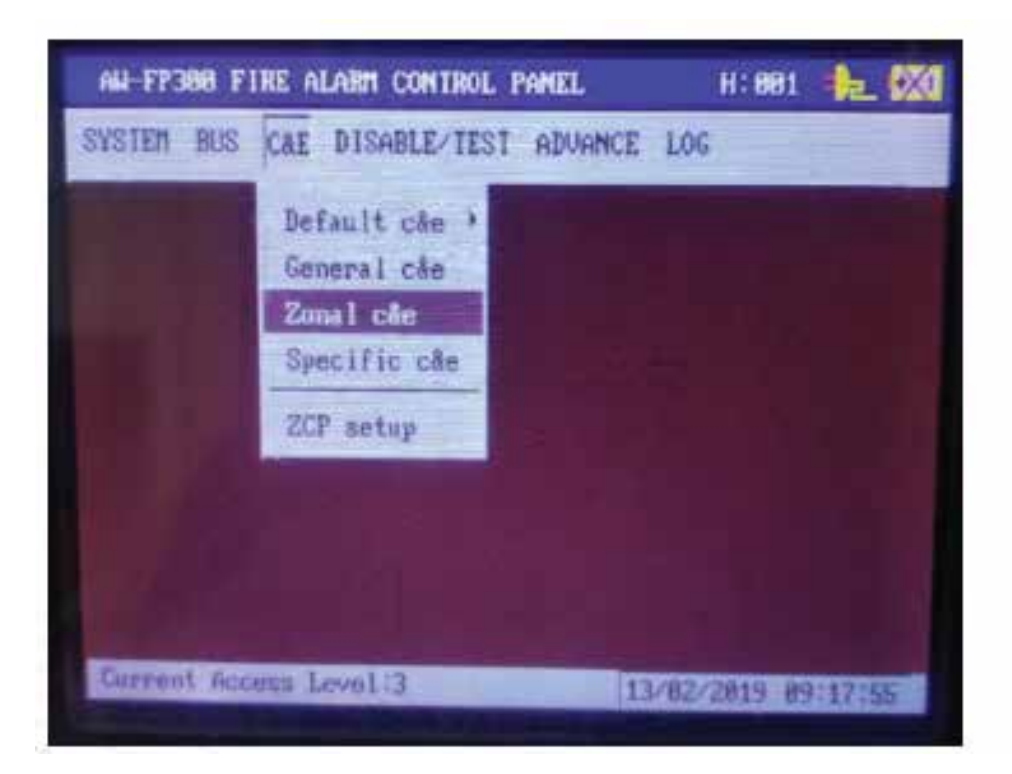

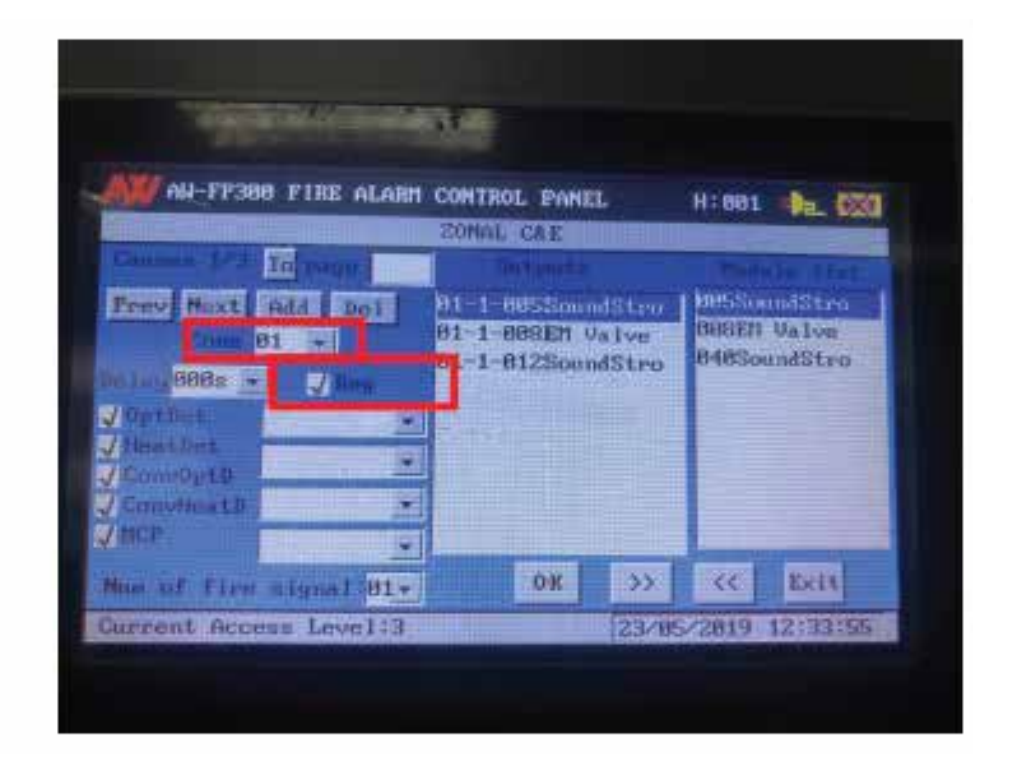
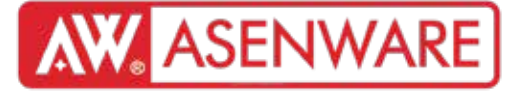

"Бүсийн С&Е:

- "Тусгай С&Е:
- Тодорхой хаяг оруулан тусгай төхөөрөмжид тохиргоо хийх боломжтой
- Нэг удаад дээд тал нь 5 цэг тохируулна
- Дүрэм зөвхөн бүх нөхцөл (цэгүүд) биелсэн үед л ажиллана"

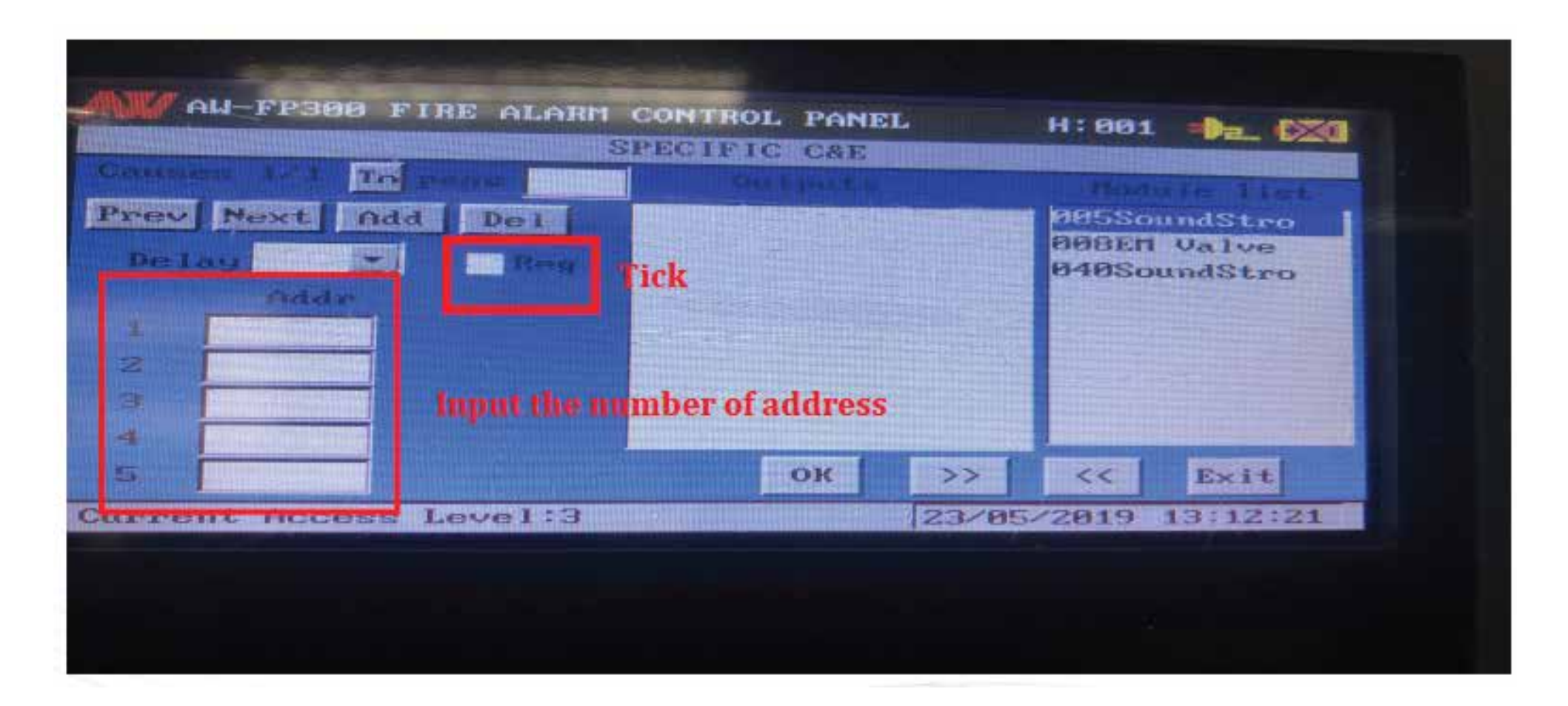

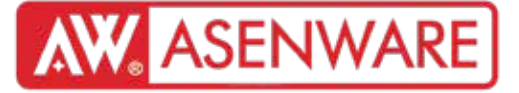

"Бүсийн удирдлагын самбар (ZCP) тохиргоо:

Үндсэн тохиргооны дагуу 32 товч бүр нь тусдаа бүсийн дохиоллын төхөөрөмжийг идэвхжүүлнэ. Хандалтын 2 эсвэл 3-р түвшинтэй хэрэглэгч ZCP самбар дээрх товчыг дарахад тухайн бүсийн дохиолол ажиллах болно. Нэмэлтээр, хэрэглээний тохиргоог хялбарчлах зорилгоор товчны функцийг өөрчлөх боломжтой. Тохиргооны цонхыг доор харуулав."

| ZCP SETUP |                               |
|-----------|-------------------------------|
| Zone 81   | Zone 01                       |
|           |                               |
|           |                               |
| OK >>     | <c exit<="" td=""></c>        |
|           | ZCP SETUP<br>Zone 91<br>OK >> |

"Бүсийн дугаар сонгох. 'BUS бүсийн тохиргоо' хэсэгт бүс бүртгэгдсэн тохиолдолд энд харагдах болно."

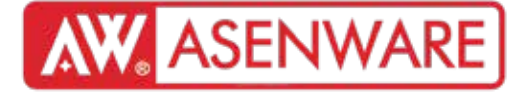

Бүс/цэгийг идэвхгүйжүүлэх

"Бүс/цэгийг идэвхгүй болгох. Сонгосон бүс/цэг идэвхгүй болсноор самбарт тусгай гэрэл асна."

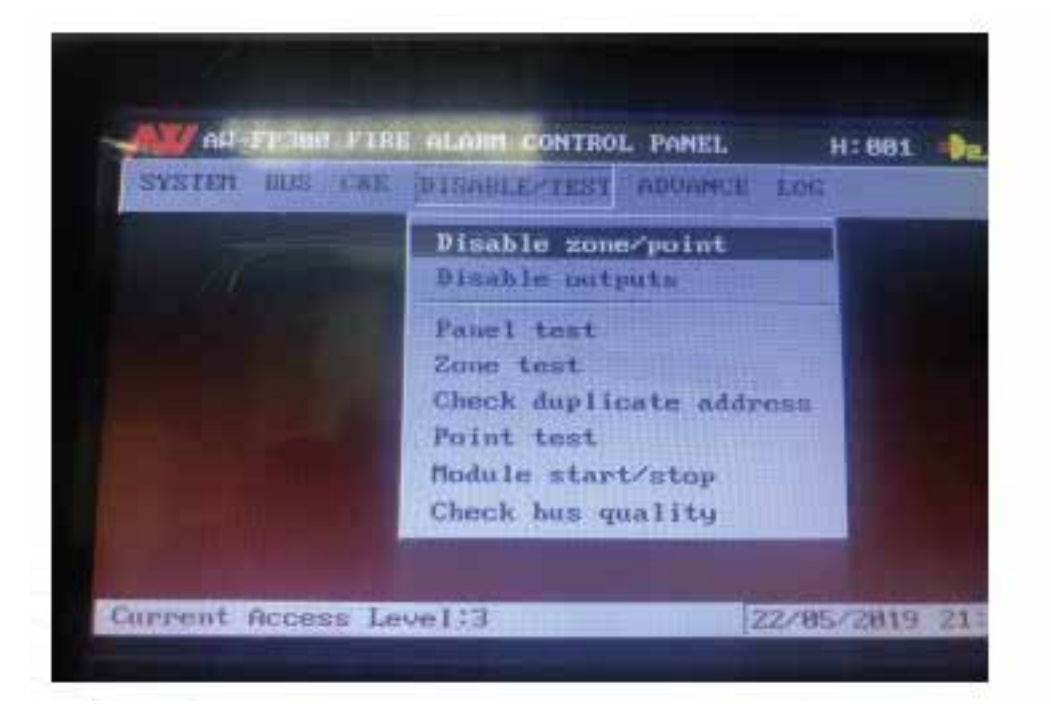

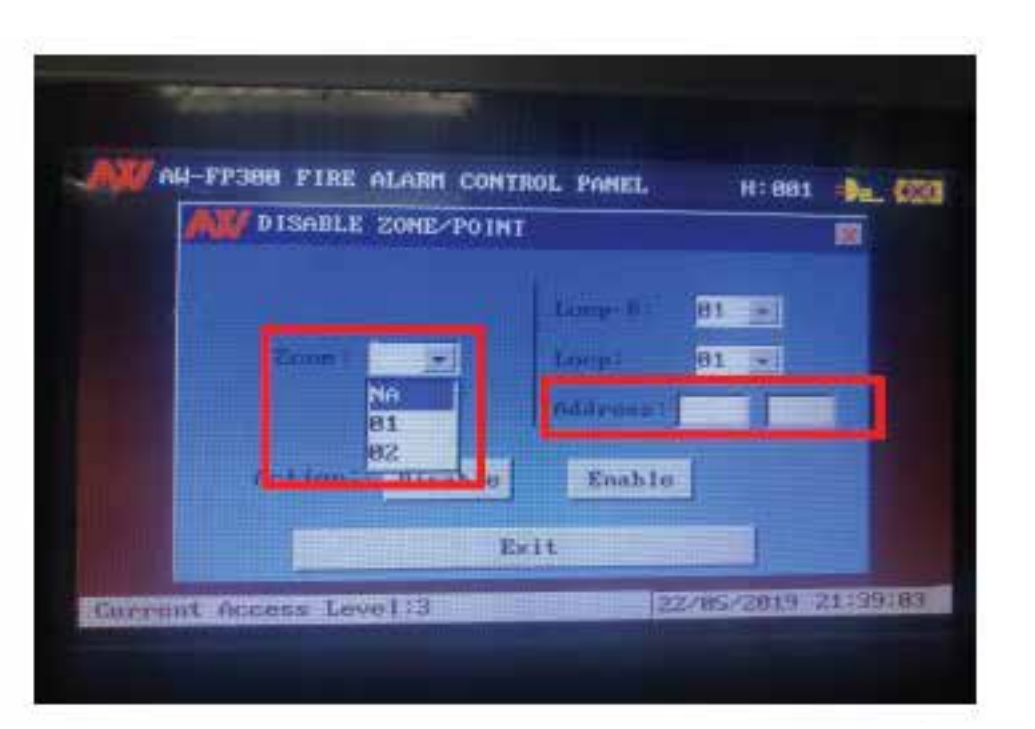

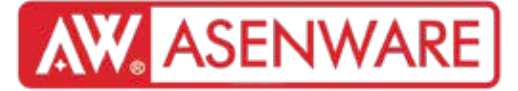

Бүс/цэгийг идэвхгүйжүүлэх

"Гаралтыг идэвхгүй болгох

Гаралтын үйлдлийг зогсоох

Идэвхгүй гаралт сонгоход удирдлагын самбарт идэвхгүй гэрэл асах болно."

| min     | DISABLE OUTPUTS |           |      |
|---------|-----------------|-----------|------|
| Noa     | Types           | Disable   |      |
| 11      | Loop sounder    | ×         |      |
|         | S.C.Out         | ×         |      |
| 13      | Module device   | ×         | 1000 |
| 1.4.111 | F.P.E.Out       | ×         |      |
|         | Confirm         | Cance 1// |      |
|         |                 |           |      |

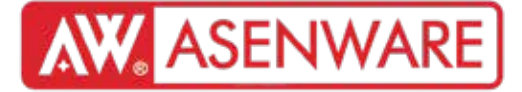

Давхардсан хаягийг шалгах

Энэ функц нь гогцоон дээрх давхардсан хаягтай детектор/модулийг олоход тусална. "Шалгах" товчыг дармагц шалгалт эхлэх бөгөөд энэ хугацаанд бусад товчнууд үр дүнгүй болно. Шалгалт дууссаны дараа бүх давхардсан хаягууд доор үзүүлсэн шиг харагдах болно.

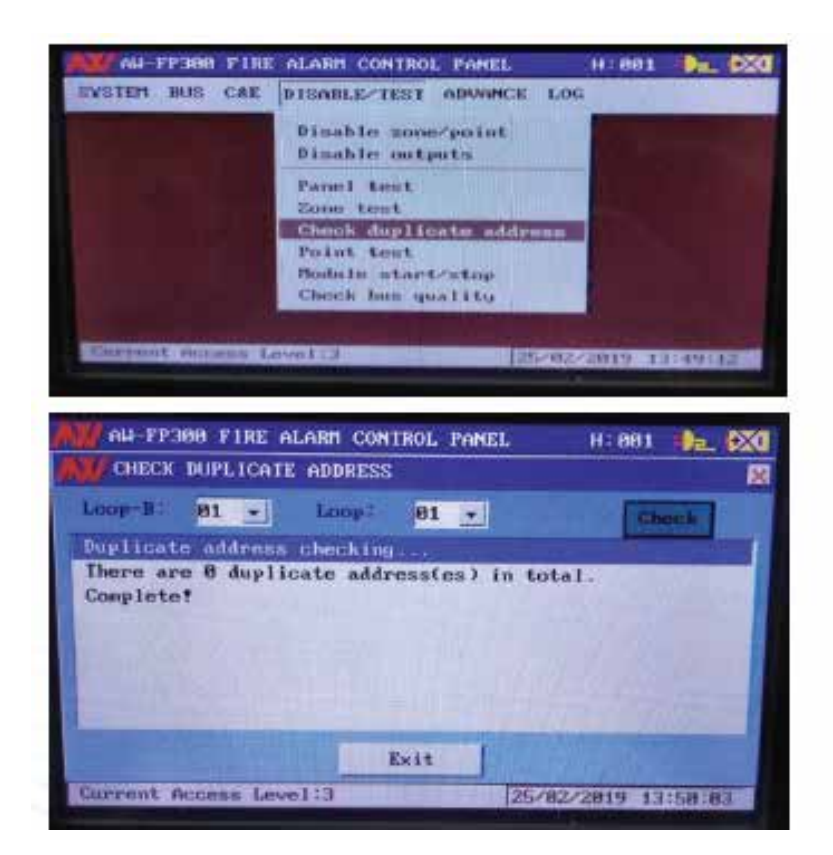

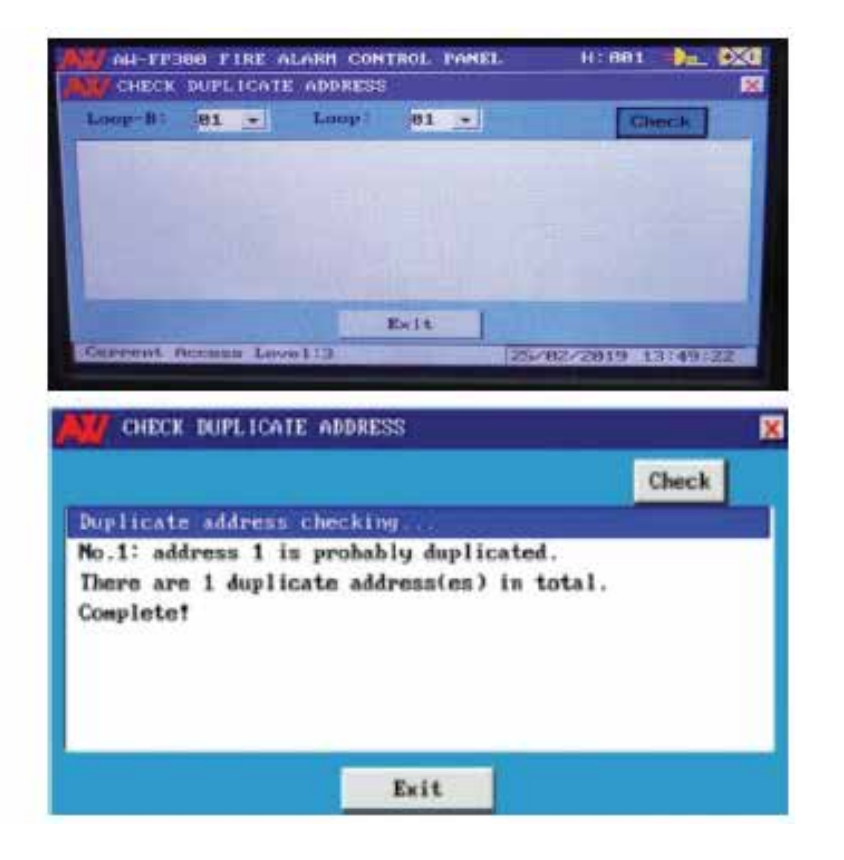

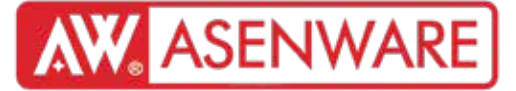

Модуль эхлүүлэх/зогсоох

Энэ функц нь гаралтын төрлийн модулийг идэвхжүүлж эсвэл зогсоох боломжийг олгож, модуль болон түүний дагаж буй төхөөрөмж зөв ажиллаж байгаа эсэхийг шалгахад тусална. Сонгогдоход, урьдчилан бүртгэгдсэн модулийн бүх хаягууд тэдгээрийн төхөөрөмжийн төрөлтэй нь жагсаалтад гарч ирэх бөгөөд тэдгээрээс сонголт хийх боломжтой. Энэ нь төхөөрөмжийг тусад нь тохируулах хялбар аргыг санал болгодог.

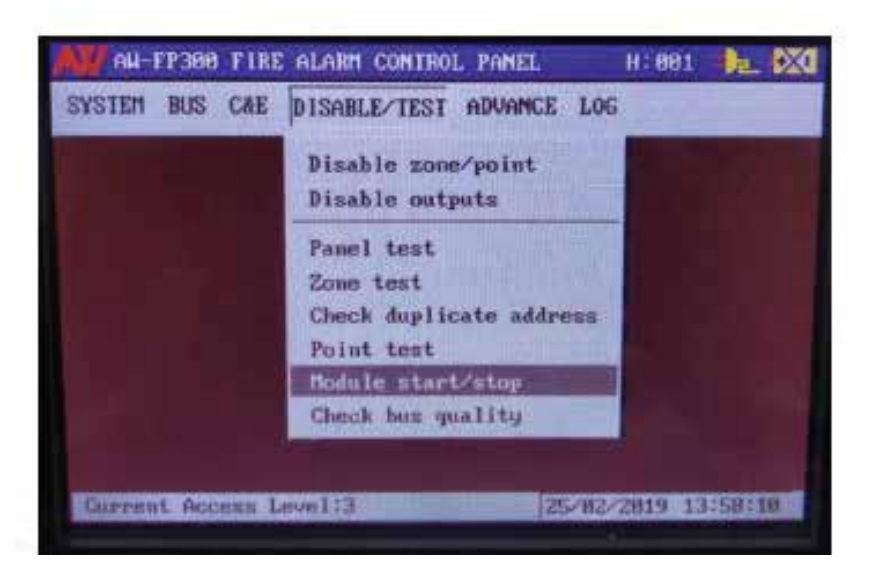

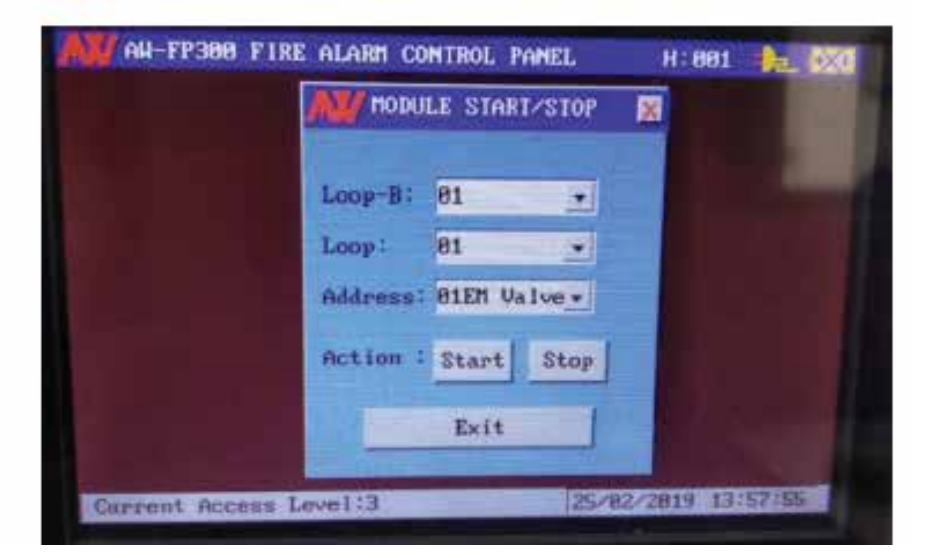

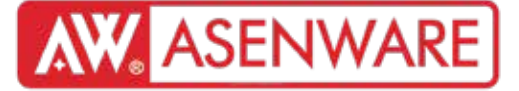

CAN-DTU мэдээлэл дамжуулах нэгжийн тухай

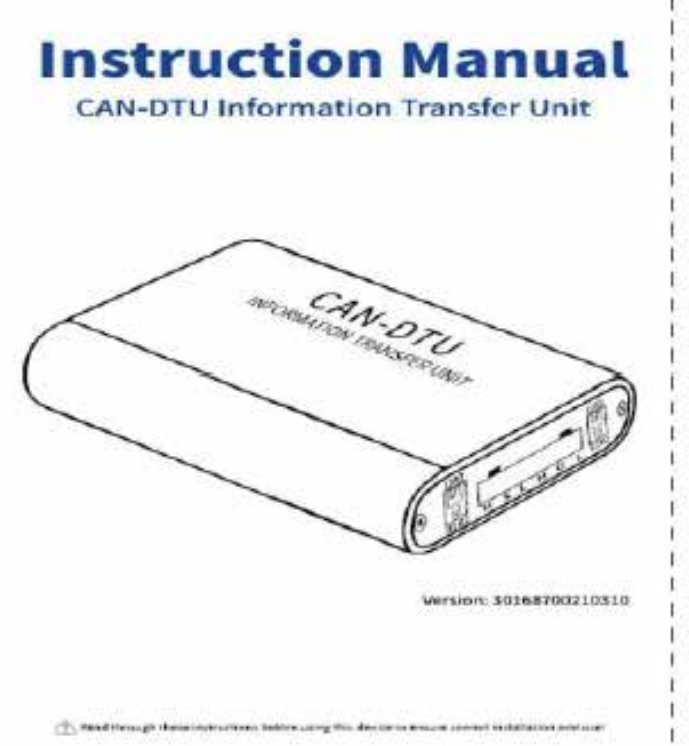

#### 01/Overview

CAN-bitU information transfer Unit is a USB-CAN protocol conversion device when using the PCD applie Software. CAN-bitU somewris the information from the fire atom control panel pric CAN has time USB protocol data, and then uploads to the PCD applie Software on the computer via USB for display.

#### 02/Technical Parameter

| Fower sapply          | USR (but direct) power supply            |
|-----------------------|------------------------------------------|
| USB interface support | USBS-0, USB2-0, (compatible with) USB1-1 |
| CAN bus baud rate     | Set via PCGraphic software               |
| Operating temperature | 0~35°C                                   |
| Humidity              | <\$55%#H, non-condensing                 |
| Dimension             | 384*70*25mm                              |

#### 03/Terminal Description

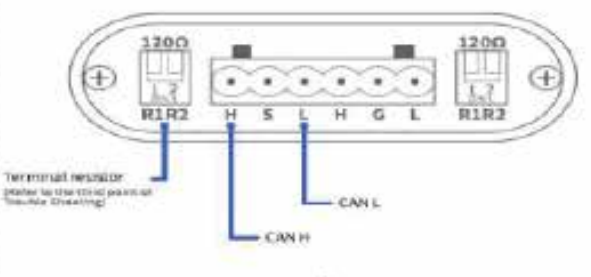

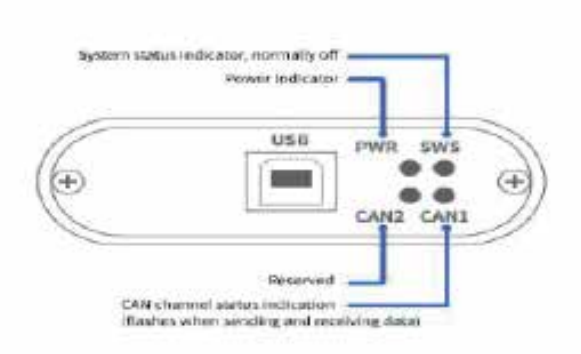

#### 04/Usage Example

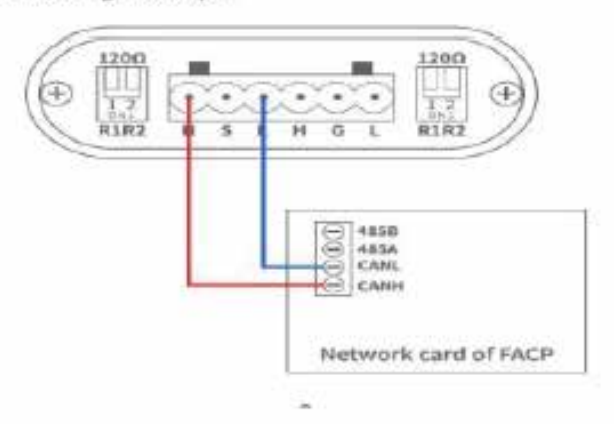

#### CAN-DTU мэдээлэл дамжуулах нэгжийн тухай

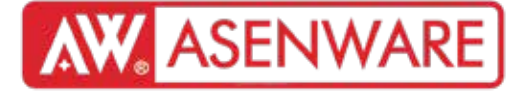

2. AW-FP300 Хаягжуулсан галын сэрэмжлүүлэх самбар ба PCSET Программ шинэчлэлт

| Panel Version | Computer<br>operating<br>System version | PCset<br>version. | System code:                                                        | Manufacturer<br>date       |
|---------------|-----------------------------------------|-------------------|---------------------------------------------------------------------|----------------------------|
| V2.0          | Window XP or<br>Window7                 | PC setV2.0        | Software Ver: V1.0<br>System Code: S0.12h02<br>System ID; A49ED7520 | Before<br>December<br>2021 |
| V3.0          | Window7 or<br>Window 10                 | PC setV3.0        | Software Ver: V1.0<br>System Code:S0.31b03<br>System ID:1FAFB9FE0   | After<br>December<br>2021  |

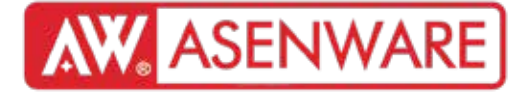

3. AW-FP300 Хаягийн Гал Сэрэмжлүүлэх Самбар ба PCSET Программын Шинэчлэлийн Зөвлөмж

#### Самбарын программын хувилбарыг шалгах

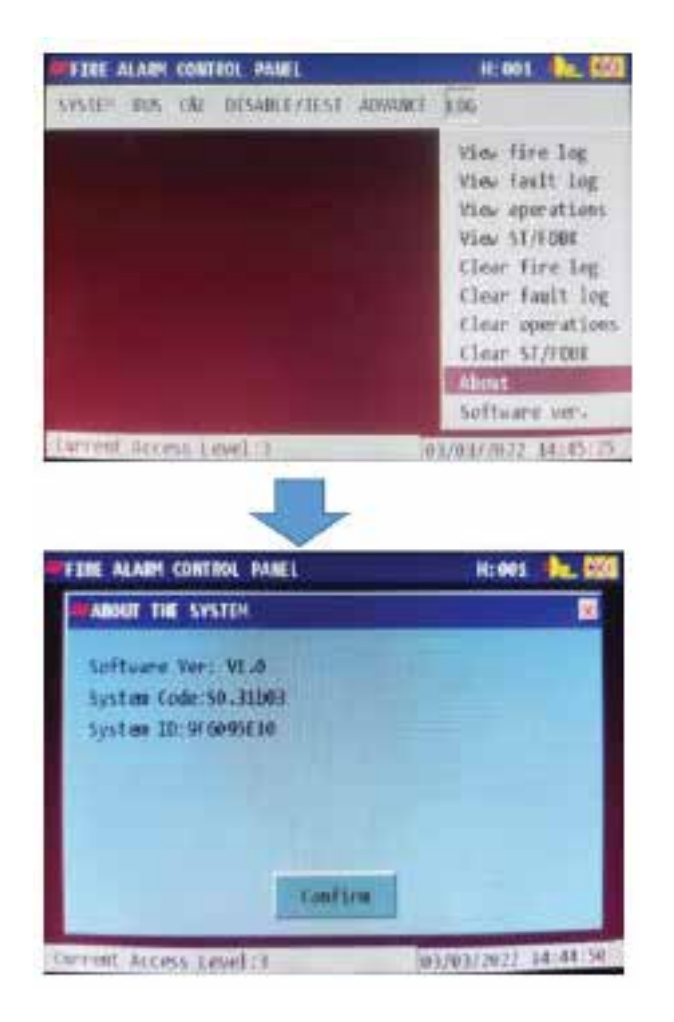

- 3.0 хувилбарын шинэ функцүүдийн тухай
- 1. Турк хэл
- 2. Төхөөрөмж хянах санал хүсэлтийн цонх
- 3. RS485 интерфейсийн мини драйвер

#### Анхааруулга:

- 1. Системийн алдаа гарвал самбарын хувилбарыг шинэчлэх эсвэл зааварчилгаа хэрэгтэй
- 2. 3.0 хувилбарт шинэчлэгдсэн тохиолдолд 2.0 хувилбарт буцаах боломжгүй
- 3. 3.0 хувилбарын самбарт PC SET 3.0 програмаар тохиргоо хийх шаардлагатай бөгөөд PC SET 2.0-ийн өгөгдлийг импортлох боломжгүй

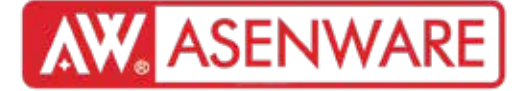

4. AW-FP300 Самбарын хувилбарыг шалгах

| FIRE ALARM CONTROL PANEL    |         | H: 001 🛑 🔜 🕅                                                                                                    |
|-----------------------------|---------|----------------------------------------------------------------------------------------------------|
| SYSTEM BUS C&E DISABLE/TEST | ADVANCE | LOG                                                                                                    |
|                             |         | View fire log<br>View fault log<br>View operations<br>View ST/FDBK<br>Clear fire log<br>Clear fault log<br>Clear operations<br>Clear ST/FDBK<br>About<br>Software ver. |
| Current Access Level:3      | 0       | 1/03/2022 14:45:25                                                                                                    |

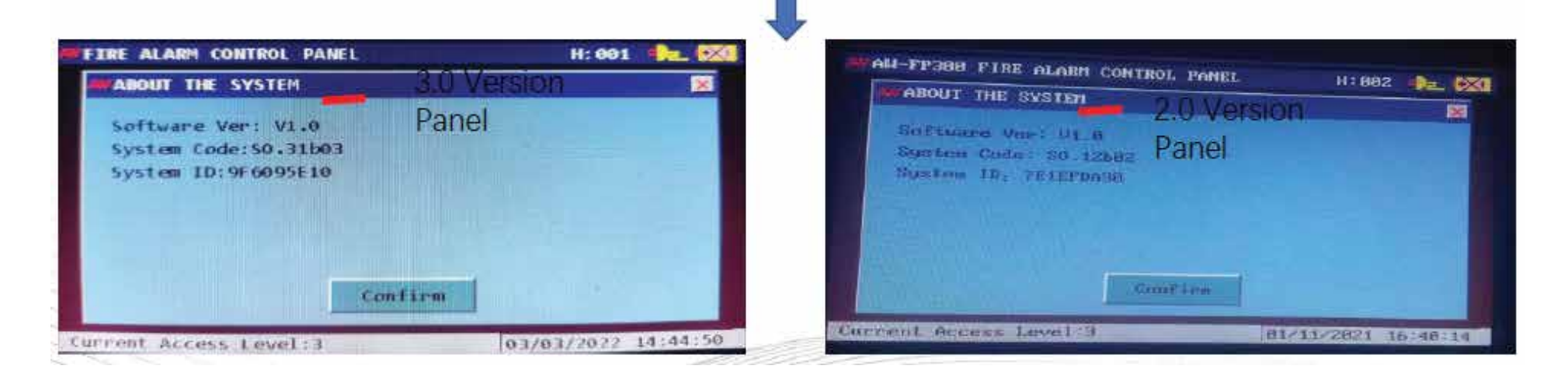

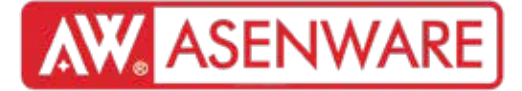

5. "Тухайн хувилбарт тохирсон тохиргооны програмаа ашигла."

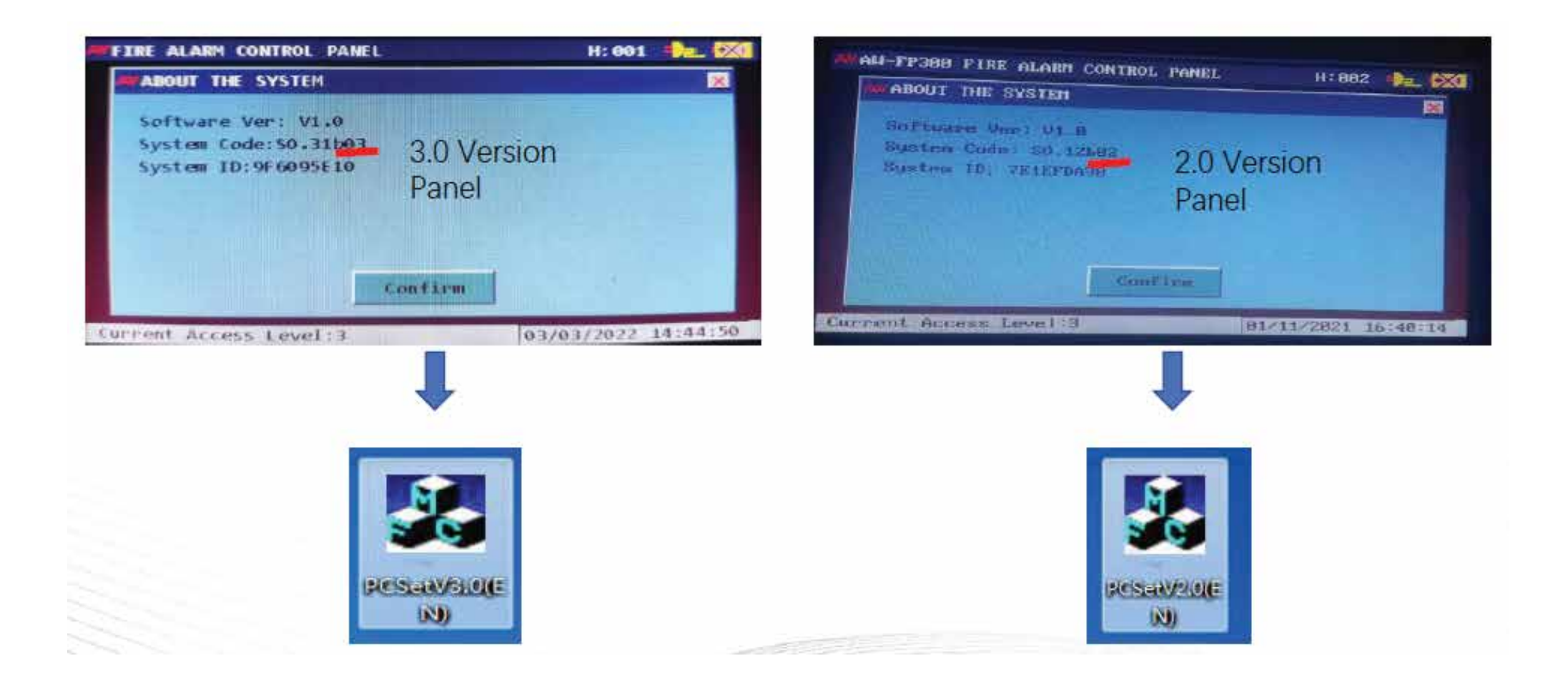

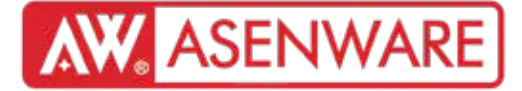

6. Өгөгдлийг USB-д гаргах (USB-ийн ажиллагааг шалгана уу)

| W Det | ecto | r/module Setu | qu             |           |               | ×     |
|-------|------|---------------|----------------|-----------|---------------|-------|
| Lo    | op-8 | 01 💌          | 21.00p: <=255a | dble / La | op to meet th | (mar) |
| Addr  | Reg  | DeviceType    | Product Type   | Zone      | OutputMode    | -     |
| 1     | 1    | OptDet        | OptDet         | 1         | Constant      |       |
| 2     | ~    | OptDet        | OptDet         | 1         | Constant      |       |
| 3     | ~    | OptDet        | OptDet         | 1         | Constant      |       |
| 4     | ~    | OptDet        | OptDet         | 1         | Constant      |       |
| 5     | ~    | OptDet        | OptDet         | 1         | Constant      |       |
| 6     | ×    | OptDet        | OptDet         | 1         | Constant      | -     |
| •     |      |               |                |           |               | D     |
|       |      | Accep         | t              | Car       | cel           |       |
| Curre | nt A | ccess Level:  | 3              | 24        | /10/2022 16:  | 54:17 |

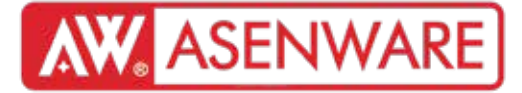

6. Өгөгдлийг USB-д хуулах (USB-ийн ажиллагаа эсэхийг шалгах)

USB-г портод оруулна. Note: USB 2.0 хурдтай, 8GB-аас багц санах ой, FAT32 файлын системтэй, ямар ч файлгүй байх

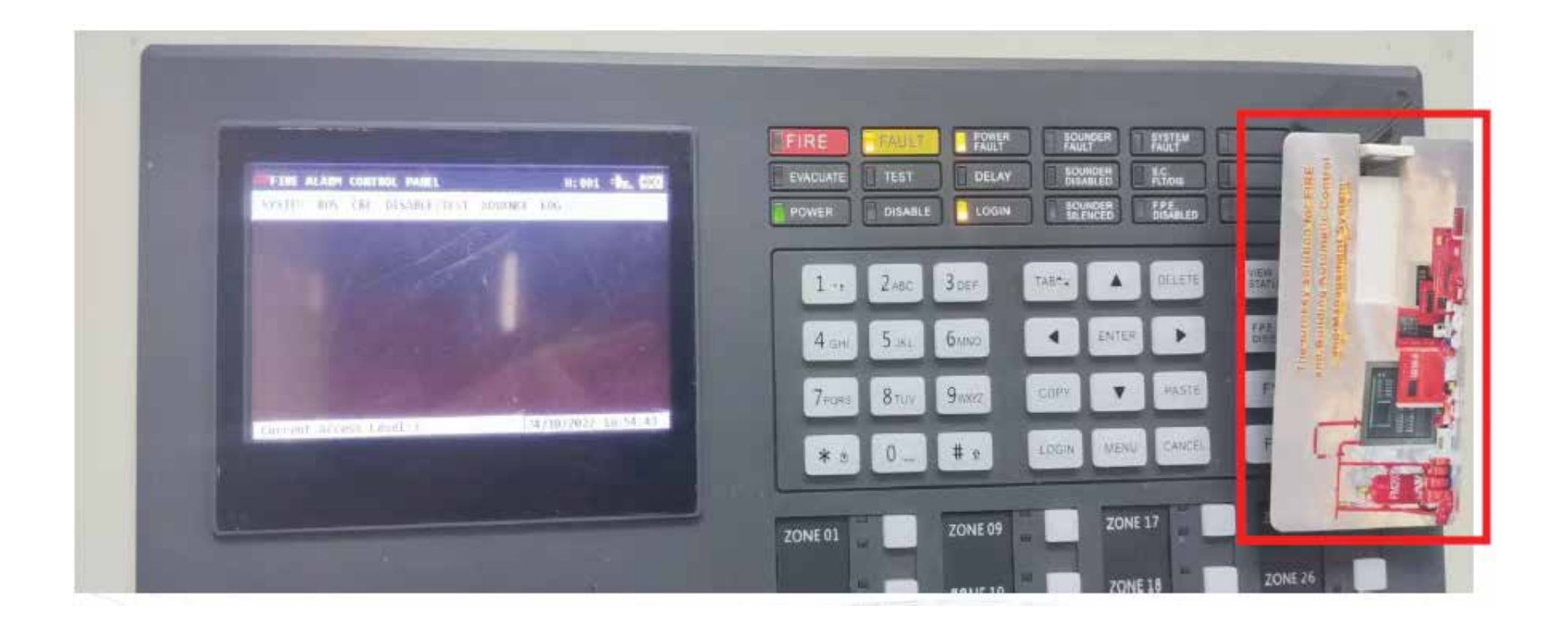

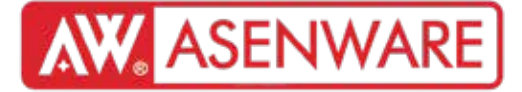

6. Өгөгдлийг USB-д дамжуулах (USB-ийн ажиллагааг шалгах) Өгөгдлийг USB-д урьдчилан хадгалах

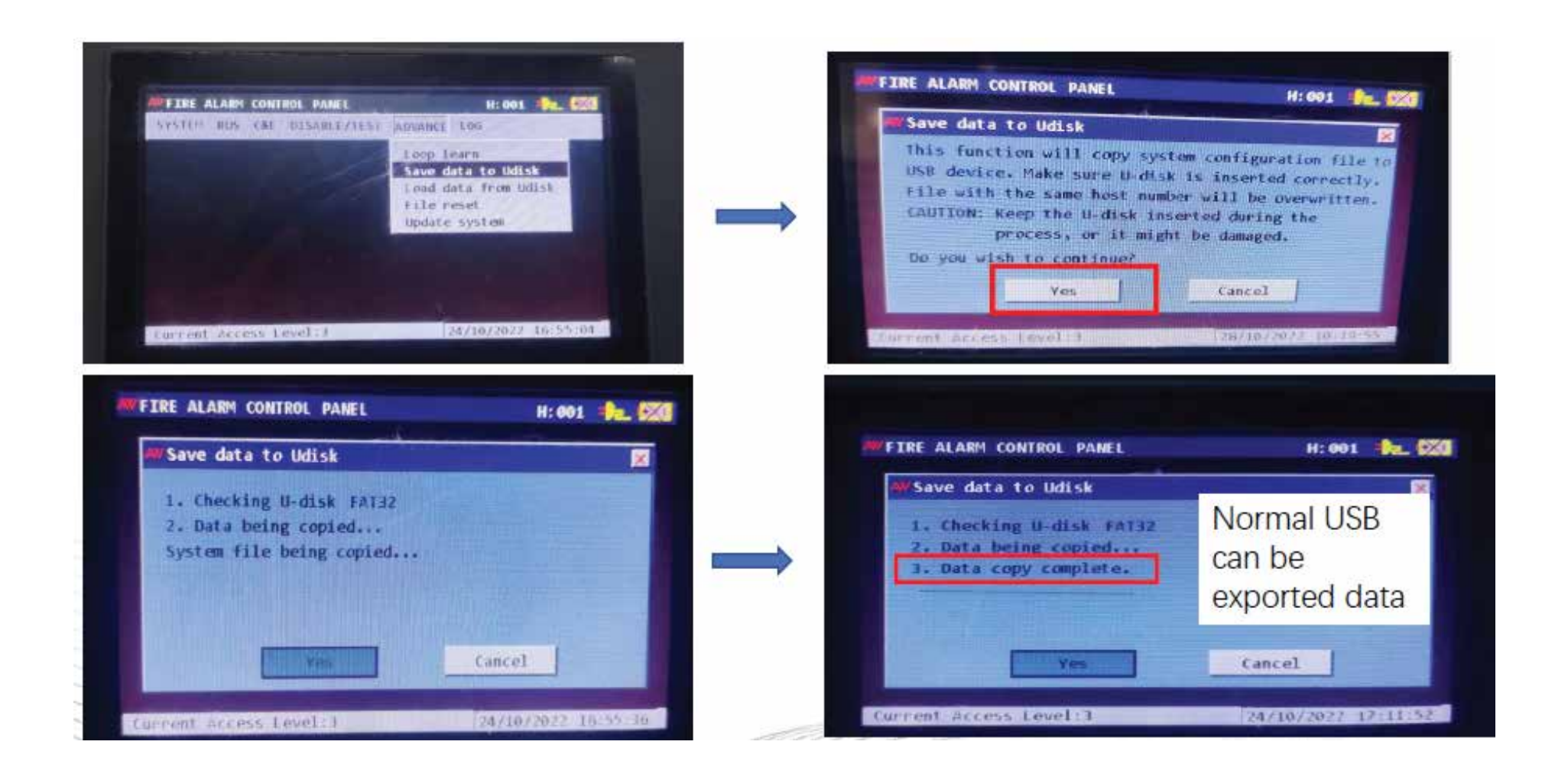

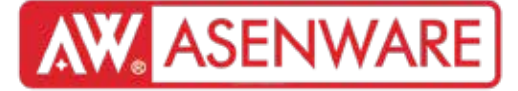

7. PCset программ дээр өгөгдөл экспортлох

USB-г нээж, бүх өгөгдлийг PCset програмын "Installation-package-file" дата файлд хуулах

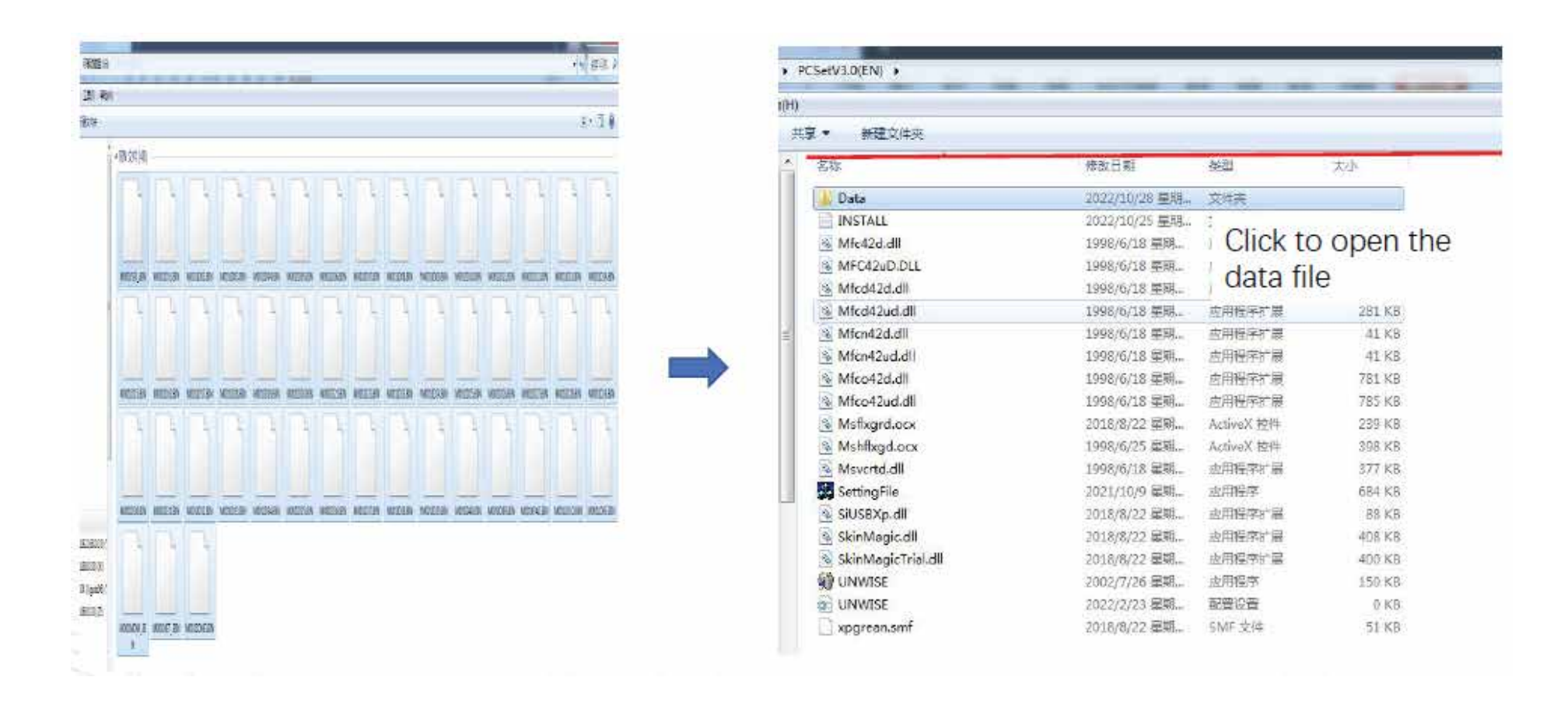

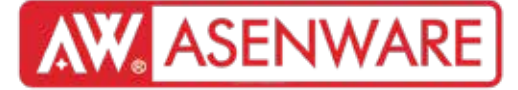

7. PCset программ дээр өгөгдөл экспортлох

#### Файлын өгөгдлийг устгаж, шинэ өгөгдөл оруулах

| ÷.                         |                                      |                                        |                                    |                                     |                                    |
|----------------------------|--------------------------------------|----------------------------------------|------------------------------------|-------------------------------------|------------------------------------|
| M001FSD_,BIN               | M0011D01.8IN                         | M0011D02.BIN                           | M0011D03.BIN                       | M0011D04.BIN                        | M0011D05.BIN                       |
| 81N 文件                     | BIN 32/4                             | 8IN 元沖                                 | BIN 文件                             | BIN 定時                              | 880 対理                             |
| 1.32 KB                    | 26.5 KB                              | 26.6 KB                                | 26.6 KB                            | 26.6 KB                             | 26.6 KB                            |
| M0011D06.BIN               | M0011D07.8IN                         | M0011D08.BIN                           | M0011D09.8IN                       | b M0011D10.8IN                      | M0011011.BIN BIN 文件 25.6 KB        |
| BIN 文⊈                     | BIN 文件                               | BIN 文件                                 | 8IN 文件                             | BIN 文体                              |                                    |
| 25.9 KB                    | 26.6 KB                              | 26.5 KB                                | 26.6 KB                            | 26.5 米B                             |                                    |
| b. M001ID12.BIN            | M001ID13.8IN                         | b. M0011D14.BIN                        | M001JD15.8IN                       | b. M0011D16.8IN                     | M0011017.BIN                       |
| BIN 文件                     | BIN 文件                               | BIN 文件                                 | BIN 文性                             | BSIN ☆#                             | BIN 文件                             |
| 26.5 KB                    | 266 KB                               | 26.6 KB                                | 26.6 K8                            | 26.6 ≤8                             | 26.6 KB                            |
| b M001ID18.BIN             | 6 M0011D19.BIN                       | b. M0011D20.BIN                        | M0011D21.BIN                       | 6 M0011D22.BIN                      | M001ID23.BIN                       |
| BIN 文件                     | BIN 文件                               | BIN 文体                                 | 8IN 文件                             | BIN 文件                              | 日11 文件                             |
| 26.6 KB                    | 26.6 KB                              | 26.6 K8                                | 26.5 KB                            | 26.6 KB                             | 26.6 KB                            |
| 61N 321#<br>26.6 KB        | b M0011D25.BIN<br>BIN 32#<br>26.5 KB | b. M0011D26.BIN<br>BIN 32%≢<br>26.6 KB | M0011D27.BIN<br>8119 近伴<br>26.6 KB | ► M0011D28.BIN<br>BIN 文件<br>26.5 KB | M0011D29.BIN<br>811N 文件<br>26.6 KB |
| b M0011D30.BIN             | M0011D31.BIN                         | M0011D32.BIN                           | M0011D33,8IN                       | ■ M0011D34.BIN                      | M0011035.BIN                       |
| 8IN 文件                     | BIN 17/4                             | BIN 文件                                 | BIN 文件                             | BIN 文)体                             | 8IN 式件                             |
| 26.6 KB                    | 26.6 KB                              | 26.6 KB                                | 25,6 KB                            | 26.6 KB                             | 25.6 KB                            |
| 5 M0011D36,BIN             | M001ID37.8IN                         | b. M0011D38.BIN                        | b M0011D39.BIN                     | b。 M0011D40.8IN                     | b M001108R.8M                      |
| BIN 3014                   | BIN 文件                               | BIN 文件                                 | BIN 文件                             | BIN 文件                              | 8時 文件                              |
| 25.6 KB                    | 26.6 KB                              | 25.6 KB                                | 26.6 KB                            | 25.5 米B                             | 76 宇宙                              |
| Ten MOD1KPAD,BIN<br>BIN 文件 | bin 文件<br>BIN 文件                     | b M001LDRE.BIN<br>BIN 文件               | M001MDM_BIN<br>BIN 文件              | ト、 M001NET_BIN<br>BIN 文体<br>BIN 文体  | M001ZONE.BI                        |

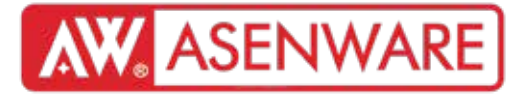

7. PCset программ дээр өгөгдөл экспортлох

| Options Sy | stem Linkage | ADVANCE About |                             |
|------------|--------------|---------------|-----------------------------|
|            |              | Load Data     | Open the software and click |
|            |              | Data export   | open die boltware and ener  |
| Zone       | Register     |               | Pc the load data of ADVANCE |
| 1          |              | V             |                             |
| 2          |              | x             |                             |
| 3          |              | x             |                             |
| 4          |              | x             |                             |
| 5          |              | x             |                             |
| б          |              | ×             |                             |
| 7          |              | x             |                             |
| 8          |              | x             |                             |
| 9          |              | ×             |                             |
| 10         |              | x             |                             |
| 11         |              | ×             |                             |
| 12         |              | x             |                             |
| 13         |              | x             |                             |
| 14         |              | ×             |                             |
| 15         |              | x             |                             |
| 16         |              | x             |                             |
| 17         |              | x             |                             |
| 18         |              | ×             |                             |
| 19         |              | x             |                             |
| 20         |              | ×             |                             |
|            |              |               |                             |

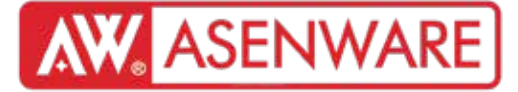

7. PCset программ дээр өгөгдөл экспортлох

#### "Детектор/Модуль тохиргоо" дээр дарна уу

| Options [ | System Linkage ADVANCE About          |           |
|-----------|---------------------------------------|-----------|
|           | Zone Setup                            |           |
|           | 10-Board Setup                        | T Resound |
| Zone      | Detector/Module Setup                 | Position  |
|           | CAN-Net Setup                         |           |
|           | Display Setup                         |           |
|           | MDM Setun                             |           |
|           | MDM Linkage Setup                     |           |
| _         | a a a a a a a a a a a a a a a a a a a |           |
|           | 6 X                                   |           |
|           | / X                                   |           |
|           | 0 ×                                   |           |
| 1         | 9 ×                                   |           |
| 1         | 1 x                                   |           |
| 1         | 2 x                                   |           |
| 1         | 3 x                                   |           |
| 1         | 4 ×                                   |           |
| 1         | 5 ×                                   |           |
| 1         | 6 ×                                   |           |
| 1         | 7 ×                                   |           |
| 1         | 8 ×                                   |           |
| 1         | 9 x                                   |           |
| 2         | 0 x                                   |           |
|           |                                       | ] (mm)    |

|      | Loop- | 8: 01  | •           |      |          |      |          |  |
|------|-------|--------|-------------|------|----------|------|----------|--|
| Addr | Reg   | Equip  | ProductType | Zone | Output   | Work | Position |  |
| 1    | V     | OptDet | OptDet      | 1    | Constant | Fast |          |  |
| 2    | V     | OptDet | OptDet      | 1    | Constant | Fast |          |  |
| 3    | V     | OptDet | OptDet      | 1    | Constant | Fast |          |  |
| 4    | V     | OptDet | OptDet      | 1    | Constant | Fast |          |  |
| 5    | V     | OptDet | OptDet      | 1    | Constant | Fast |          |  |
| - 6  | ×     | OptDet | OptDet      | 1    | Constant | Fast |          |  |
| 7    | х     | OptDet | OptDet      | 1    | Constant | Fast |          |  |
| 8    | x     | OptDet | OptDet      | 1    | Constant | Fast |          |  |
| 9    | x     | OptDet | OptDet      | 1    | Constant | Fast |          |  |
| 10   | х     | OptDet | OptDet      | 1    | Constant | Fast |          |  |
| 11   | x     | OptDet | OptDet      | 1    | Constant | Fast |          |  |
| 12   | x     | OptDet | OptDet      | 1    | Constant | Fast |          |  |
| 13   | x     | OptDet | OptDet      | 1    | Constant | Fast |          |  |
| 14   | x     | OptDet | OptDet      | 1    | Constant | Fast |          |  |
| 15   | x     | OptDet | OptDet      | 1    | Constant | Fast |          |  |
| 16   | x     | OptDet | OptDet      | 1    | Constant | Fast |          |  |
| 17   | х     | OptDet | OptDet      | 1    | Constant | Fast |          |  |
| 18   | x     | OptDet | OptDet      | 1    | Constant | Fast |          |  |
| 19   | x     | OptDet | OptDet      | 1    | Constant | Fast |          |  |
|      |       |        | 0.001       |      | A 1 1    |      |          |  |

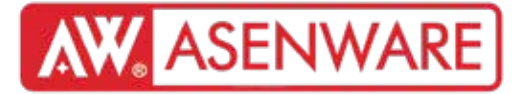

#### 9. Самбарт өгөгдөл импортлох

#### Төхөөрөмжийн тохиргоог тохируулах

| Option | 15 593 | stem Linkage | ADVANCE About |      |          |      |          |
|--------|--------|--------------|---------------|------|----------|------|----------|
| Adde   | Reg    | Fauin        |               | Zone | Output   | Work | Position |
| 1      | V      | OntDet       | OntDet        | 1    | Constant | Fast | AWG      |
| 2      | V      | OptDet       | OptDet        | 1    | Constant | Fast | AW6      |
| 3      | V      | OptDet       | OptDet        | 1    | Constant | Fast | AW6      |
| 4      | V      | OptDet       | OptDet        | 1    | Constant | Fast | AW6      |
| 5      | V      | OptDet       | OptDet        | 1    | Constant | Fast | AW6      |
| 6      | V      | OptDet       | OptDet        | 1    | Constant | Fast | AW6      |
| 7      | ×      | OptDet       | OptDet        | 1    | Constant | Fast |          |
| 8      | x      | OptDet       | OptDet        | 1    | Constant | Fast |          |
| 9      | ×      | OptDet       | OptDet        | 1    | Constant | Fast | 2        |
| 10     | ×      | OptDet       | OptDet        | 1    | Constant | Fast |          |
| 11     | x      | OptDet       | OptDet        | 1    | Constant | Fast |          |
| 12     | ×      | OptDet       | OptDet        | 1    | Constant | Fast |          |
| 13     | ×      | OptDet       | OptDet        | 1    | Constant | Fast |          |
| 14     | x      | OptDet       | OptDet        | 1    | Constant | Fast |          |
| 15     | х      | OptDet       | OptDet        | 1    | Constant | Fast |          |
| 16     | ×      | OptDet       | OptDet        | 1    | Constant | Fast |          |
| 17     | x      | OptDet       | OptDet        | 1    | Constant | Fast |          |
| 18     | x      | OptDet       | OptDet        | 1    | Constant | Fast |          |
| 19     | x      | OptDet       | OptDet        | 1    | Constant | Fast |          |
|        |        |              |               |      |          |      |          |

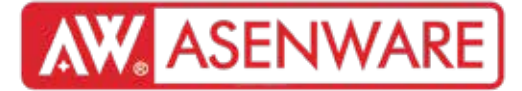

### 9. Самбарт өгөгдөл импортлох

#### Өгөгдөл экспортлох

| Option | is Sy | stem Linkage | ADVANCE About |      |          |      |          |   |
|--------|-------|--------------|---------------|------|----------|------|----------|---|
|        |       |              | Load Data     |      |          |      |          |   |
|        | Loop- | B: 01        | Data export   |      |          |      |          |   |
| Addr   | Reg   | Equip        | ProductType   | Zone | Output   | Work | Position |   |
| 1      | V     | OptDet       | OptDet        | 1    | Constant | Fast | AW6      |   |
| 2      | V     | OptDet       | OptDet        | 1    | Constant | Fast | AW6      |   |
| 3      | V     | OptDet       | OptDet        | 1    | Constant | Fast | AW6      |   |
| 4      | V     | OptDet       | OptDet        | 1    | Constant | Fast | AN6      |   |
| 5      | V     | OptDet       | OptDet        | 1    | Constant | Fast | AW6      |   |
| 6      | V     | OptDet       | OptDet        | 1    | Constant | Fast | AW6      |   |
| 7      | x     | OptDet       | OptDet        | 1    | Constant | Fast |          |   |
| 8      | ×     | OptDet       | OptDet        | 1    | Constant | Fast |          |   |
| 9      | x     | OptDet       | OptDet        | 1    | Constant | Fast |          |   |
| 10     | ×     | OptDet       | OptDet        | 1    | Constant | Fast |          |   |
| 11     | x     | OptDet       | OptDet        | 1    | Constant | Fast |          |   |
| 12     | ×     | OptDet       | OptDet        | 1    | Constant | Fast |          |   |
| 13     | x     | OptDet       | OptDet        | 1    | Constant | Fast |          |   |
| 14     | x     | OptDet       | OptDet        | 1    | Constant | Fast |          |   |
| 15     | ×     | OptDet       | OptDet        | 1    | Constant | Fast |          |   |
| 16     | ×     | OptDet       | OptDet        | 1    | Constant | Fast |          |   |
| 17     | x     | OptDet       | OptDet        | 1    | Constant | Fast |          |   |
| 18     | ×     | OptDet       | OptDet        | 1    | Constant | Fast |          |   |
| 19     | x     | OptDet       | OptDet        | 1    | Constant | Fast |          |   |
|        | 22    | 0.10.1       | C ID I        | 2    | - · ·    |      |          | F |
|        |       |              |               | 1    |          |      |          |   |

#### 9. Самбарт өгөгдөл импортлох

Өгөгдөл экспорт.

|        | CPEARING +                                                                                                    |                 |               | -       |
|--------|----------------------------------------------------------------------------------------------------|-----------------|---------------|---------|
| HD.    |                                                                                                    |                 |               |         |
| #      | 章• 新建女体关                                                                                                    |                 |               |         |
| C<br>I | Sk .                                                                                                    | 专注日期            |               | - 秋     |
| l      | 📕 Data                                                                                                    | 2022/10/28 星辰二  | 文明年           |         |
| l      | E INSTALL                                                                                                    | 2022/00/25 屋駅上  | 文本交担          | 3.48    |
| l      | Mic41ddl                                                                                                    | 1998,6/18 里明    | 並用程序扩展        | 909 KB  |
| l      | MRC4200.DUL                                                                                                    | 1998년(18 王朝)    | 这只经常扩展        | 922 KB  |
|        | Micel42d.ell                                                                                                    | 2998,6/18 屋均    | 道明显的"算        | 269 XB  |
| l      | Wied/Quiddl                                                                                                    | 1993/5/48 星彩    | <b>血用程序扩展</b> | 281 KB  |
| ł      | Wicr42ddl                                                                                                    | 1998,6/18 書編。   | · 直用程序) 「算    | 41 KB   |
|        | Wice42ad.dl                                                                                                    | 1998,6,43 里明。   | 过用程序扩展        | 41 KB   |
|        | Mico42d.all                                                                                                    | 1998/5/18 羅邦    | 山口名字11日       | 781.88  |
|        | 8 Wico4Anid                                                                                                    | 1996/19 25.     | 正常程序扩展        | 785 KB  |
|        | Msthard.pox                                                                                                    | 3318/8/22 星翔。   | Active), 1944 | 239 KB  |
| L      | Wshilligdorx                                                                                                    | 1993,6,75 田昭。   | Active》,按注    | 58E-815 |
|        | S Wavored all                                                                                                    | 1998(5)(18 里樹   | <b>应用程序扩展</b> | 377 KB  |
|        | SettingFile                                                                                                    | 2021/10/9 屋崎山   | 直用程序          | 564 KB  |
|        | S USBXp.dl                                                                                                    | 2015/6/02星期。    | 应用程序扩展        | 88 XB   |
|        | (a) SkieMagicuft                                                                                                    | 2004/07/22 1212 | ERSPI'S       | 408.KB  |
|        | ShinMagicFrieldI                                                                                                    | 3003(8)(22 長岡)。 | 正规程序扩展        | 400 KB  |
|        | 🗿 UNWISE                                                                                                    | 2002/7/26 星期。   | 业在程序          | 150 KB  |
|        | JUN WISE                                                                                                    | 102/021EB.      | 1315          | DRB     |
|        | ) opgrean amf                                                                                                    | 2013/8/22 星際。   | SMF 2011      | 51 KB   |
|        | Contract of the Contract of the Contract of th |                 |               |         |

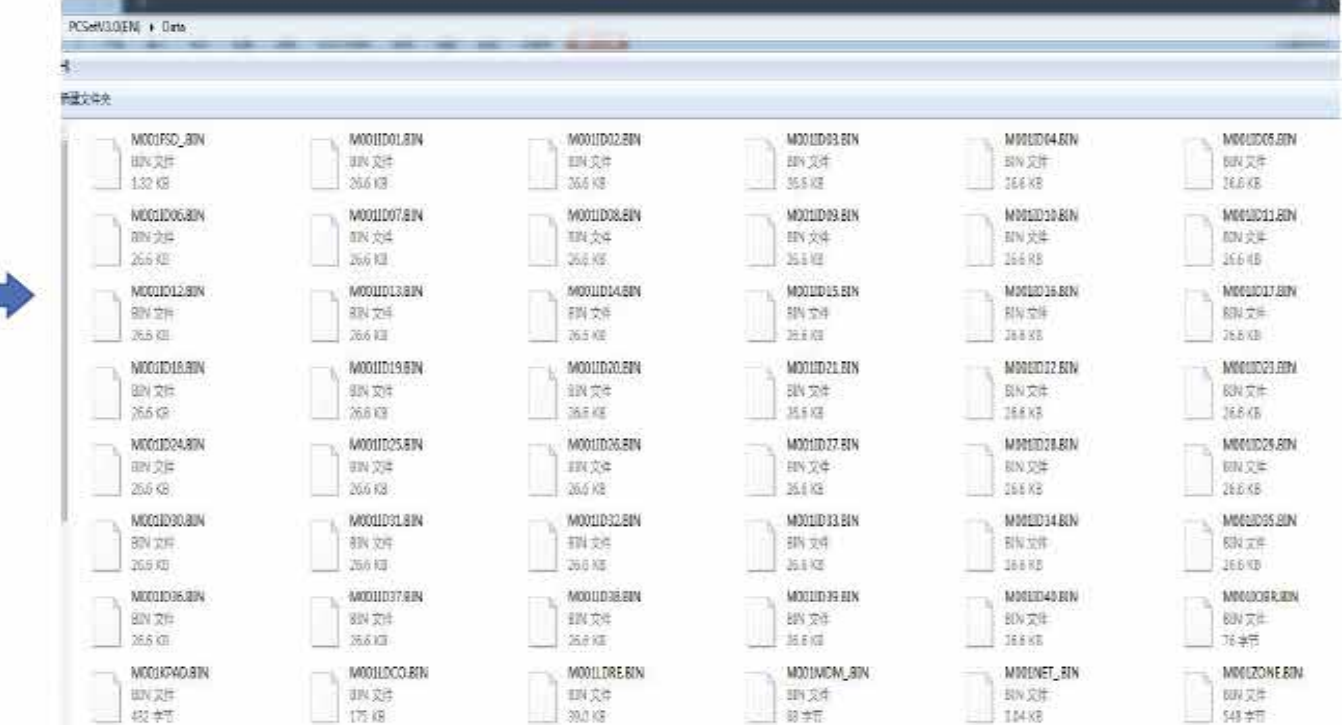

# **AW** ASENWARE

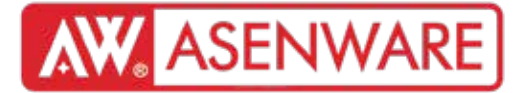

#### 9. Самбарт өгөгдөл импортлох

Өгөгдөл экспорт,

| 俱(T) 帮助H)    |                                   |                                     |                                   |                             |                                   |                                   |
|--------------|-----------------------------------|-------------------------------------|-----------------------------------|-----------------------------|-----------------------------------|-----------------------------------|
| 纳史           |                                   |                                     |                                   |                             |                                   |                                   |
| Â            | ▲ BIN 文件 (48)                     |                                     |                                   |                             |                                   |                                   |
|              | M001FSD_80N                       | 6 M0011D01.BIN                      | 1 M0011D02.BIN                    | b M001ID03.BIN              | M0011D04.8IN                      | M0011D05.BIN                      |
|              | 81N 文位                            | BIN 注注                              | 8IN 文体                            | 81N 文件                      | 6IN 交体                            | 8IN 文件                            |
|              | 上32 KB                            | 26.5 KB                             | 25.6 K3                           | 26.6 KB                     | 26.6 KB                           | 25.6 K8                           |
|              | M0011006,BIN                      | M0011007.8IN                        | 100011008.80N                     | h M0011D09.88N              | M0011010.8IN                      | M0011011.B8N                      |
|              | 81N 文件                            | 8IN 文件                              | 81N 文件                            | 81N 文件                      | EIN 対理                            | BIN 32#                           |
|              | 26.6 KB                           | 26.6 K8                             | 26.6 K3                           | 26.6 KB                     | 25.6 KB                           | 26.5 K5                           |
| H            | M001BD12,8IN                      | M0011013.8IN                        | M0011D14.8IN                      | M0018D15.8IN                | M001/D16.8IN                      | M001ID17.BIN                      |
|              | BIN 文件                            | 8部文件                                | BIN 文体                            | 8IN 文件                      | EIN 文注                            | BIN 文件                            |
|              | 26.0 K5                           | 204×6                               | 26.6 KS                           | 20.6 K5                     | 20.6 K8                           | 25.6 KS                           |
|              | M001ID18.88N<br>81N 文件<br>26.6 KB | M0011019.8IN<br>8/N 32/≢<br>26.6 ≤8 | M0011D20.BIN<br>BIN 文性<br>26.5 KB | M001ID21.8IN SIN 文体 26.5 KB | M0011022.8IN<br>6RN 交性<br>26.6 KB | M0011D23,BIN<br>HIN 交性<br>25.5 KB |
| _            | M0011024.80N                      | M0011025,81N                        | M0011D26.BIN                      | M001027.88N                 | M0011028.81N                      | M0011D29,B0N                      |
|              | 81N 文件                            | 88N 文件                              | 8IN 文件                            | 81N 文件                      | EIN 文庫                            | 81N 文件                            |
|              | 26.5 KB                           | 26.6 K8                             | 26.5 KB                           | 26.6 KB                     | 25.6 K8                           | 25.5 KB                           |
|              | M0018030.8IN                      | M0011031.8IN                        | M0011D32.BIN                      | M001ID33.BIN                | M0011D34.8IN                      | M0011D35.BIN                      |
|              | SIN 文件                            | 日刊 文件                               | BIN 文体                            | EIN 文件                      | EIN 文注                            | EIN 文件                            |
|              | 20.0 KB                           | 20.6 KB                             | 20.0 K5                           | 20.0 KB                     | 20.6 K8                           | 20.6 K8                           |
| 168.0.33) (* | M001ID36.BIN                      | M0011037.8IN                        | M0011D38.BIN                      | M001ID39.BIN                | M001ID40.8IN                      | M0011OBR.BIN                      |
| 0.33) (X;)   | SIN 文件                            | BIN SI#                             | HIN 234                           | おIN 文件                      | EIIN 交注                           | BIN 文注                            |
| NgutaO6) (*  | 26.6 KB                           | 26.6 KB                             | 26.6 KB                           | 26.6 KB                     | 25.5.KB                           | 76 学元                             |
| 0.33) (Z)    | MD01KPAD.BIN                      | M001LDCO.BIN                        | MOOLLDRE.BIN                      | M001MDM_88N                 | MODINET_BIN                       | M0012ONE.BIN                      |
|              | 8IN 文件                            | BIN 文庫                              | BIN 文件                            | EIN 文件                      | EIN 文件                            | EIN 文件                            |
|              | 432 宝节                            | 175 KB                              | 39.0 KB                           | 68 学习                       | 3.04 KB                           | 548 年日                            |

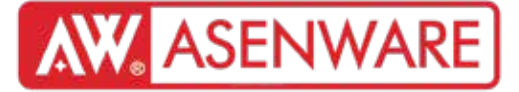

9. Самбарт өгөгдөл импортлох

USB-г портод оруулна уу

Анхаарах: USB 2.0 хурдтай, 8GB-аас бага, FAT32 форматтай (файлгүй) байх

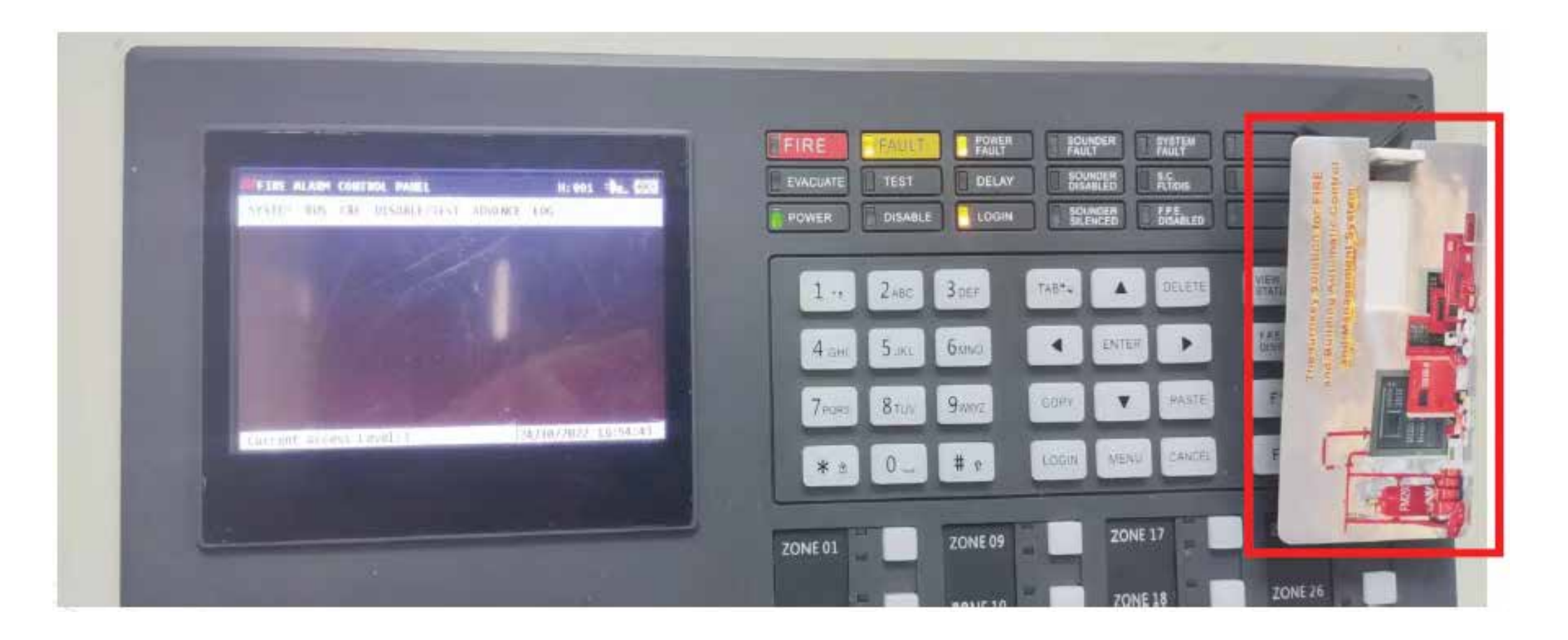

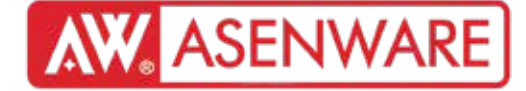

- 9. Самбарт өгөгдөл импортлох
- "USB-ээс өгөгдөл урьдчилан ачаалах"

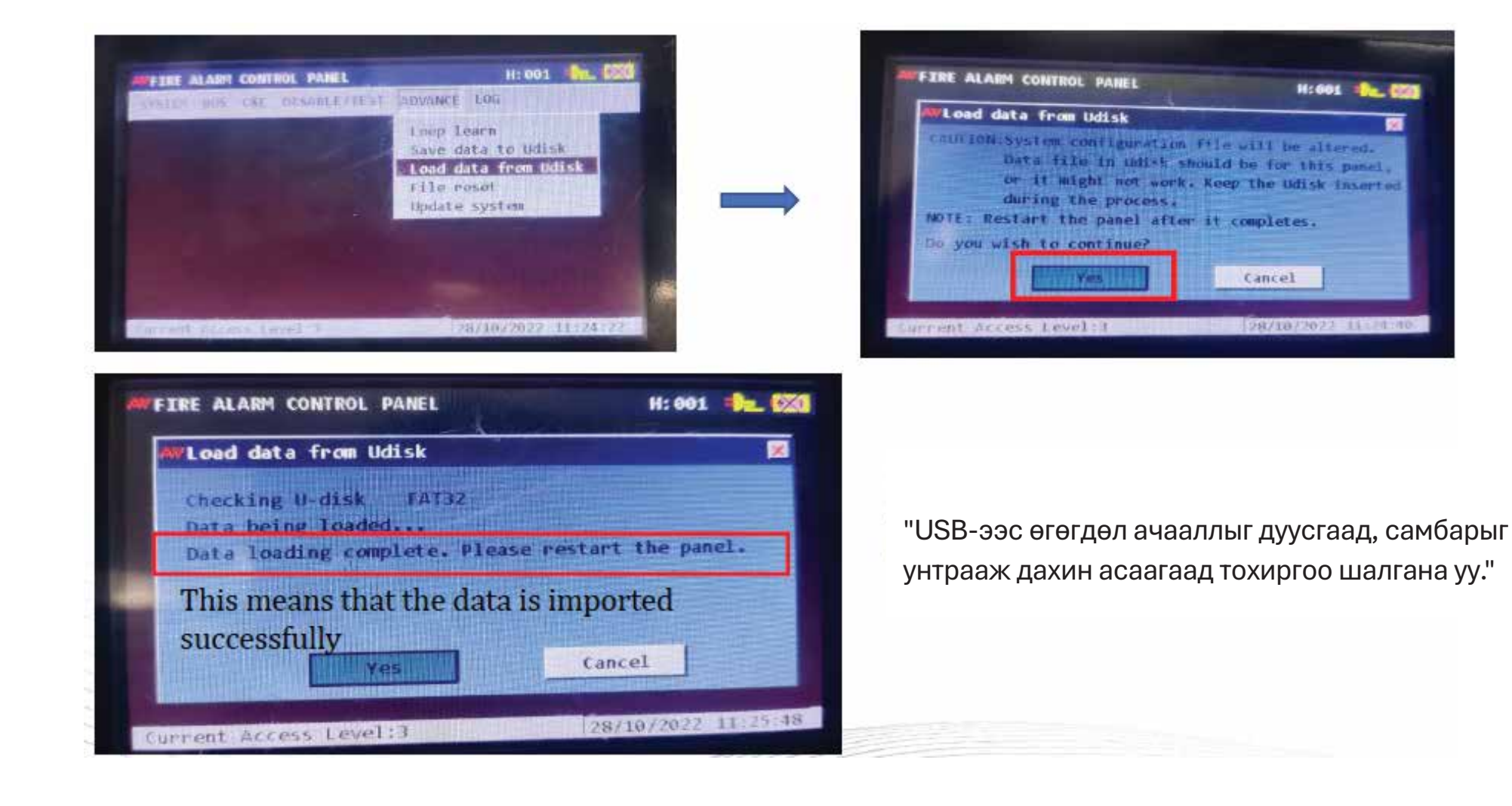